मुख्य पेज पर निम्न स्क्रीन प्रदर्शित होगी -

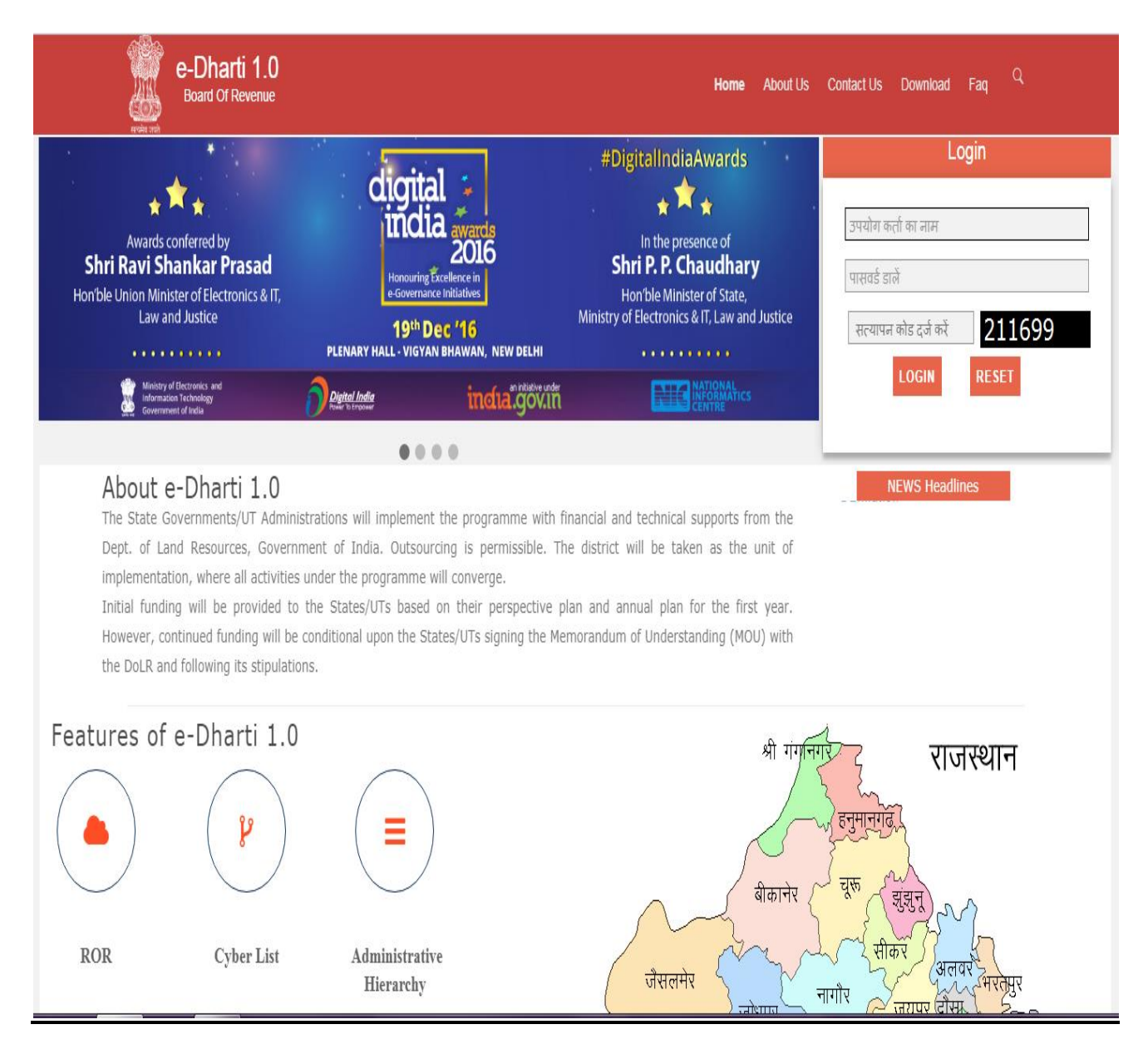

[Type text]

लॉगिन

साँफ्टवेयर में प्रवेश करने हेतु मुख्य पृष्ठ पर यूजर आई - डी और पासवर्ड दर्ज करें-

| e-Dha<br>Board Of                                                                                                    | rti 1.0<br><sub>Revenue</sub>                                                                                                    |                                                                                                    | Home About Us                                                                                                    | Contact Us Download                                                         | Faq <sup>Q</sup>                    |                                      |
|----------------------------------------------------------------------------------------------------|----------------------------------------------------------------------------------------------------|----------------------------------------------------------------------------------------------------|----------------------------------------------------------------------------------------------------|-----------------------------------------------------------------------------|-------------------------------------|--------------------------------------|
| Awards conferred by<br>Shri Ravi Shankar P<br>Hon'ble Union Minister of Electric<br>Law and Justice                                                                  | rasad<br>ronics & IT,<br>Plenary Hall- Vic<br>Plenary Hall- Vic                                                                                                    | #D<br>avvartds<br>avvartds<br>geticellence in<br>ance initiative:<br>Dec '16<br>(AN BHAWAN, NEW DELHI<br>inicital.GÖV.XIII                                               | igitalIndiaAwards                                                                                                    | Lc<br>उपयोग कर्ता का नाम<br>पासवर्ड डालें<br>सत्यापन कोड दर्ज करें<br>LOGIN | ogin<br>211699<br>RESET             | 2                                    |
| About e-Dhar<br>The State Government<br>Dept. of Land Resour<br>implementation, where<br>Initial funding will be<br>However, continued fur<br>the DoLR and following | ti 1.0<br>(cs,UT Administrations will implement<br>ces, Government of India. Outso<br>all activities under the programm<br>provided to the States/UTs base<br>nding will be conditional upon the<br>its stipulations. | ant the programme with financial ar<br>urcing is permissible. The district<br>e will converge.<br>d on their perspective plan and a<br>States/UTs signing the Memorandur | nd technical supports from the<br>will be taken as the unit of<br>annual plan for the first year.<br>m of Understanding (MOU) with | NEWS Headlin                                                                | nes                                 |                                      |
| Features of e-Dha                                                                                                    | erti 1.0                                                                                                    | tive                                                                                                    | श्री गगर<br>बीकानेर<br>जैसलमेर                                                                                                    | गर राज<br>हनुमानगढ<br>यूफ शुरान<br>सीकर अनुस                                | नस्थान                              |                                      |
| सभी आवश्यक सह                                                                                                    | ड़ी और उचित सूच<br>Click On                                                                                                    | <b>मुख्य पृष्ट</b><br>ना पूर्ण करने पर '<br>'नामान्तरण इन्द्राउ                                                                                                    | <u>ऽ</u><br>निम्नांकित डेश- ब<br>न″                                                                                                | ग्रोर्ड स्क्रीन पर                                                          | प्रदर्शित होगी-                     |                                      |
| राजस्थान सरकार<br>बल्धब बक<br>Version 1.0<br>मुख्य पृष्ठ नामांतरण इन्द्राज/आदिनंक                                                                                    | 1.0<br>1 मू—अमिलेख<br>प 21 आरंभ करे (रजिस्टेशन) प्रपत्र (प                                                                                                    | 21) रिपोर्ट नामांतरण लॉक जमानंदी नक                                                                                                    | नई चौसा<br>तहसील :<br>ल प्रिपोर्ट्स आधार काई का इंदराज                                                                             | ला जमाबन्दी<br><sub>गहर अए</sub>                                            |                                     | उपयोगकती:- Irc Sign                  |
|                                                                                                    | कुल गाँव<br>224                                                                                                    | <u>Tel</u><br>कुल खाते<br>34302                                                                                                    | hsil at a Glance                                                                                                    | कुल खसरे<br>153149                                                          |                                     | কুল উর্ম্চল<br>98367.5280            |
| ि<br>मार्थ<br>आज तक दर्ज कुल पंजीयन                                                                                                    | ्र<br>व<br>आज दर्ज पंजीयन                                                                                                    | <b>40</b><br>भंजीयन पश्चात लंबित नामांतरकरण                                                                                                    | ्रिट<br>38<br>पंजीयन पश्चात प्रक्रियाधीन नामांत                                                                                    | सकरण आज तक                                                                  | <b>1110</b><br>दर्ज नामांतरकरण प्रा | <b>554</b><br>कार्याप्रीन नामांतरकरण |

"पेरिनियल जमाबन्दी", पर क्लिक करने पर निम्न स्क्रीन प्रदर्शित होगी -

| Heefer Just | राजस्थान सरकार<br><b>८-धरती 1</b><br>राजस्थान | <br> .0<br>भू–अमिलेख |                               | _                         |                                 | -             |           |   |                                 |
|-------------|-----------------------------------------------|----------------------|-------------------------------|---------------------------|---------------------------------|---------------|-----------|---|---------------------------------|
| Version 1.0 | जिला :                                        |                      |                               |                           | तहसील :                         |               |           |   | उपयोगकर्ता:- Irc <u>Sign Ot</u> |
| मुख्य पृष्ठ | नामांतरण इन्द्राज/आदिनांक                     | प 21 आरंभ करे (ररि   | जेस्ट्रेशन) प्रपत्र (प-21) वि | रेपोर्ट नामांतरण लॉक ज    | माबंदी नकल रिपोर्ट्स आधार कार्ड | र्ड का इंदराज | बाहर जाए  |   |                                 |
|             |                                               |                      |                               |                           | नामांतरण इन्द्राज / आदिनांक     |               |           |   |                                 |
|             |                                               |                      |                               | •जोडना ०ना                | मोजूद नामान्तरण 🛛 अद            | लना           |           |   |                                 |
|             |                                               |                      | गांव का नाम                   | गांव चुर्ने               | ▼                               |               |           |   |                                 |
|             |                                               |                      | नामान्तरण<br>संख्या           | नामान्तरण संख्या          | प्रकार                          | प्रकार च्     | युने      | • |                                 |
|             |                                               |                      | आवेदन की<br>तिथि              | Click to select date      | प्रकार चुने                     |               |           | • |                                 |
|             |                                               |                      | ■आवेदन संख्या                 |                           | वर्तमान स्थिति                  | प्रक्रियाधीन  |           | • |                                 |
|             |                                               |                      |                               | नामान्तरण विवरण दर्ज करें |                                 | पुनः द        | दर्ज करें |   |                                 |
|             |                                               |                      |                               |                           |                                 |               |           |   |                                 |

# नामान्तकरण प्रकार – विक्रय/बेचान

| राजस्थान सरकार<br>सल्पेन जबते<br>प्रजस्थान मू-अमिलेख<br>Version 10                             |                                                                                                    |                                                          | नदमील :                                                                                                | नामान्तरण              |                                         |                | a.                                  | ओ, आर<br>आ, आर<br>उपयोगकर्ताः |
|------------------------------------------------------------------------------------------------|----------------------------------------------------------------------------------------------------|----------------------------------------------------------|----------------------------------------------------------------------------------------------------|------------------------|-----------------------------------------|----------------|-------------------------------------|-------------------------------|
| New Village मुख्य पृष्ठ Update P21 Scanned and                                                 | Supporting documents (Temporary)                                                                          | नामांतरण इन्द्राज/आदिनांक                                | प 21 आरंभ करे (रजिस्ट्रेशन)                                                                            | प्रपत्र (प-21) रिपोर्ट | नामांतरण लॉक                            | जमाबंदी नकल    | रिपोर्ट्स आध                        | ार कार्ड का इंदराज            |
| 1.नामान्तकरण जोडना<br>पर क्लिक करें<br>2.गाँव चुने<br>3.नामान्तरण<br>आवेदन की<br>दिनाँक चुनें। | • जोडना<br>गांव का नाम अनवारनगर<br><u>नामान्तरण</u> 365<br><u>सख्या</u><br>आवेदन की<br>01/07/2017<br>तिथि | नामांतरण इ<br>िनामोजूद नामा<br>- अनवारनगर - झुण्डवा<br>, | न्द्राज / आदिनांक<br>न्तरण बदलना<br>र<br>प्रकार नामांत<br>प्रकार चुने बेचान<br>वर्तमान स्थिति प्रक्रिय | नरकरण<br>-<br>ाधीन     | , , , , , , , , , , , , , , , , , , , , | <br>5.<br>चुरं | 4. विकल्प का<br>नामान्तकरण व<br>ां। | ः चयन करें ।<br>का प्रकार     |
|                                                                                                | नामान्तरण ।                                                                                               | प्रवरण दज कर<br>7. नामा<br>पर क्लिब                      | न्तरण का विवरण दर्ज<br>ह करें                                                                          | पुनः दज कर्र<br>ेकरे   |                                         |                |                                     |                               |

## [Type text] FIG-2

| सारपोर जस्ते  | राजस्था<br><b>C-धा</b><br>र | न सरकार<br>रती 1.0<br>ाजस्थान मू-अमिलेख                               |                                    |                           | ज                           | माबन्दी न              | कल               |             | बी. आ. आष्ट |                      |         |
|---------------|-----------------------------|-----------------------------------------------------------------------|------------------------------------|---------------------------|-----------------------------|------------------------|------------------|-------------|-------------|----------------------|---------|
| Version 1.0   |                             | जेला :                                                                |                                    |                           | तहसील :                     |                        |                  | उपयोगकत     | तो:- Irc    |                      |         |
| New Village   | मुख्य पृष्ठ                 | Update P21 Scanned and                                                | Supporting documents (Temporary)   | नामांतरण इन्द्राज/आदिनांक | प 21 आरंभ करे (रजिस्ट्रेशन) | प्रपत्र (प-21) रिपोर्ट | नामांतरण लॉक     | जमाबंदी नकल | रिपोर्ट्स   | आधार कार्ड का इंदराज | बाहर जा |
|               |                             |                                                                       | गांव का नाम                        |                           | क्षेत्रफल                   | ;                      | नामान्तरण संख्या |             | नामान्तरण व | का प्रकार            |         |
| 1.नामा.अनुसार |                             |                                                                       | अमीनपुर हेदरपुरा - पाटोली - अलीगढ़ |                           | हैक्ट                       |                        | 1                |             | बेचान       | न                    |         |
| विकल्प चुने । | काश                         | नकार का तितरण ब्रटलज्ञा 📍                                             | खाता चुने                          | खाता चत्ने 👎 आगे जाए      | पंजीयन क्रमांक/दिनांक       | (dd/mm/yyyy)           |                  |             |             |                      |         |
|               | प्रका<br>काश्<br>खस<br>खस   | र चुने<br>तकार का विवरण बदलना<br>रा विभाजन<br>रो का खाते मे विलय करना | 2.खाता नं.चुनें ।                  |                           | 3.आगे च                     | लें।                   |                  |             |             |                      |         |

|                            | स्थान सरकार<br>घरती 1.0<br>राजस्थान भू-अमिलेख     |                                                         |                                                          |                                  | नामान्तर           | ण                                         |                 |             | बी. आं. आए                      |                                                                       |
|----------------------------|---------------------------------------------------|---------------------------------------------------------|----------------------------------------------------------|----------------------------------|--------------------|-------------------------------------------|-----------------|-------------|---------------------------------|-----------------------------------------------------------------------|
| Version 1.0                | जिला:                                             |                                                         |                                                          | तहसील :                          |                    |                                           |                 |             | उपयोव                           | ाकर्ता:- Irc <u>Sign Ou</u> t                                         |
| New Village मुख्य पृ       | ण्ठ Update P21 Scanned ar                         | nd Supporting documents (Temporary)                     | नामांतरण इन्द्राज/आदिनांक                                | प 21 आरंभ करे (रजिस्ट्रेशन)      | प्रपत्र (प-21) रिप | ोर्ट नामांतरण लॉक                         | जमाबंदी नकल     | रिपोर्ट्स   | आधार कार्ड का इंदर              | ाज बाहर जाए                                                           |
|                            |                                                   | गांव का नाम                                             |                                                          | क्षेत्रफल                        |                    | नामान्तरण संख्या                          |                 | नामान्तरण व | ग प्रकार                        |                                                                       |
| 1.विक्रेता का<br>चयन करे । | $\overline{\}$                                    | अनवारनगर - अनवारनगर - झुण्डवा                           |                                                          | हैक्ट                            |                    | 365                                       |                 | बेचान       | ſ                               |                                                                       |
|                            | काश्तकार का किरण बटलना                            | • खाता चुने                                             | 55 🔹 आगे जाए                                             | पंजीयन क्रमांक/दिनांक(           | dd/mm/yyyy)        |                                           |                 |             |                                 |                                                                       |
| चुने खसरा<br>■<br>☑ 76     | खाता मूल क्षेत्रफल<br>55 0.0600                   | देने लेने क.सं. खाता क<br>वाला वाला 1 का.सं. खाता क     | ाश्तकार का विवरण<br>अूली पत्लि लड्ड्र हिस्सा- 1/16 हेक्ट | - 0.0037 जाति- माली सा. देह खातं | विार               |                                           |                 | बेचान       | ा का हिस्सा/रकबा<br>हिस्सारकबा  | A                                                                     |
| 2.यदि र<br>क्रेता है त     | बाते में ही कोई<br>गे उसे चुने । ।                | 2 55 क                                                  | ाली पत्नि श्योजी हिस्सा- 1/256 हेक<br>ग                  | ट- 0.0002 जाति- माली सा. देह ख   | तेदार<br>विल       | ग खाना संख्या                             |                 |             | • ः<br>हिस्सारकवा<br>• ः        |                                                                       |
|                            | 5.यदि नए<br>खातेदार ख<br>नए बनने व<br>संख्या लिखे | बनने वाले<br>ाते से बाहर है तो<br>ाले खातेदारों की<br>ा | ۶ <sup></sup>                                            | आगे जाए<br>पुनः दर्ज करे         | 6.आगे च            | लेको चुने  <br>3.खातेत<br>बेचान<br>चुने । | ार के<br>हार के |             | 4<br>बेच्<br>या<br>तो<br>चुर्गे | .खातेदार के<br>गान का हिस्सा<br>दे area में है<br>इस विकल्प को<br>रे। |

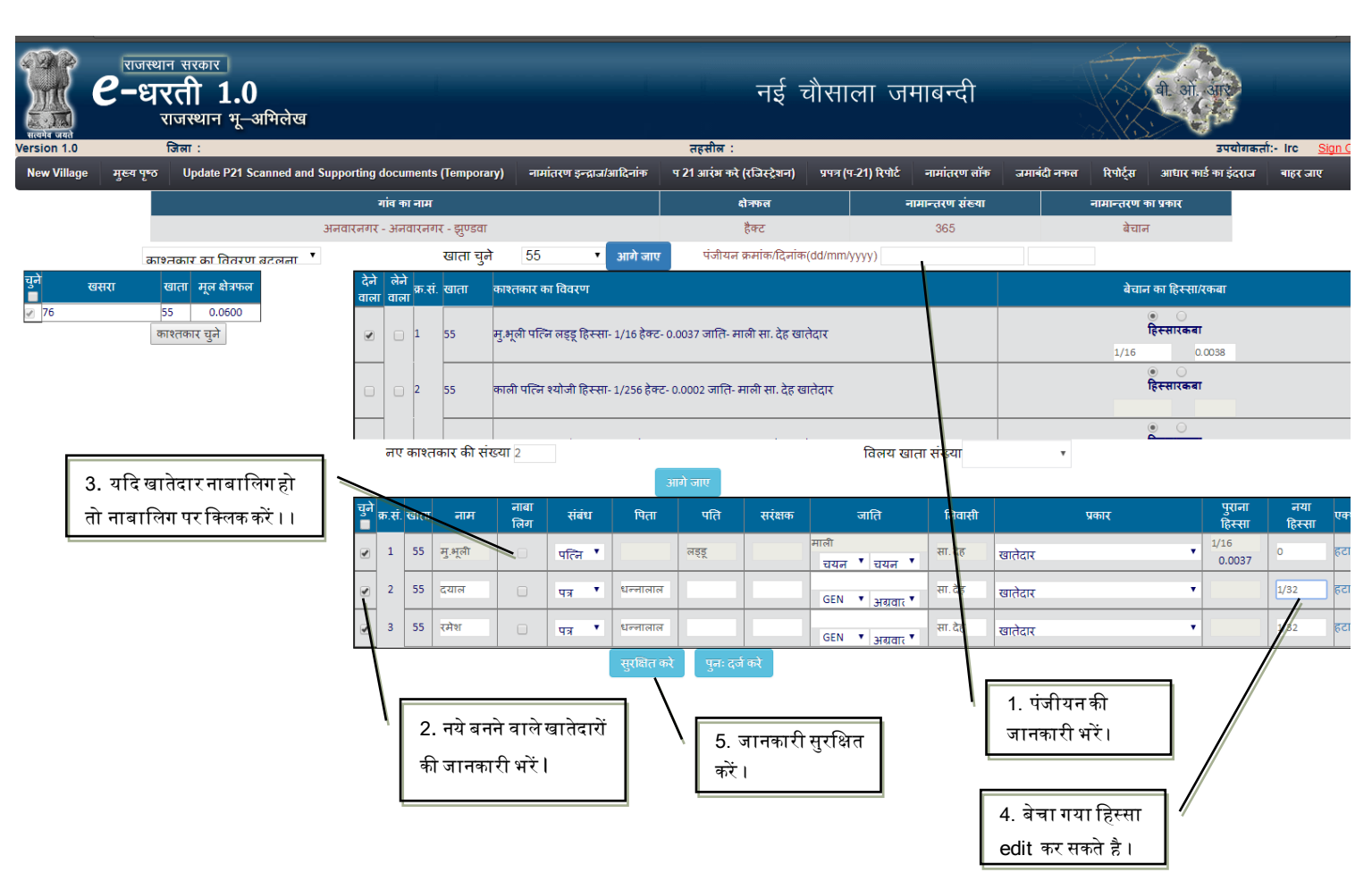

# [Type text] FIG.5

| ्रियोग<br>संदर्भत जवते | राजस्था<br><b>C-धा</b><br>र | <sup>न सरकार</sup><br>रती 1.0<br>राजस्थान भू-अमिलेख |                                  |                           | ਯ                                                       | माबन्दी न                                                  | कल                                                |                             |           |                      |            |
|------------------------|-----------------------------|-----------------------------------------------------|----------------------------------|---------------------------|---------------------------------------------------------|------------------------------------------------------------|---------------------------------------------------|-----------------------------|-----------|----------------------|------------|
| Version 1.0            |                             | जिला :                                              |                                  |                           | तहसील :                                                 |                                                            |                                                   |                             |           | उपयोगकर              | ती:- Irc 🔒 |
| New Village            | मुख्य पृष्ठ                 | Update P21 Scanned and                              | Supporting documents (Temporary) | नामांतरण इन्द्राज/आदिनांक | प 21 आरंभ करे (रजिस्ट्रेशन)                             | प्रपत्र (प-21) रिपोर्ट                                     | नामांतरण लॉक                                      | जमाबंदी नकल                 | रिपोर्ट्स | आधार कार्ड का इंदराज | बाहर जाए   |
|                        |                             |                                                     | गांव का नाम                      |                           | क्षेत्रफल                                               |                                                            | नामान्तरण संख्या                                  |                             | नामान्तरण | का प्रकार            |            |
|                        | - 1                         |                                                     | अनवारनगर - अनवारनगर - झुण्डवा    |                           | हैक्ट                                                   |                                                            | 365                                               |                             | बेचाः     | F                    |            |
|                        | uал                         | ਾ ਹੁੜੇ                                              |                                  | भागे जाए पंजीयन क्र       | मांक/दिनांक(dd/mm/yyyy)                                 | 1230                                                       | 01/07/2017                                        |                             |           |                      |            |
|                        |                             |                                                     |                                  | P21 f                     | पोर्ट पुनः दर्ज करे<br>1. अंत में P-2<br>हेतु इस विकल्प | 2. य<br>अधिग<br>विकल<br>1 रिपोर्ट देखने<br>। पर क्लिक करें | दि नामान्तकर<br>क खाते प्रभावि<br>त्प चुने ।<br>ा | ्ण से एक से<br>वेत है तो यह |           |                      |            |

|      |      |           |                  |      | -1101     | 1(1(-)(-) -) -)                | -11411(1(4  | ·\-i ЯЧ     | 11. OP           |                         |             |                  |                                  |
|------|------|-----------|------------------|------|-----------|--------------------------------|-------------|-------------|------------------|-------------------------|-------------|------------------|----------------------------------|
| खाता | खसरा | क्षेत्रफल | भूमि<br>वर्गीकरण | लगान | क्षेत्रफल | काश्तकार                       | नया<br>खाता | नया<br>खसरा | नया<br>क्षेत्रफल | नया<br>भूमि<br>वर्गीकरण | नया<br>लगान | नया<br>क्षेत्रफल | नया काश्तकार                     |
| 55   | 76   | 0.0600    | गै.मु.चाह        | 0.00 | 0.0600    | 1.) मु.भूली पत्नि लड्डू        | 55          | 76          | 0.0600           | गै.मु.चाह               | 0.00        | 0.0600           | 1.) दयाल पुत्र<br>धन्नालाल       |
| 55   |      |           |                  |      |           | हिस्सा- 1/16 हेक्ट-<br>0.0037  | 55          |             |                  |                         |             |                  | हिस्सा- 1/32 हेक्ट-<br>0.0018    |
| 55   |      |           |                  |      |           | जाति- माली सा. देह<br>खातेदार  | 55          |             |                  |                         |             |                  | जाति- अग्रवाल सा. देह<br>खातेदार |
| 55   |      |           |                  |      |           | 2.) कुसमा पुत्री नानगा         | 55          |             |                  |                         |             |                  | 2.) रमेश पुत्र धन्नालाल          |
| 55   |      |           |                  |      |           | हिस्सा- 1/16 हेक्ट-<br>0.0037  | 55          |             |                  |                         |             |                  | हिस्सा- 1/32 हेक्ट-<br>0.0018    |
| 55   |      |           |                  |      |           | जाति- माली सा. देह<br>खातेदार  | 55          |             |                  |                         |             |                  | जाति- अग्रवाल सा. देह<br>खातेदार |
| 55   |      |           |                  |      |           | 3.) काली पत्नि श्योजी          | 55          |             |                  |                         |             |                  | बदस्तूर                          |
| 55   |      |           |                  |      |           | हिस्सा- 1/256 हेक्ट-<br>0.0002 |             |             |                  |                         |             |                  |                                  |

## <sub>[Type text]</sub> STEP-2 खसरा विभाजन

| िर्मि<br>सत्यमेव जयते | राजस्था<br><b>2-धा</b><br>र | न सरकार<br>रती 1.0<br>राजस्थान भू–अभिलेख                                                            |                                                          |                                  | नई न                        | वोसाला                                       | जमाबन्दी          |            |             | एम आह. म             |                   |
|-----------------------|-----------------------------|----------------------------------------------------------------------------------------------------|----------------------------------------------------------|----------------------------------|-----------------------------|----------------------------------------------|-------------------|------------|-------------|----------------------|-------------------|
| Version 1.0           |                             | जिला :                                                                                              |                                                          |                                  | तहसील :                     |                                              |                   |            |             | उपयोगकत              | i: Irc <u>Siq</u> |
| New Village           | मुख्य पृष्ठ                 | Update P21 Scanned and S                                                                            | Supporting documents (Temporary)                         | नामांतरण इन्द्राज/आदिनांक        | प 21 आरंभ करे (रजिस्ट्रेशन) | प्रपत्र (प-21) रिप                           | ี่ปี नामांतरण लॉक | जमाबंदी नक | ल रिपोर्ट्स | आधार कार्ड का इंदराज | बाहर जाए          |
|                       |                             |                                                                                                    | गांव का नाम                                              |                                  | क्षेत्रफल                   |                                              | नामान्तरण संख्या  |            | नामान्तरण   | का प्रकार            |                   |
|                       |                             |                                                                                                    | अनवारनगर - अनवारनगर - झुण्डवा                            |                                  | हैक्ट                       |                                              | 366               |            | बेचा        | Ā                    |                   |
|                       | खस<br>प्रका<br>खस<br>खस     | रा तिभाजन<br>Iर चुने<br>Iतकार का विवरण बदलना<br>I <mark>रा विभाजन</mark><br>रो का खाते मे विलय करना | <ol> <li>यदि नामान्तरण<br/>हो रहा है तो इस वि</li> </ol> | से खसरा विभाजन<br>कल्प को चुने । | 2. खाता<br>विकल्प           | खाता गुने<br><sup>-</sup> चुनकर आगे<br>वुने। | ख<br>जाएका        | ता चले 🍼   | आगे जाए     |                      |                   |

| सियमेद जयते  | राजस्थ<br><b>C-ध</b> र | न सरकार<br>रती 1<br>राजस्थान भ | .0<br>ऱू–अमिलेख                                            |                         |                           |                             | नामान्तरा           | Т                |             |             | एन. आह. स            |                         |
|--------------|------------------------|--------------------------------|------------------------------------------------------------|-------------------------|---------------------------|-----------------------------|---------------------|------------------|-------------|-------------|----------------------|-------------------------|
| Version 1.0  |                        | जिला :                         |                                                            |                         |                           | तहसील :                     |                     |                  |             |             | उपयोगक               | nt: Irc <u>Sign Out</u> |
| New Village  | मुख्य पृष्ठ            | Update P2                      | 1 Scanned and Supporting documents                         | (Temporary)             | नामांतरण इन्द्राज/आदिनांक | प 21 आरंभ करे (रजिस्ट्रेशन) | प्रपत्र (प-21) रिपो | नामांतरण लॉक     | जमाबंदी नकल | रिपोर्ट्स   | आधार कार्ड का इंदराज | बाहर जाए                |
|              |                        |                                | गांव का नाम                                                |                         |                           | क्षेत्रफल                   |                     | नामान्तरण संख्या |             | नामान्तरण क | ग प्रकार             |                         |
|              |                        |                                | अनवारनगर - अनवारनगर                                        | ( - सुण्डवा             |                           | हैक्ट                       |                     | 364              |             | बेचान       |                      |                         |
|              | 61                     | • 2                            | • आगे जाए    61^0.2900-2,                                  | आगे जाप                 | Į                         | पंजीयन क्रमांक/दिनांक(dd/mm | (уууу)              |                  |             |             |                      |                         |
| 1. खसरा चुने | ] /                    |                                | 2.खसरे का विभाजन कित<br>करना है चुने व आगे जाए व<br>चुने । | ने भागों में<br>को चुने | 3.आगे ज<br>चुने ।         | ाए को                       |                     |                  |             |             |                      |                         |

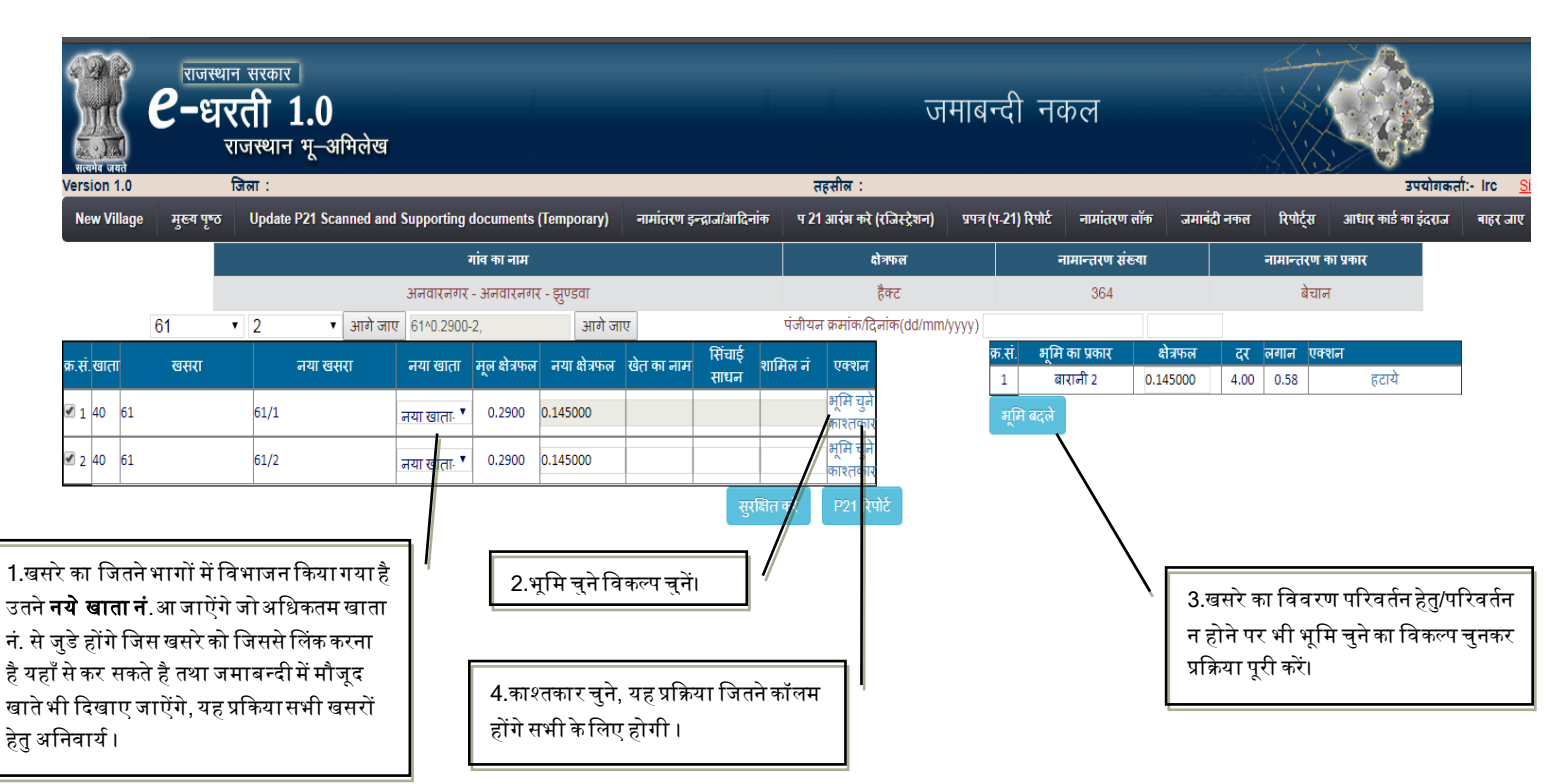

| HICH'S USE        | एग्जस्थ<br><b>८-ध</b> र्    | न सरकार<br>रती 1.0<br>राजस्थान मू–अभि | लेख                 |               |               | नई चौसाला जमाबन्दी<br><sub>हहसील :</sub> |                               |                             |                 |                |                  |               |        |              | एन. आई. र              |                         |
|-------------------|-----------------------------|---------------------------------------|---------------------|---------------|---------------|------------------------------------------|-------------------------------|-----------------------------|-----------------|----------------|------------------|---------------|--------|--------------|------------------------|-------------------------|
| Version 1.        | 0<br>aae मख्य पष्ठ          | ाजेला :<br>Update P21 Scann           | ed and Supporting   | documents (Tr | emporary)     | नामांतरण इन्द्राज/आदि                    | नांक प2                       | तहसील :<br>1 आरंभ करे (रजिस | देशन) प्रपत्र ( | (प-21) रिपोर्ट | नामांतरण व       | क उमाव        | दी नकल | रिपोर्टम     | उप<br>आधार कार्ड का बे | योगकतो:- lr<br>दराज वाल |
|                   | .go 30770                   |                                       |                     | गांव का नाम   | omporary      | in-inter a Missionia                     |                               | क्षेत्रफल                   | ×,              |                | नामान्तरण संख्य  | π             |        | नामान्तरण का | प्रकार                 |                         |
|                   | - 1                         |                                       | अनवारनगर            | - अनवारनगर -  | - झुण्डवा     |                                          |                               | हैक्ट                       |                 |                | 364              |               |        | बेचान        |                        |                         |
|                   | 61                          | • 2 • 3                               | भागे जाए 61^0.2900- | 2,            | आगे जा        | v                                        | पंजीय                         | न क्रमांक/दिनांक((          | dd/mm/yyyy)     |                |                  |               |        |              |                        |                         |
| क्र.सं.खाता       | खसरा                        | नया खसरा                              | नया खाता            | मूल क्षेत्रफल | नया क्षेत्रफल | खेत का नाम सिंचाई<br>साधन                | शामिल नं                      | एक्शन                       |                 |                |                  |               |        |              |                        |                         |
| I 40 €            | 51                          | 61/1                                  | नया खाता. 🎙         | 0.2900 0.     | .145000       |                                          |                               | भूमि चुने<br>काश्तकार       |                 |                |                  |               |        |              |                        |                         |
|                   | j1                          | 61/2                                  | नया खाताः 🔻         | 0.2900 0.     | .145000       |                                          |                               | भूमि चुने                   |                 |                |                  |               |        |              |                        |                         |
| नया काश्त         | कार जोड़े                   |                                       |                     |               |               |                                          |                               | पगर(ापगर                    |                 |                |                  |               |        |              |                        |                         |
| चुने<br>🖉 क्र.सं. | खाता नाम                    | नाबा संबंध<br>लिग                     | पिता                | पति           | सरंबाक        | जाति                                     | निवासी                        |                             | प्रकार          |                | पुराना<br>हिस्सा | नया<br>हिस्सा | एक्शन  |              |                        |                         |
| 2 1               | नया<br>खाता मु.सन्तरा<br>-1 | पत्लि र                               | •                   | राधेश्याम     |               | OBC ▼ माली ▼                             | सा. देह                       | खातेदार                     |                 | ,              | 1/24<br>0.0754   | 1/24          | हटाये  |              |                        |                         |
| 2                 | नया<br>खाता मनफूल<br>-1     | <u>-</u> чя                           | गणेश                |               |               | OBC ▼ माली ▼                             | सा. देह                       | खातेदार                     |                 | •              | 1/4<br>0.4525    | 1/4           | हटाये  |              |                        |                         |
| a 3               | नया<br>खाता हेमराज          |                                       | <b>,</b> ыл         |               |               |                                          | मा देह                        |                             |                 | •              | 1/12             | 1/12          | हटाये  |              |                        |                         |
| गरतकार            | सुरक्षित करे                | 7.काश्तकार सु<br>करें ।<br>,ने ।      | रक्षित              |               |               | ख<br>5.नए<br>या ह                        | रक्षित करे<br>एकाश्तक<br>टाए। | P21 रिपोर्ट<br>गर जोडे      |                 |                |                  |               |        |              |                        |                         |

| $ \epsilon $ $ \Rightarrow $ C<br>$ \frac{1}{10000000000000000000000000000000000$ | া 10.130.19<br>राजस्था<br><b>९-धा</b><br>र | 37/edharti/owner_wise<br>न सरकार<br>रती 1.0<br>राजस्थान भू–अभिले<br>बिला : | Decree.aspx?vill=A939B<br>रख                              | 09FDDC54F3A&m                                  | utno=07E4672221A551CF     | 8appd=9E59A044C464FBE51<br>नई<br>रहसील :          | DB16D65D5C99EC2&mstatus=<br>चौसाला जमाबर्न्द | 'BC25EA36FDC        | DBD11&auth=A114A3EC7623A78E&re     | gno=DF1 © ☆  |
|-----------------------------------------------------------------------------------|--------------------------------------------|----------------------------------------------------------------------------|-----------------------------------------------------------|------------------------------------------------|---------------------------|---------------------------------------------------|----------------------------------------------|---------------------|------------------------------------|--------------|
| New Village                                                                       | मुख्य पृष्ठ                                | Update P21 Scanned                                                         | and Supporting docum                                      | nts (Temporary)                                | नामांतरण इन्द्राज/आदिनांक | प 21 आरंभ करे (रजिस्ट्रेशन)                       | प्रपत्र (प-21) रिपोर्ट नामांतरण              | लॉक जमाब            | दी नकल रिपोर्ट्स आधार कार्ड का इंद | राज बाहर जाए |
|                                                                                   |                                            |                                                                            | गांव का व                                                 | ाम                                             |                           | क्षेत्रफल                                         | नामान्तरण सं                                 | ख्या                | नामान्तरण का प्रकार                |              |
|                                                                                   |                                            |                                                                            | अनवारनगर - अनवा                                           | नगर - झुण्डवा                                  |                           | हैक्ट                                             | 364                                          |                     | बेचान                              |              |
|                                                                                   | <mark>6</mark> 1                           | • 2 • आव                                                                   | ो जाए 61^0.2900-2,                                        | आगे ज                                          | गए                        | पंजीयन क्रमांक/दिनांक(dd/mn                       | и⁄уууу)                                      |                     |                                    |              |
| क्र.सं.खाता<br>🕑 1 40 61<br>🕑 2 40 61                                             | खसरा                                       | नया खसरा<br>61/1<br>61/2                                                   | नया खाता मूल क्षे<br>नया खाताः ▼ 0.29<br>नया खाताः ▼ 0.29 | फल नया क्षेत्रफल<br>00 0.145000<br>00 0.145000 | खेत का नाम सिंचाई<br>साधन | मिल नं एक्शन<br>भूमि चुने<br>कारतकार<br>भूमि चुने |                                              | 6.पंजीय<br>दिनांक अ | न क्रमांक व<br>अवश्य डाले ।        |              |
|                                                                                   |                                            |                                                                            |                                                           | 7.सुरधि                                        | सुरक्षि<br>अंत करें।      | प्रधरतकाब<br>त करे P21 रिपोर्ट<br>र               | 3.पी-21 रिपोर्ट<br>जनरेट करें।               |                     |                                    |              |

# <sup>[Type text]</sup> [Type text] STEP-3 खसरे का अन्य खाते में विलय

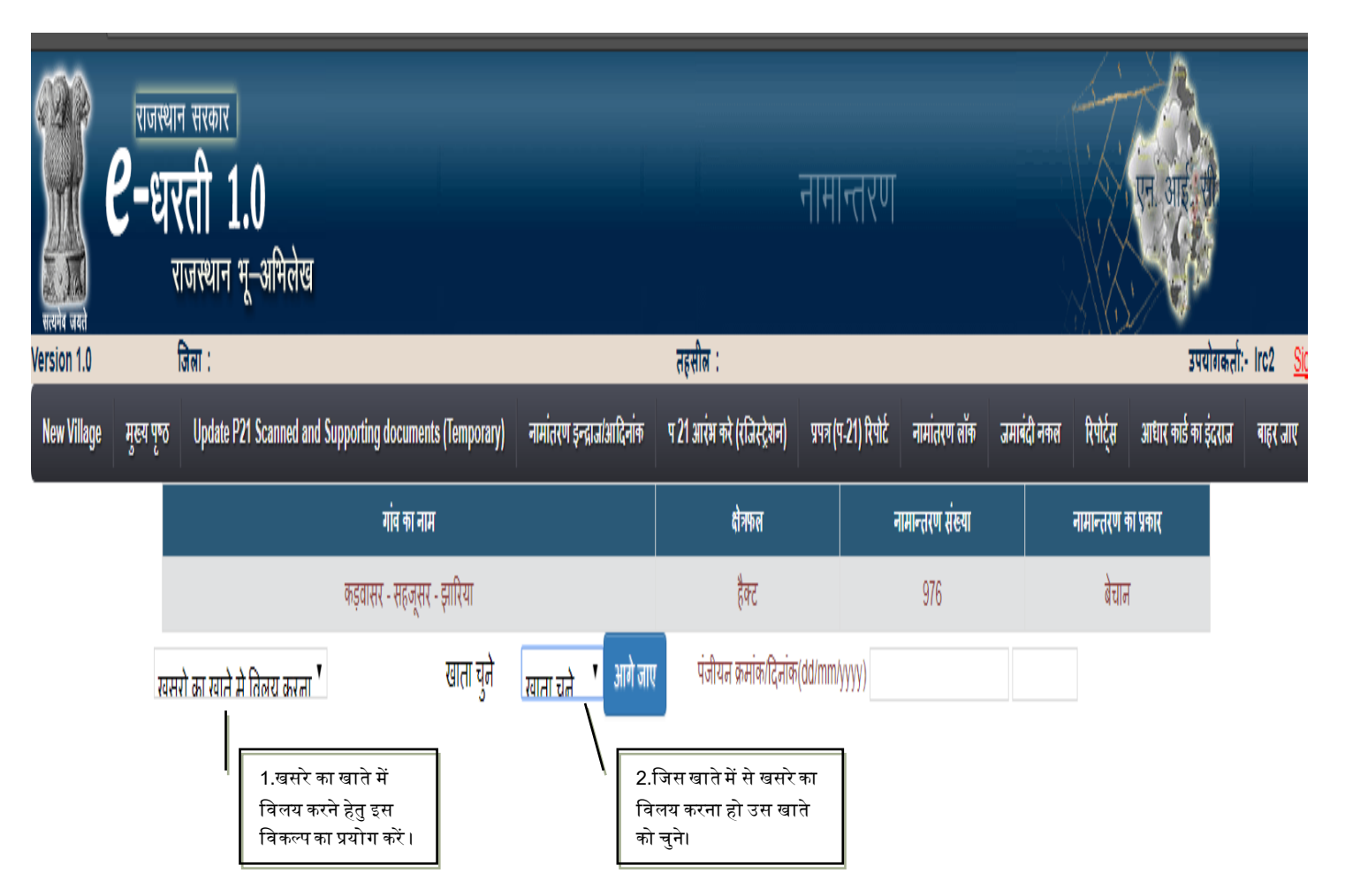

### [Type text] FIG-2

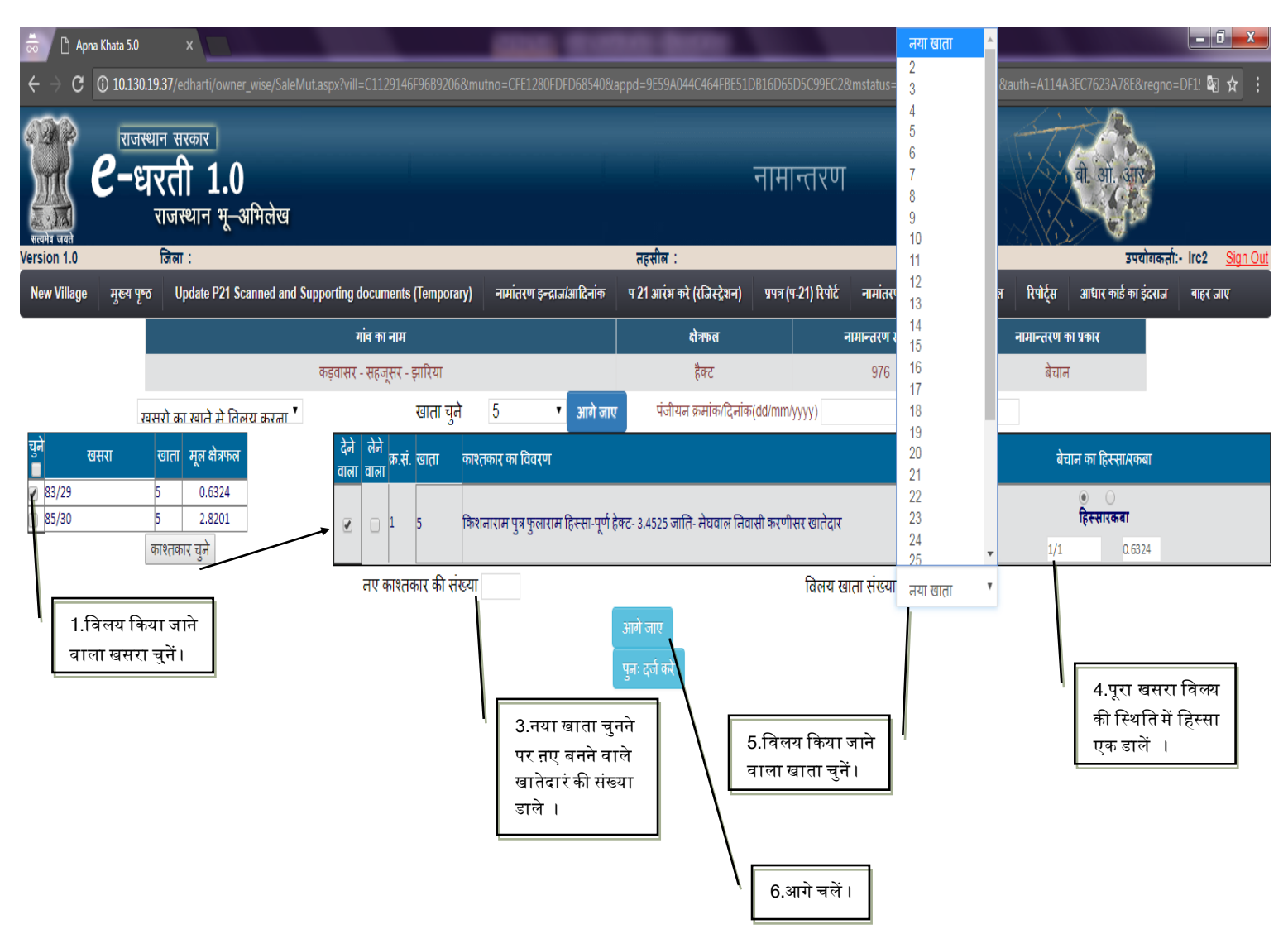

| 🏽 e                         | राजस्थान सरकार<br>-धरती 1.0            |                                |                           |                      | ন                      | माबन्दी न                  | कल                          |                               | Í.        | एन आई. छ                               |                     |
|-----------------------------|----------------------------------------|--------------------------------|---------------------------|----------------------|------------------------|----------------------------|-----------------------------|-------------------------------|-----------|----------------------------------------|---------------------|
| सत्यमेव जयते<br>Version 1.0 | राजस्थान भू–आभलेख<br><sub>जिला</sub> ः |                                |                           | तहसी                 | ोल :                   |                            |                             |                               |           | ्रे जि<br>उपयोगकर्ताः                  | - Irc2 Sian Out     |
| New Village                 | मुख्य पृष्ठ Update P21 Scanned and Su  | pporting documents (Temporary) | नामांतरण इन्द्राज/आदि     | नांक प 21 अ          | ारंभ करे (रजिस्ट्रेशन) | प्रपत्र (प-21) रिपोर्ट     | नामांतरण लॉक                | जमाबंदी नकल                   | रिपोर्ट्स | आधार कार्ड का इंदराज                   | बाहर जाए            |
|                             |                                        | गांव का नाम                    |                           |                      | क्षेत्रफल              |                            | नामान्तरण संख्या            |                               | नामान्तरण | का प्रकार                              |                     |
|                             |                                        | कड़वासर - सहजूसर - झारिया      |                           |                      | हैक्ट                  |                            | 976                         |                               | बेचा      | т                                      |                     |
|                             | खसरो का खाने मे तिलय करता 🕇            | खाता चुने                      | 5 • आ                     | गे जाए 🔍             | पंजीयन क्रमांक/दिनांक( | dd/mm/yyyy)                |                             |                               |           |                                        |                     |
| चुने खसरा<br><b>ा</b>       | खाता मूल क्षेत्रफल                     | देने लेने<br>क.सं. खाता काश्त  | नकार का विवरण             |                      |                        |                            |                             |                               | बे        | वान का हिस्सा/रकबा                     |                     |
| <ul><li></li></ul>          | 5 0.6324<br>5 2.8201<br>काश्तकार चुने  | 🖉 🗌 1 5 किश                    | नाराम पुत्र फुलाराम हिस्स | ा-पूर्ण हेक्ट- 3.452 | २५ जाति- मेघवाल निवा   | सी करणीसर खातेदार          |                             |                               | 1/1       | ि     ि     ि     रस्सारकवा     0.6324 |                     |
|                             |                                        | नए काश्तकार की संख्या          | D                         | आगे जाप              | Ų                      | विलय र                     | बाता संख्या 6               | Ŧ                             |           |                                        |                     |
| चुने खसरा<br>ᡒ 83/29        | मूल क्षेत्रफल<br>0.6324                | चुने<br>क.सं. खाता नाम f       | गबा<br>लेग संबंध          | पिता प               | नति सरंक्षक            | जाति                       | निवासी                      |                               | प्रकार    | पुराना<br>हिस्सा                       | नया<br>हिस्सा       |
|                             |                                        | 🕢 1 खीवाराम                    | । पत्र ▼ म                | लाराम                |                        | मेघवाल<br>चयन <b>र</b> चयन | । निवासी कर्                | खातेदार                       |           | ▼ 1/1<br>6.9050                        | 1/1<br>6.9050 हटाये |
|                             |                                        |                                | स्                        | रक्षित करे           | पुनः दर्ज करे          |                            |                             |                               |           |                                        |                     |
|                             |                                        |                                |                           | 7.सु                 | रक्षित करें            | 8.या<br>तो इर              | दे नामान्तरण<br>स विकल्प का | पुन: भरना हं<br>प्रयोग करें । | Ì         |                                        |                     |

•

| Revie weat  | राजस्था<br><b>९-धर</b><br>र | न सरकार<br>रती 1.0<br>ाजस्थान मू-अमिलेख |                                  |                               | नरमेव -                                                                         | नामान्त         | रण                                               |                              |                 | बी. आ. आए            | Tr. Ire? Sign Out                           |
|-------------|-----------------------------|-----------------------------------------|----------------------------------|-------------------------------|---------------------------------------------------------------------------------|-----------------|--------------------------------------------------|------------------------------|-----------------|----------------------|---------------------------------------------|
| New Village | मुख्य पृष्ठ                 | Update P21 Scanned and                  | Supporting documents (Temporary) | नामांतरण इन्द्राज/आदिनांक     | प 21 आरंभ करे (रजिस्ट्रेशन)                                                     | प्रपत्र (प-21)  | रेपोर्ट नामांतरण लॉक                             | जमाबंदी नकल                  | रिपोर्ट्स       | आधार कार्ड का इंदराज | <u>ा १८२ <u>अपुत्त एपत</u><br/>बाहर जाए</u> |
|             |                             | <u></u>                                 | गांव का नाम                      | +<br>                         | क्षेत्रफल                                                                       |                 | नामान्तरण संख्या                                 |                              | नामान्तरण व     | ग प्रकार             |                                             |
|             |                             |                                         | कड़वासर - सहजूसर - झारिया        |                               | हैक्ट                                                                           |                 | 976                                              |                              | बेचान           |                      |                                             |
|             | Цал                         | र <b>ग्र</b> ले <b>'</b>                |                                  | भागे जाए पंजीयन क्र<br>P21 वि | मांकदिनांक(dd/mm/yyyy)<br>पोर्ट पुनः दर्ज करे<br>9.P-21 रिपोर्ट<br>जनरेट करें । | 1420<br>1<br>वन | 01/07/2017<br>0.यदि इस नामा.<br>रना है इस विकल्प | में ही आगे क<br>सका प्रयोग व | गर्य<br>केरें । |                      |                                             |

|      |       |           |                  |      | प्र       | पत्र पी-21 (नामांतरकर                 | ण रजिस      | न्टर)       |                  |                         |             |                  |                                       |
|------|-------|-----------|------------------|------|-----------|---------------------------------------|-------------|-------------|------------------|-------------------------|-------------|------------------|---------------------------------------|
|      |       |           |                  |      | नाम       | ांतरकरण नंबर :- 976                   | नामांतर     | करण प्रव    | जर : - बेच       | ान                      |             |                  |                                       |
| खाता | खसरा  | क्षेत्रफल | भूमि<br>वर्गीकरण | लगान | क्षेत्रफल | काश्तकार                              | नया<br>खाता | नया<br>खसरा | नया<br>क्षेत्रफल | नया<br>भूमि<br>वर्गीकरण | नया<br>लगान | नया<br>क्षेत्रफल | नया काश्तकार                          |
| 5    | 83/29 | 0.6324    | बारानी           | 1.00 | 0.6324    | 1.) किशनाराम पुत्र<br>फुलाराम         | 6           | 81/29       | 6.9050           | बारानी                  | 10.92       | 6.9050           | 1.) खीवाराम पुत्र<br>मालाराम          |
| 5    |       |           |                  |      |           | हिस्सा-पूर्ण हेक्ट-<br>3.4525         | 6           | 83/29       | 0.6324           | बारानी                  | 1.00        | 0.6324           | हिस्सा-पूर्ण हेक्ट-<br>7.5374         |
| 5    |       |           |                  |      |           | जाति- मेघवाल निवासी<br>करणीसर खातेदार | 6           |             |                  |                         |             |                  | जाति- मेघवाल निवासी<br>करणीसर खातेदार |
|      |       |           |                  |      |           |                                       |             |             |                  |                         |             |                  |                                       |
|      |       |           |                  |      |           |                                       |             |             |                  |                         |             |                  |                                       |
|      |       |           |                  |      |           |                                       |             |             |                  |                         |             |                  |                                       |
|      |       |           |                  |      |           |                                       |             |             |                  |                         |             |                  |                                       |
|      |       |           |                  |      |           |                                       |             |             |                  |                         |             |                  |                                       |
|      |       |           |                  |      |           |                                       |             |             |                  |                         |             |                  | Print Close                           |

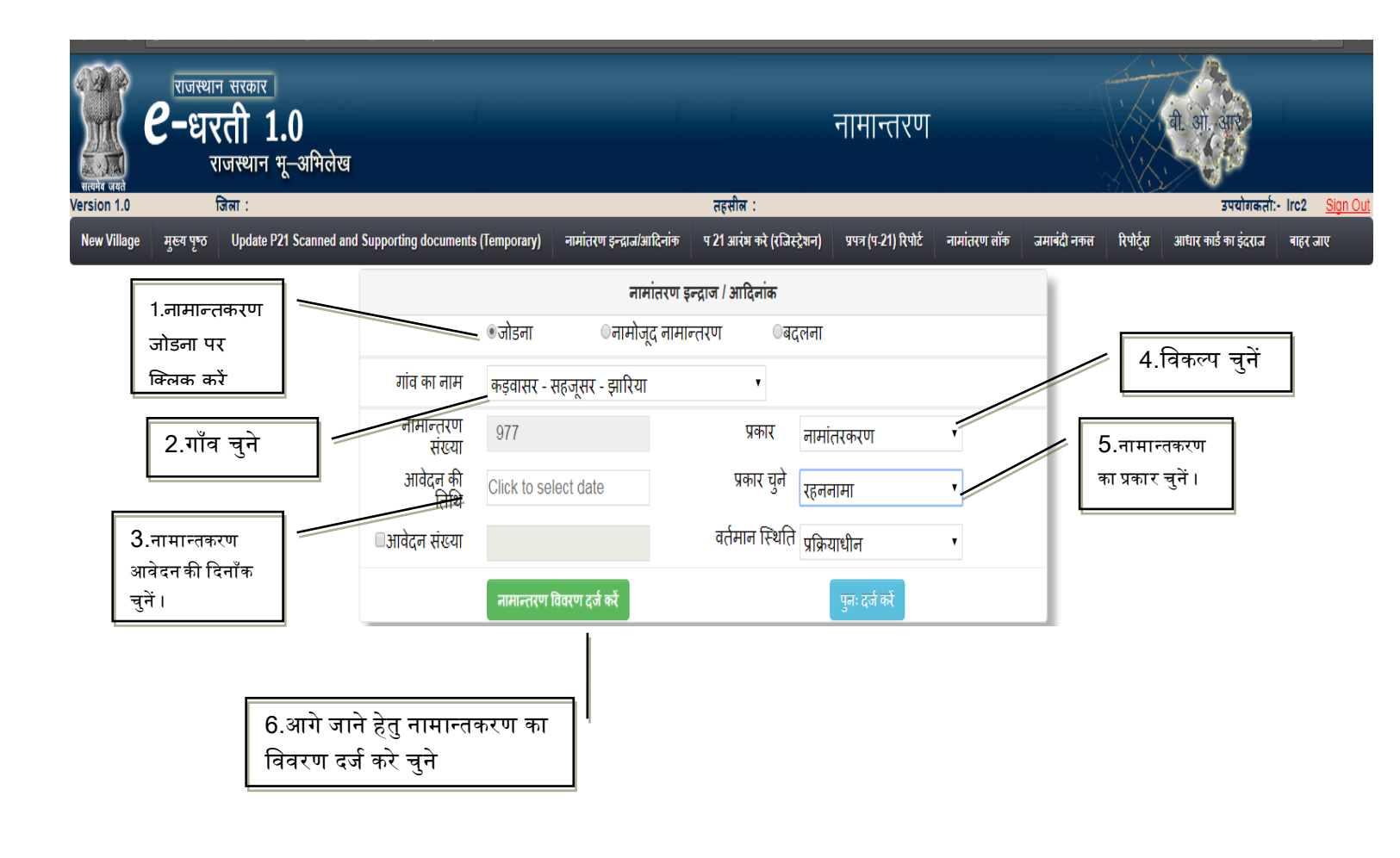

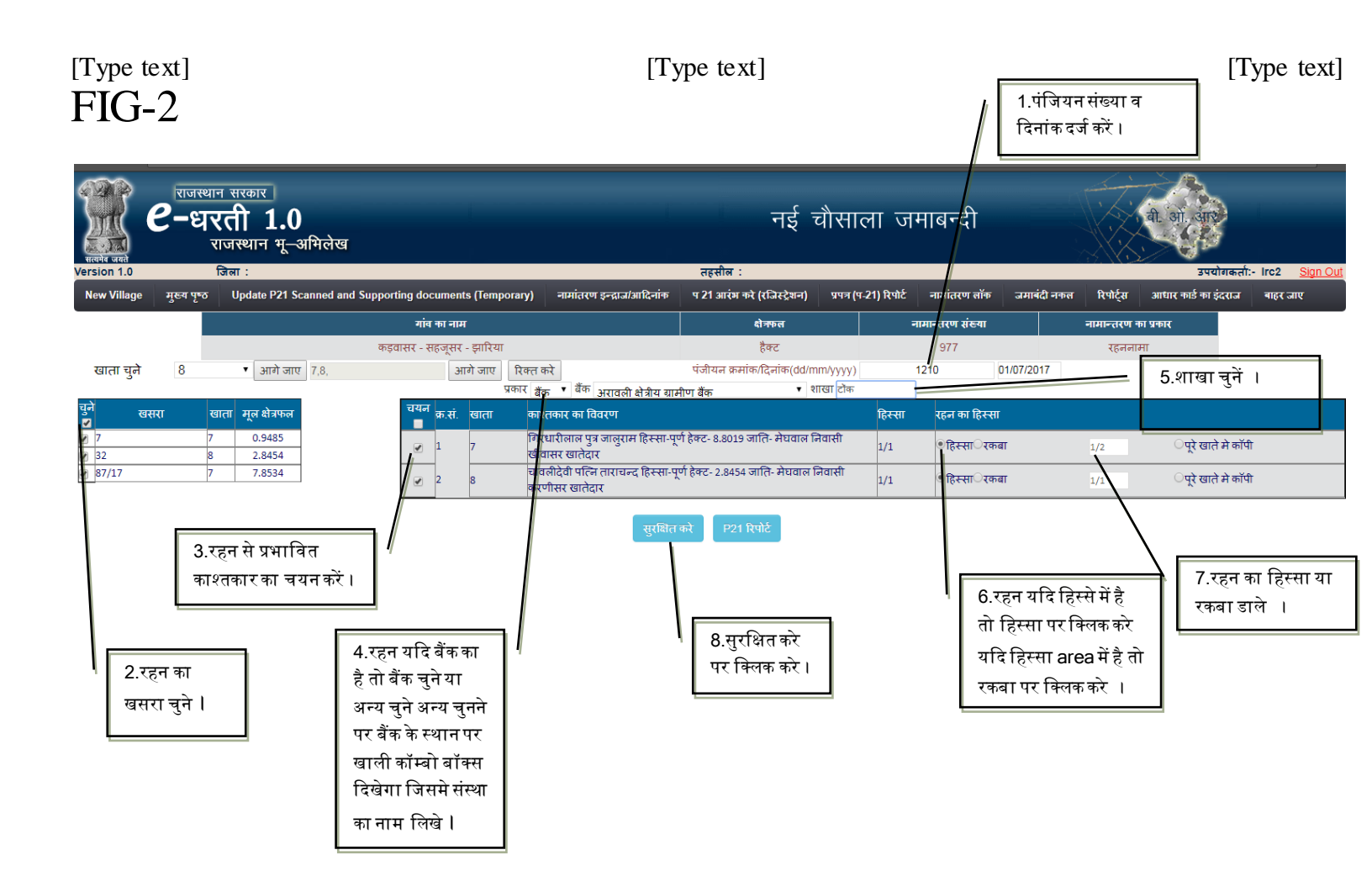

| Review 10    | राजस्था<br><b>8-धा</b> | न सरकार<br>रती 1.0<br>राजस्थान भू–अभिलेख                                       |                                          | नामान्तरण              |                  |             |               | वी. ओ. आए            |        |
|--------------|------------------------|--------------------------------------------------------------------------------|------------------------------------------|------------------------|------------------|-------------|---------------|----------------------|--------|
| New Village  | मुख्य पृष्ठ            | Update P21 Scanned and Supporting documents (Temporary) नामांतरण इन्द्राज/आदि- | तहताल .<br>क प 21 आरंभ करे (रजिस्ट्रेशन) | प्रपत्र (प-21) रिपोर्ट | नामांतरण लॉक     | जमाबंदी नकल | त्र रिपोर्ट्स | अधार कार्ड का इंदराज | बाहर ज |
|              |                        | गांव का नाम                                                                    | क्षेत्रफल                                | -                      | नामान्तरण संख्या |             | नामान्तरण     | का प्रकार            |        |
|              |                        | कड़वासर - सहजूसर - झारिया                                                      | हैक्ट                                    |                        | 977              |             | रहनन          | ामा                  |        |
| आगे जाए 7,8, |                        | आगे जाए<br>रिक्त करे<br>9.P-21 रिपोर्ट<br>जनरेट करे ।                          | P21 रिपोर्ट                              |                        |                  |             |               |                      |        |

#### [Type text]

[Type text]

| [Type     | text |
|-----------|------|
| L = J P = |      |

|      |       |                       |                  |       |           |                                           | - 11(1,4)   | 1 4 50 1    |                  |                         |             |                  |                                                                        |
|------|-------|-----------------------|------------------|-------|-----------|-------------------------------------------|-------------|-------------|------------------|-------------------------|-------------|------------------|------------------------------------------------------------------------|
| बाता | खसरा  | क्षेत्रफल             | भूमि<br>वर्गीकरण | लगान  | क्षेत्रफल | काश्तकार                                  | नया<br>खाता | नया<br>खसरा | नया<br>क्षेत्रफल | नया<br>भूमि<br>वर्गीकरण | नया<br>लगान | नया<br>क्षेत्रफल | नया काश्तकार                                                           |
| 7    | 7     | 0.9 <mark>4</mark> 85 | बारानी           | 1.50  | 0.9485    | 1.) गिरधारीलाल पुत्र<br>जालुराम           | 7           | 7           | 0.9485           | बारानी                  | 1.50        | 0.9485           | 1.) गिरधारीलाल पुत्र<br>जालुराम                                        |
| 7    | 87/17 | 7.8534                | बारानी           | 12.42 | 7.8534    | हिस्सा-पूर्ण हेक्ट-<br>8.8019             | 7           | 87/17       | 7.8534           | बारानी                  | 12.42       | 7.8534           | हिस्सा-पूर्ण हेक्ट-<br>8.8019                                          |
| 7    |       |                       |                  |       |           | जाति- मेघवाल<br>निवासी खींवासर<br>खातेदार | 7           |             |                  |                         |             |                  | जाति- मेधवाल निवासी<br>खींवासर खातेदार                                 |
|      |       |                       |                  |       |           |                                           | 7           |             |                  |                         |             |                  | हिस्सा-1/2 ( पूर्ण<br>खाता ) अरावली क्षेत्रीय<br>ग्रामीण बैंक शाखा टॉक |
| 8    | 32    | 2.8454                | बारानी           | 4.50  | 2.8454    | 1.) चावलीदेवी पत्नि<br>ताराचन्द           | 8           | 32          | 2.8454           | बारानी                  | 4.50        | 2.8454           | 1.) चावलीदेवी पत्नि<br>ताराचन्द                                        |
| 8    |       |                       |                  |       |           | हिस्सा-पूर्ण हेक्ट-<br>2.8454             | 8           |             |                  |                         |             |                  | हिस्सा-पूर्ण हेक्ट-<br>2.8454                                          |
| 8    |       |                       |                  |       |           | जाति- मेघवाल                              | 8           |             |                  |                         |             |                  | जाति- सेघवाल निवास                                                     |

## 3.रहनमुक्त

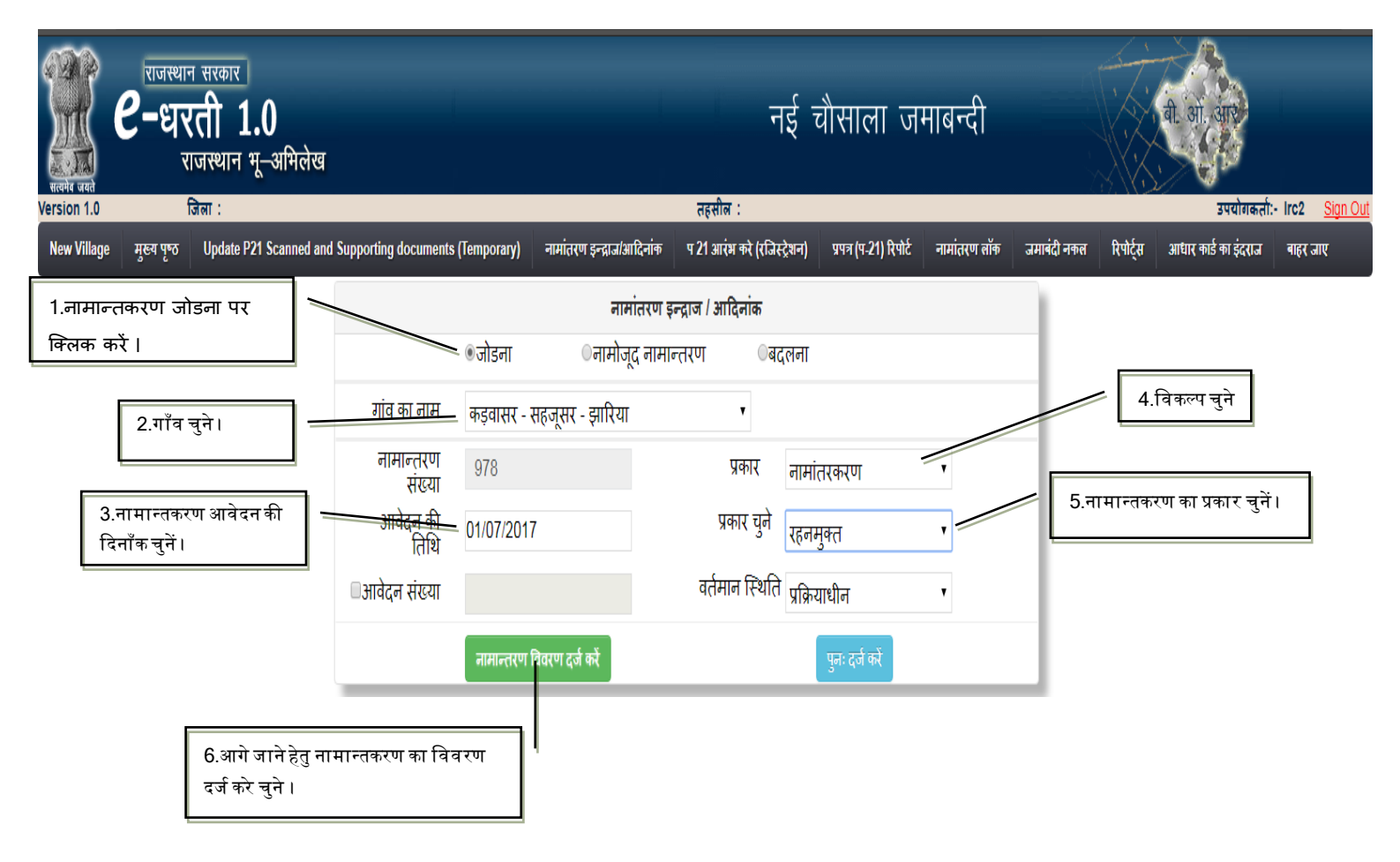

# [Type text] FIG-2

| ्रियम्<br>सत्यमंब जयते | राजस्थ<br><b>6-ध</b> र                                                       | न सरकार<br>रती 1.0<br>राजस्थान भू-अमिलेख   |                                     |                           | नई र                               | ग्रैसाला ज             | माबन्दी          |             |           | बी. ओ. आर            |           |
|------------------------|------------------------------------------------------------------------------|--------------------------------------------|-------------------------------------|---------------------------|------------------------------------|------------------------|------------------|-------------|-----------|----------------------|-----------|
| Version 1.0            |                                                                              | जित्ना :                                   |                                     |                           | तहसील :                            |                        |                  |             |           | उपयोगकत              | it:- Irc2 |
| New Village            | मुख्य पृष्ठ                                                                  | Update P21 Scanned ar                      | nd Supporting documents (Temporary) | नामांतरण इन्द्राज/आदिनांक | प 21 आरंभ करे (रजिस्ट्रेशन)        | प्रपत्र (प-21) रिपोर्ट | नामांतरण लॉक     | जमाबंदी नकल | रिपोर्ट्स | आधार कार्ड का इंदराज | बाहर ज    |
|                        |                                                                              |                                            | गांव का नाम                         |                           | क्षेत्रफल                          |                        | नामान्तरण संख्या |             | नामान्तरण | का प्रकार            |           |
|                        |                                                                              |                                            | कड़वासर - सहजूसर - झारिया           |                           | हैक्ट                              |                        | 978              |             |           |                      |           |
| 1.<br>चुं अ<br>कै      | खाता चुने<br>रहनमुक्त <sup>इ</sup><br>ने व आगे <del>ग</del><br>धिक खाते<br>। | ह<br>िए खाता<br>वलें, एक से<br>भी चुन सकते | • आगे जाए 7,8,                      | आगे जाए रि                | क्तको<br>2.खातेचुनने के ब<br>चलें। | ाद आगे                 |                  |             |           |                      |           |

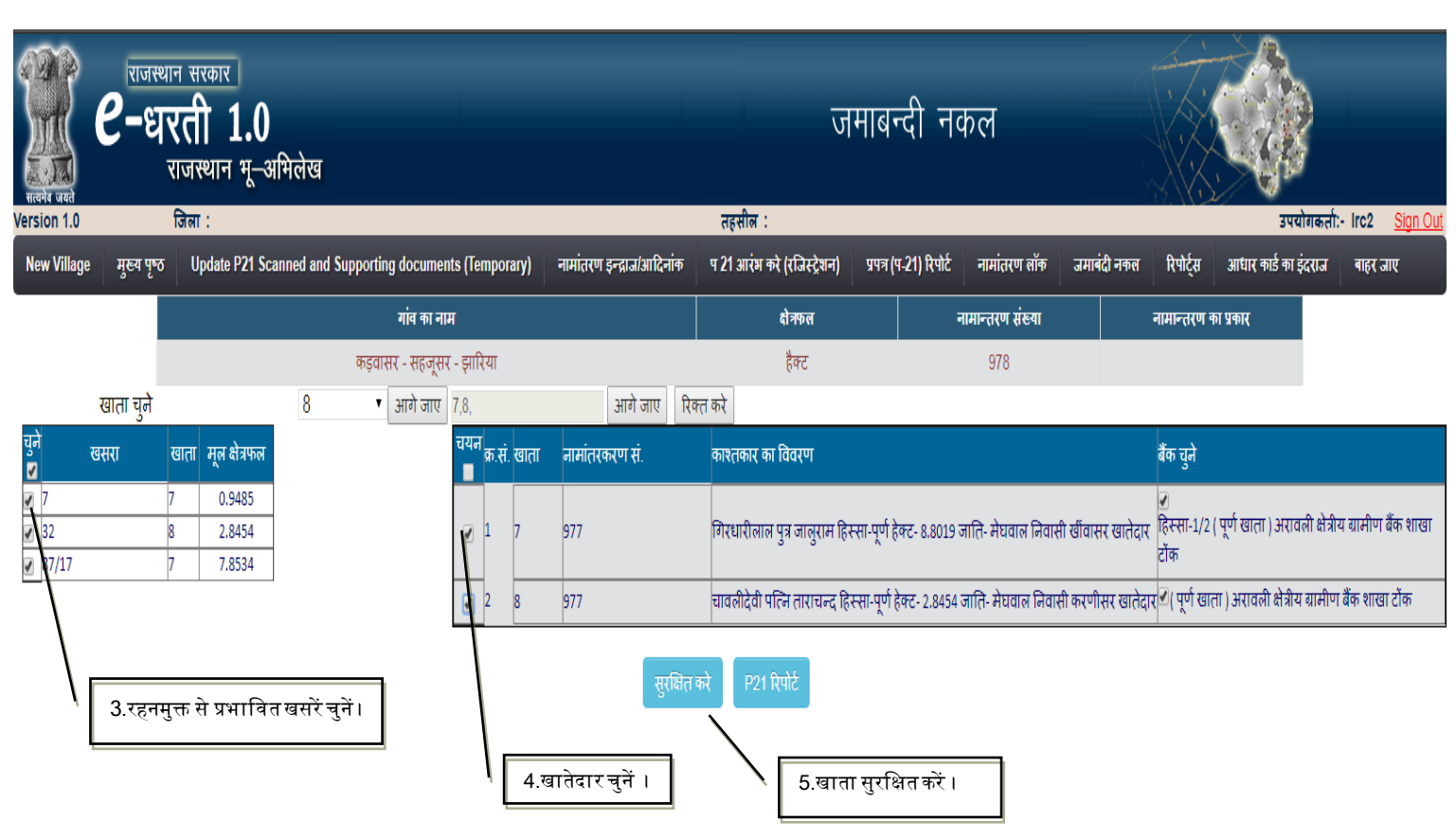

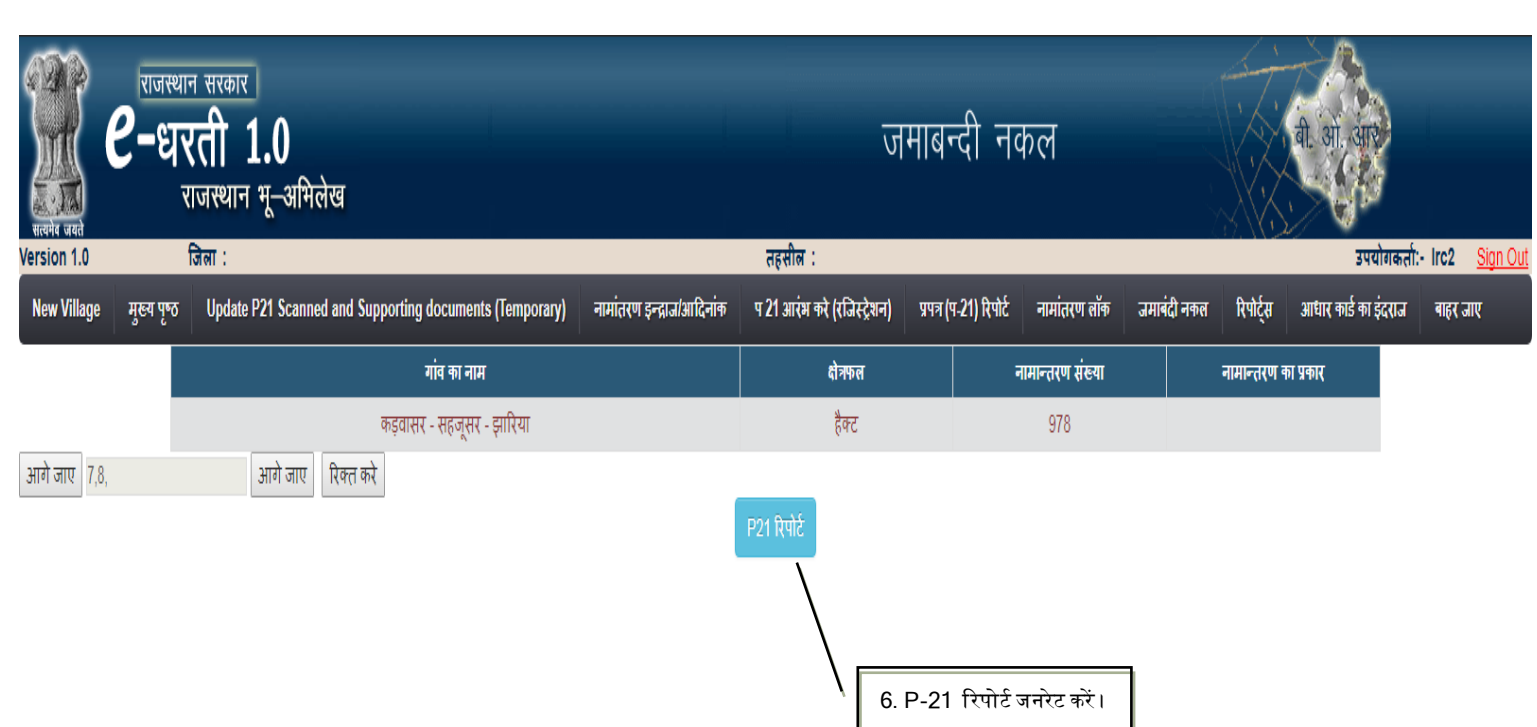

|     |       |           |                  |       | नामांतरव  | करण नंबर :- 978 ना                                                      | मांतरक      | रण प्रकार   | : - रहनम्        | नुक्त                   |             |                  |                                        |
|-----|-------|-----------|------------------|-------|-----------|-------------------------------------------------------------------------|-------------|-------------|------------------|-------------------------|-------------|------------------|----------------------------------------|
| गता | खसरा  | क्षेत्रफल | भूमि<br>वर्गीकरण | लगान  | क्षेत्रफल | काश्तकार्                                                               | नया<br>खाता | नया<br>खसरा | नया<br>क्षेत्रफल | नया<br>भूमि<br>वर्गीकरण | नया<br>लगान | नया<br>क्षेत्रफल | नया काश्तकार                           |
| 7   | 7     | 0.9485    | बारानी           | 1.50  | 0.9485    | 1.) गिरधारीलाल पुत्र<br>जालुराम                                         | 7           | 7           | 0.9485           | बारानी                  | 1.50        | 0.9485           | 1.) गिरधारीलाल पुत्र<br>जालुराम        |
| 7   | 87/17 | 7.8534    | बारानी           | 12.42 | 7.8534    | हिस्सा-पूर्ण हेक्ट-<br>8.8019                                           | 7           | 87/17       | 7.8534           | बारानी                  | 12.42       | 7.8534           | हिस्सा-पूर्ण हेक्ट-<br>8.8019          |
| 7   |       |           |                  |       |           | जाति- मेघवाल<br>निवासी खींवासर<br>खातेदार                               | 7           |             |                  |                         |             |                  | जाति- मेघवाल निवासी<br>खींवासर खातेदार |
| 7   |       |           |                  |       |           | हिस्सा-1/2 ( पूर्ण<br>खाता ) अरावली क्षेत्रीय<br>ग्रामीण बैंक शाखा टोंक |             |             |                  |                         |             |                  |                                        |
| 8   | 32    | 2.8454    | बारानी           | 4.50  | 2.8454    | 1.) चावलीदेवी पत्नि<br>ताराचन्द                                         | 8           | 32          | 2.8454           | बारानी                  | 4.50        | 2.8454           | 1.) चावलीदेवी पत्नि<br>ताराचन्द        |
| 8   |       |           |                  |       |           | हिस्सा-पूर्ण हेक्ट-<br>2.8454                                           | 8           |             |                  |                         |             |                  | हिस्सा-पूर्ण हेक्ट-<br>2.8454          |
| 8   |       |           |                  |       |           | जाति- मेघवाल                                                            | 8           |             |                  |                         |             |                  | जाति- मेघवाल निवासी                    |

| राजस्थान सरकार<br><b>6-धरती 1.0</b><br>राजस्थान भू-अमिलेख<br>Version 1.0 जिला : |                                                  |                                    | ज                                            | माबन्दी नव             | ञ्ल          |             |           | र्जिंग<br>उपयोगकती:  | - Irc2 <u>Si</u> |
|---------------------------------------------------------------------------------|--------------------------------------------------|------------------------------------|----------------------------------------------|------------------------|--------------|-------------|-----------|----------------------|------------------|
| New Village मुख्य पृष्ठ Update P21 Scanned an                                   | d Supporting documents (Temporary)               | नामांतरण इन्द्राज/आदिनांक          | प 21 आरंभ करे (रजिस्ट्रेशन)                  | प्रपत्र (प-21) रिपोर्ट | नामांतरण लॉक | जमाबंदी नकल | रिपोर्ट्स | आधार कार्ड का इंदराज | बाहर जाए         |
| 1.नामान्तकरण जोडना पर<br>क्लिक करें।                                            | • जोडना                                          | <b>नामांतरण इ</b><br>िनामोजूद नामा | न्द्राज / आदिनांक<br>न्तरण वदलना             |                        |              |             |           |                      |                  |
| 2.गाँव चुने। —                                                                  | गांव का नाम कड़वासर -<br>नामान्तरण 979<br>संख्या | सहजूसर - झारिया                    | •<br>प्रकार नामां                            | तरकरण                  | •            |             | /         | 4.विकल्प चुने        | ]                |
| 3.नामान्तकरण आवेदन की<br>दिनाँक चुनें।                                          | आवेदन की 01/07/201<br>तिथि<br>= आवेदन संख्या     | 7                                  | प्रकार चुने भूमि-<br>वर्तमान स्थिति प्रक्रिय | अवाप्ति<br>गाधीन       | ۲<br>۲       | 5           | .नामान्त  | करण का प्रकार च्     | ,<br>नें।        |
| 6.आगे जाने हे<br>दर्ज करे चुने ।                                                | नामान्तरण<br>तु नामान्तकरण का विवरण              | विवरण दर्ज करें                    |                                              | पुजः दर्ज कर्रे        |              |             |           |                      |                  |

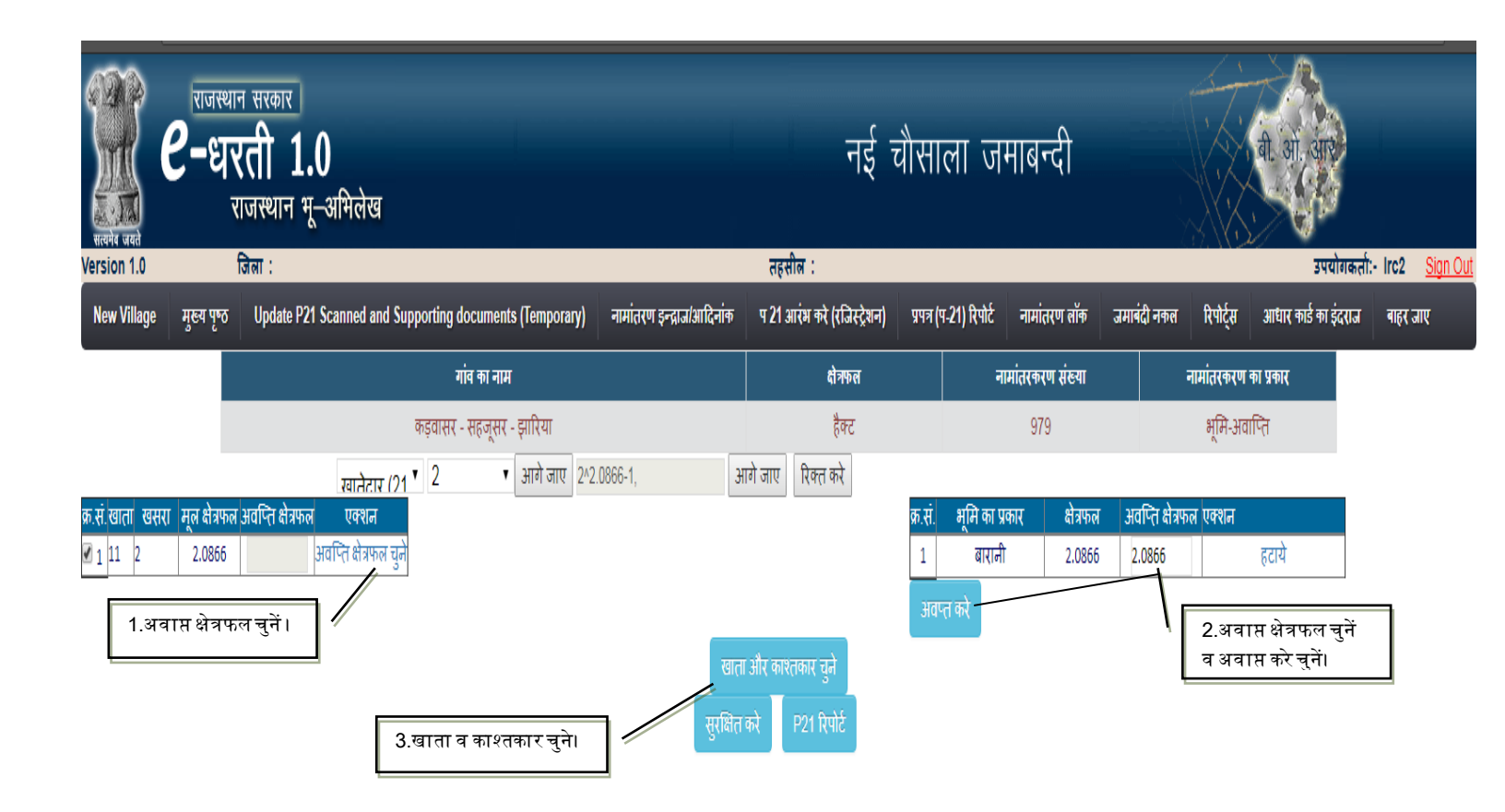

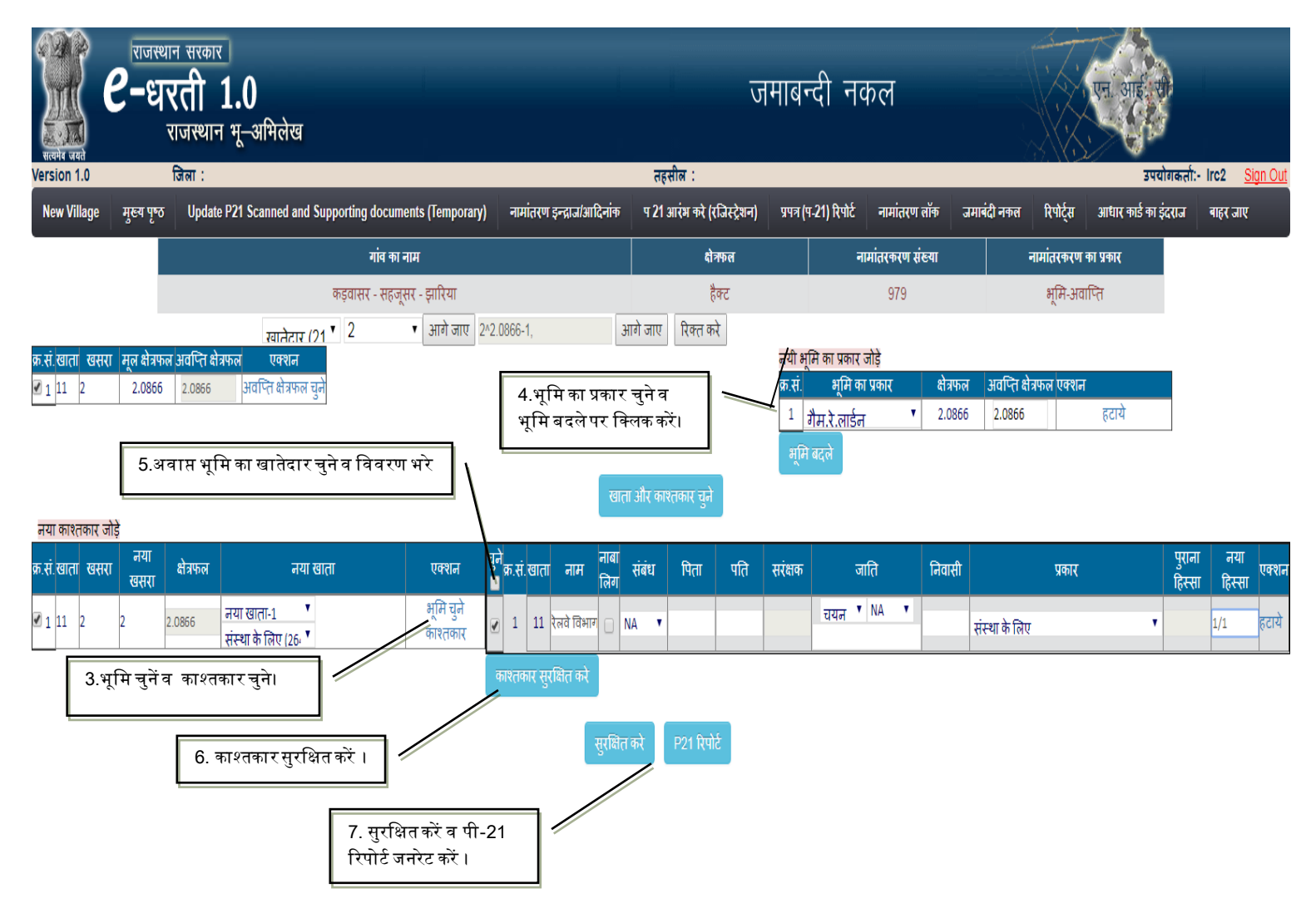

5. आंवटन

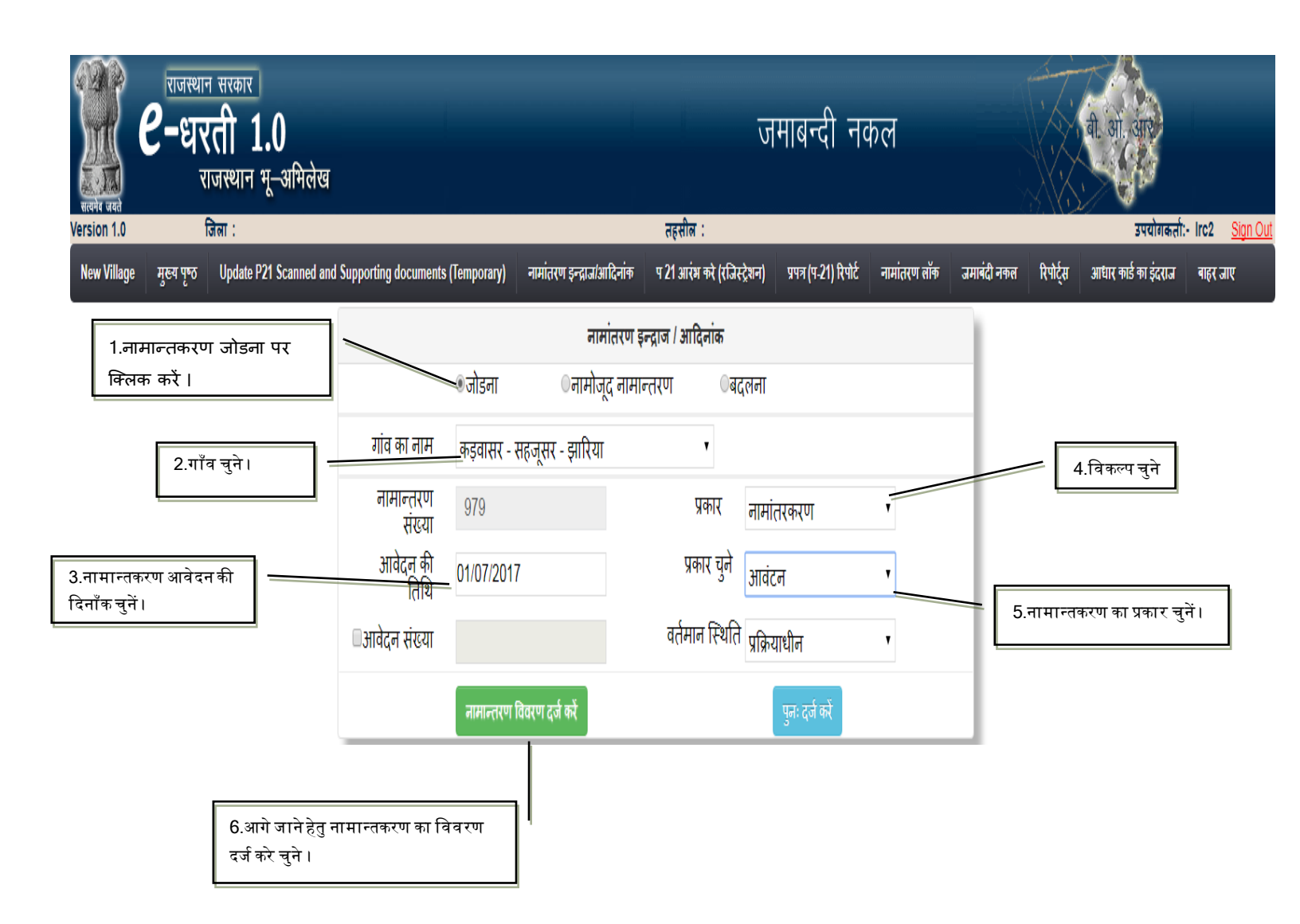

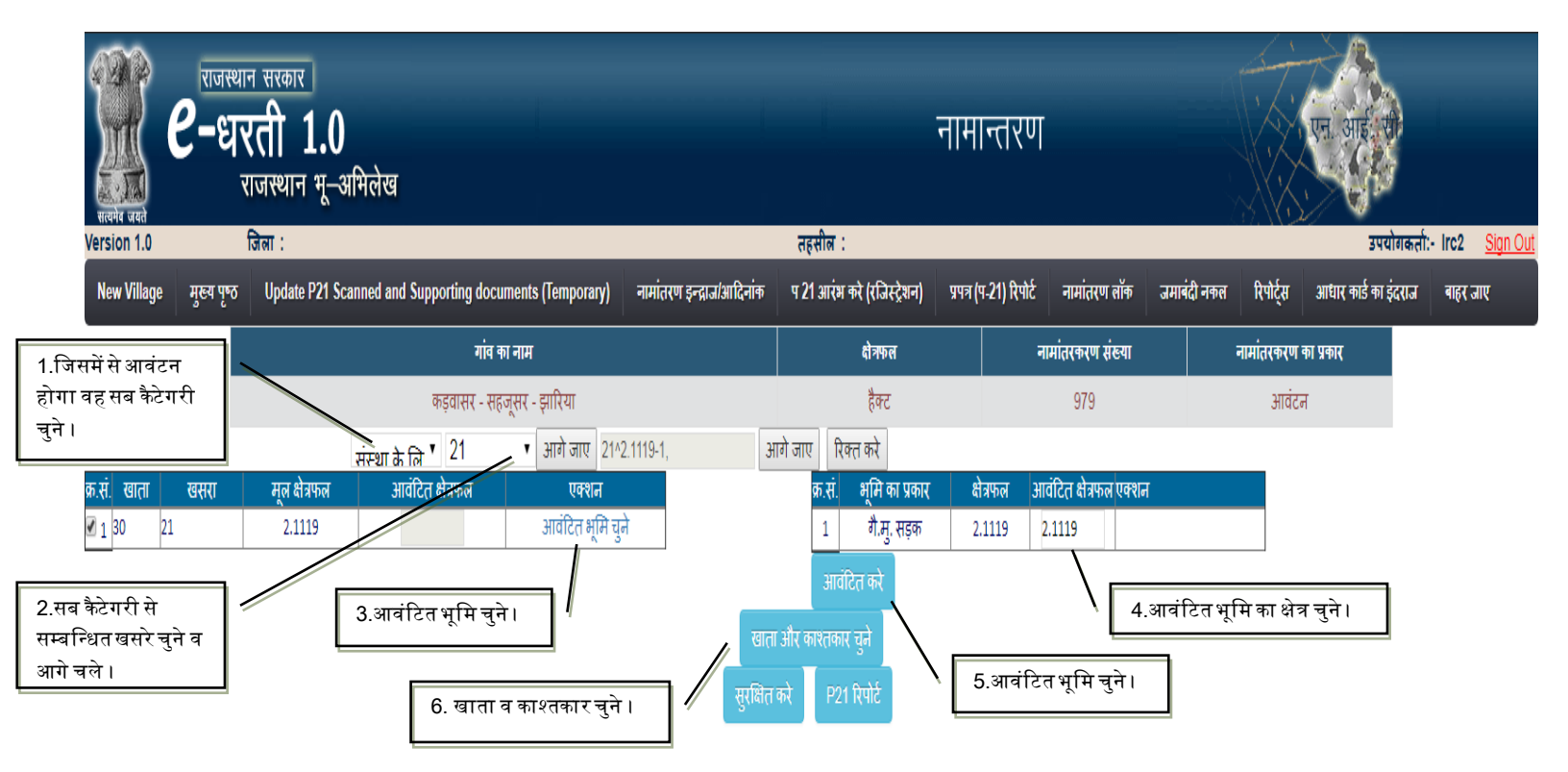

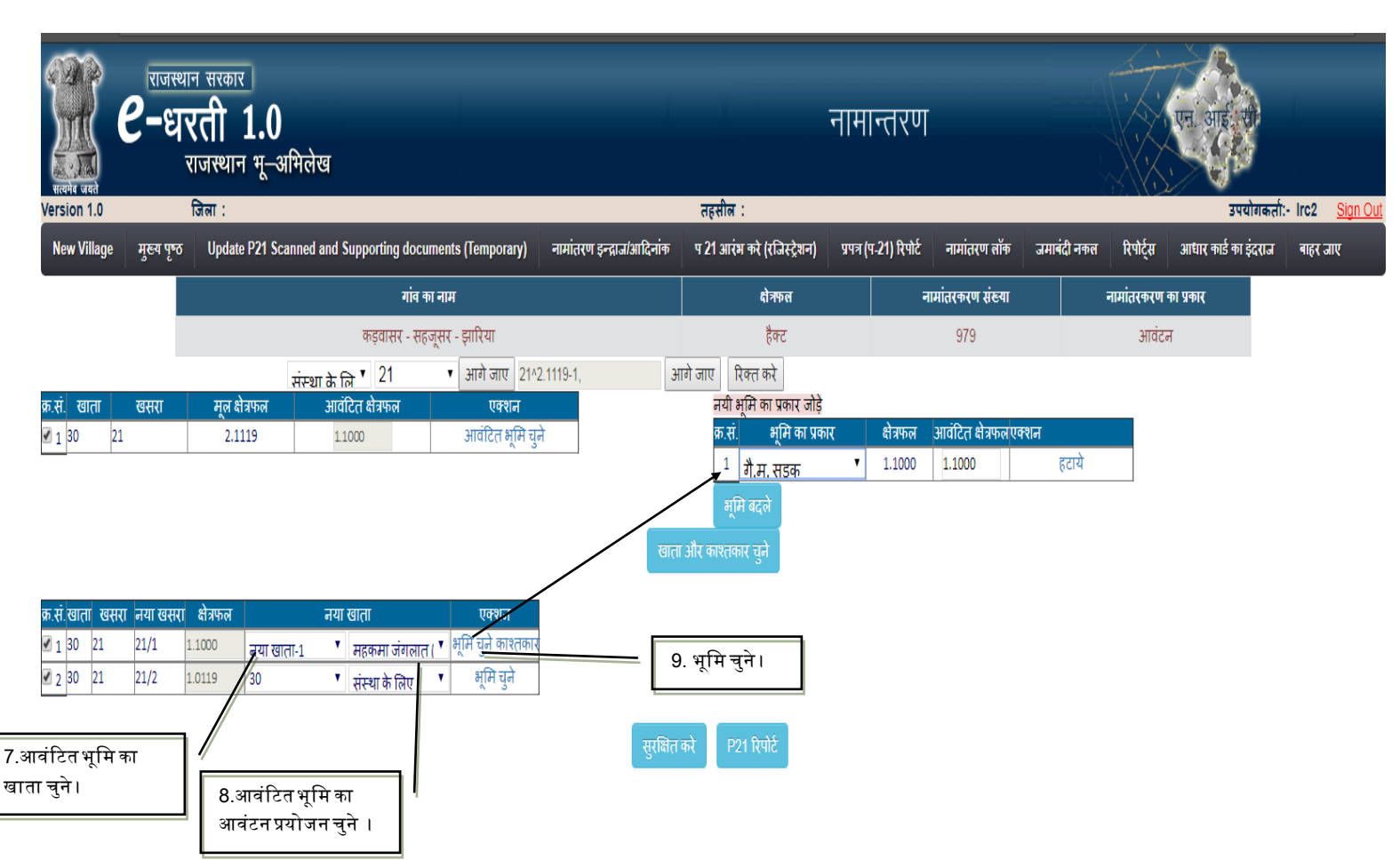

| Reve unit            | राजस्<br><b>6-</b> ध | गन सरकार<br><b>रती 1.0</b><br>राजस्थान भू–<br>जिला : | )<br>अमिलेख               |                       |                                             | तहसील :           | ড             | ामाबन      | दी नकल              |            |             |              | एन. आइ<br>उपय    | गकर्ता:-         | lirc2 <u>Siq</u> |
|----------------------|----------------------|------------------------------------------------------|---------------------------|-----------------------|---------------------------------------------|-------------------|---------------|------------|---------------------|------------|-------------|--------------|------------------|------------------|------------------|
| New Village          | मुख्य पृष्ठ          | Update P21 S                                         | canned and Supporting doc | uments (Temporary)    | नामांतरण इन्द्राज/आदिनांक                   | प 21 आरंभ करे     | (रजिस्ट्रेशन) | प्रपत्र (प | -21) रिपोर्ट नामांत | रण लॉक 🛛 उ | जमाबंदी नकल | रिपोर्ट्स    | आधार कार्ड का इं | दराज             | बाहर जाए         |
|                      |                      |                                                      | गांव र                    | का नाम                |                                             |                   | ोत्रफल        |            | नामांतरकर           | ग संख्या   | न           | ।।मांतरकरण व | ग प्रकार         |                  |                  |
|                      |                      |                                                      | कड़वासर - स               | हजूसर - झारिया        | _                                           |                   | हैक्ट         |            | 979                 | )          |             | आवंटन        |                  |                  |                  |
|                      |                      |                                                      | संस्था के लि ▼ 21         | ▼ आगे जाए 21^         | 2.1119-1,                                   | आगे जाए रिक्त     | करे           |            |                     |            |             |              |                  |                  |                  |
| क्र.स. खाता<br>√1 30 | खसरा<br>21           | मूल क्षेत्रफल<br>2.1119                              | आवटित क्षेत्रफल<br>1.1000 | एक्शन<br>आवंटित भमि च | ने                                          |                   |               |            |                     |            |             |              |                  |                  |                  |
| नया काश्तकार         | जोड़े                |                                                      |                           |                       | खा                                          | ता और काश्तकार चु | ते            | I          |                     |            | 1           |              |                  |                  | 1                |
| क्र.सं.खाता खर       | तरा नया<br>खसरा      | क्षेत्रफल                                            | नया खाता                  | एक्शन चु              | ने<br>क्र.सं.खाता नाम लिग<br>लिग            | संबंध पिता        | पति           | सरंक्षक    | जाति                | निवासी     |             | प्रकार       |                  | पुराना<br>हिस्सा | नया<br>हिस्सा    |
| ☑ 1 30 21            | 21/1                 | 1.1000 नया ख<br>महकर                                 | गता-१                     | भूमि चुने<br>काश्तकार | ) 1 30 वन विभाग 🗌                           | NA T              |               |            | चयन <sup>▼</sup> NA |            | महकमा जंगल  | ात           | ۲                |                  |                  |
|                      | 21/2                 | 1.0119<br>संस्था                                     | ▼<br>केलिए ▼              | भूमि चुने             | काश्तकार सुरक्षित करे                       |                   | _             | 11. का     | श्तकार सुरक्षित     | न करे ।    |             |              |                  |                  |                  |
|                      |                      |                                                      |                           |                       | सुरक्षि<br>10. काश्तकार<br>का प्रकार चुने । | तकरे P21 रि       | ιż            |            |                     |            | 1           |              |                  |                  |                  |

| Harris und  | राजस<br><b>e-</b> ध | थान सरकार<br><b>रती 1.0</b><br>राजस्थान भू-अभिलेख       |                           | नई च                                 | ग्रैसा     | ला जमाब             | न्दी              |             |                       | बी. ओ. आए            |                                  |
|-------------|---------------------|---------------------------------------------------------|---------------------------|--------------------------------------|------------|---------------------|-------------------|-------------|-----------------------|----------------------|----------------------------------|
| New Village | मख्य पष             | Update P21 Scanned and Supporting documents (Temporary) | नामांतरण इन्द्राज/आदिनांक | तहसाल :<br>प 21 आरंभ करे (रजिस्टेशन) | प्रपत्र (प | 1-21) रिपोर्ट नाम   | ांतरण लॉक         | जमाबंदी नकल | रिपोर्टस              | अधार कार्ड का इंदरार | ता.• ११८२ <u>अपने प्रता</u><br>त |
|             | 3 6                 | गांव का नाम<br>कड़वासर - सहजूसर - झारिया                |                           | धोनफल<br>हैक्ट                       |            | -<br>नामांतरक<br>91 | न्रण संख्या<br>79 | ;           | नामांतरकरण व<br>आवंटव | का प्रकार<br>न       |                                  |
|             |                     |                                                         |                           | P21 रिपोर्ट                          | 12         | . P-21 रिपो         | ोर्ट जनरेट व      | करें ।      |                       |                      |                                  |

|      |      |           |                  |      | į         | प्रपत्र पी-21 (नामांतरकर)          | ग रजिस      | न्टर)       |                  |                         |             |                  |                               |
|------|------|-----------|------------------|------|-----------|------------------------------------|-------------|-------------|------------------|-------------------------|-------------|------------------|-------------------------------|
|      |      |           |                  |      | नाम       | गंतरकरण नंबर :- 979 व              | नामांतर     | करण प्रक    | ार : - आवं       | टन                      |             |                  |                               |
| खाता | खसरा | क्षेत्रफल | भूमि<br>वर्गीकरण | लगान | क्षेत्रफल | काश्तकार                           | नया<br>खाता | नया<br>खसरा | नया<br>क्षेत्रफल | नया<br>भूमि<br>वर्गीकरण | नया<br>लगान | नया<br>क्षेत्रफल | नया काश्तकार                  |
| 30   | 21   | 2.1119    | गै.मु.<br>सड़क   | 0.00 | 2.1119    | 1.) सार्वजनिक निर्माण<br>विभाग सडक | 30          | 98/21       | 1.0119           | गै.मु.<br>सड़क          |             | 1.0119           |                               |
| 30   |      |           |                  |      |           | हिस्सा-पूर्ण हेक्ट-<br>2.1119      |             |             |                  |                         |             |                  |                               |
| 30   |      |           |                  |      |           | थड़ा                               |             |             |                  |                         |             |                  |                               |
| 30   | 21   | 2.1119    | गै.मु.<br>सड़क   | 0.00 | 2.1119    | 1.) सार्वजनिक निर्माण<br>विभाग सङक | 36          | 97/21       | 1.1000           | गै.मु.<br>सड़क          |             | 1.1000           | 1.) वन विभाग                  |
| 30   |      |           |                  |      |           | हिस्सा-पूर्ण हेक्ट-<br>2.1119      | 36          |             |                  |                         |             |                  | हिस्सा-पूर्ण हेक्ट-<br>1.1000 |
| 30   |      |           |                  |      |           | थड़ा                               | 36          |             |                  |                         |             |                  | महकमा जंगलात                  |

Print Close

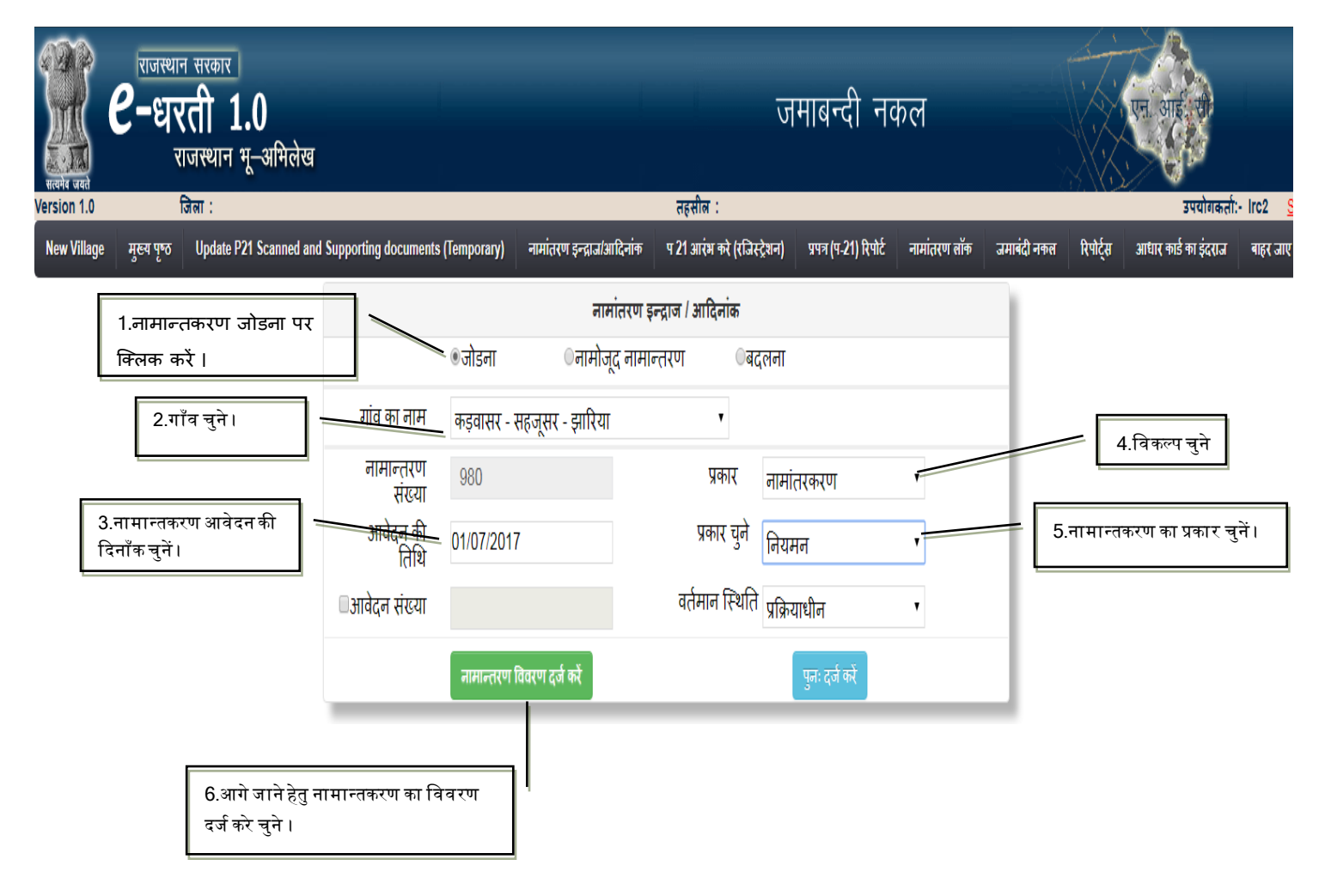
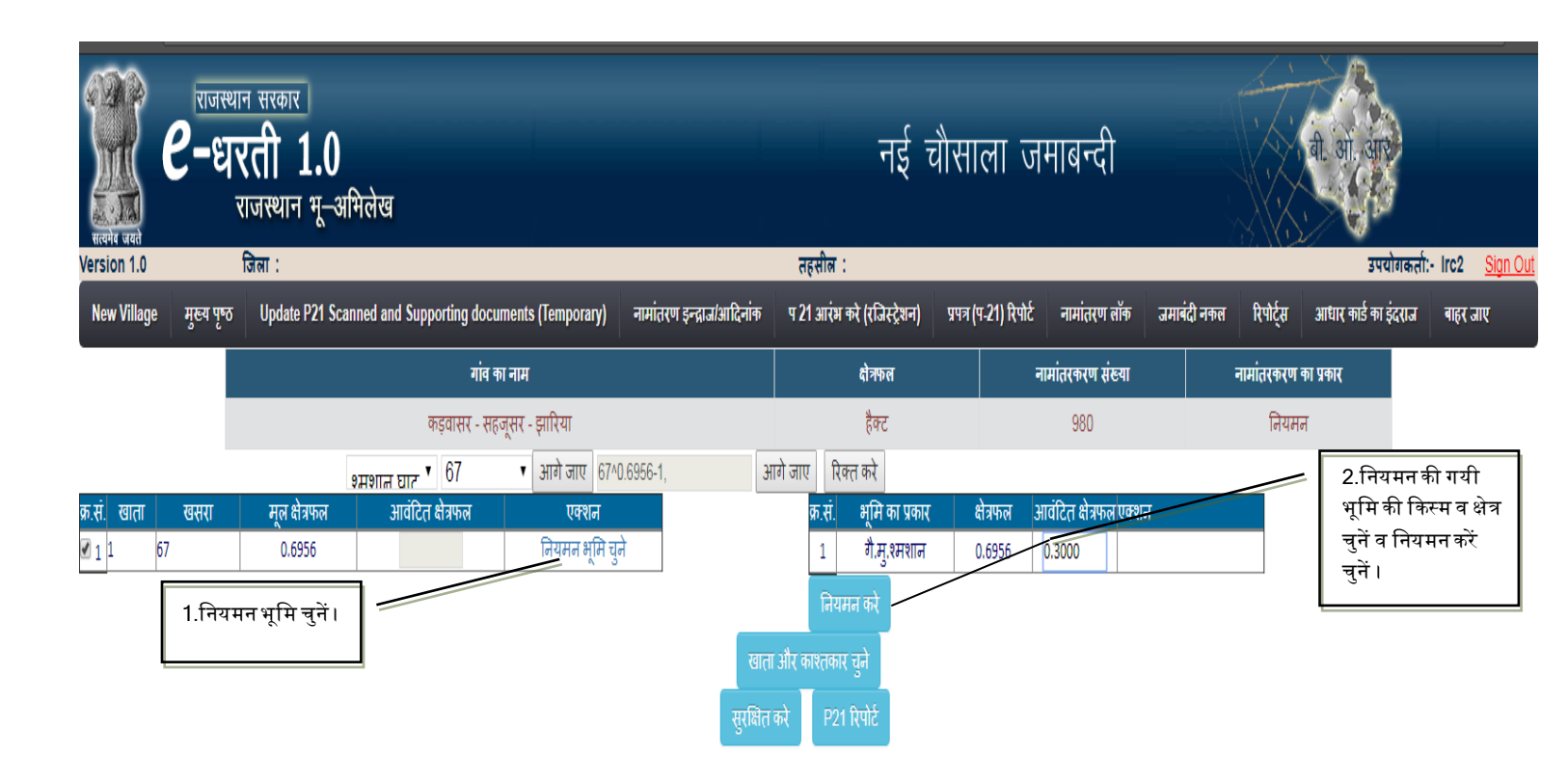

| राजस्थान<br>सल्पेन प्रस्ते<br>सल्पेन प्रस्ते                            | सरकार<br>ती 1.0<br>जस्थान भू–अमिलेख                                                                                             |                           | जग                                                    | माबन्दी नकल                                                           |                                                                                                    | HE CONTRACTOR                |
|-------------------------------------------------------------------------|----------------------------------------------------------------------------------------------------|---------------------------|-------------------------------------------------------|-----------------------------------------------------------------------|----------------------------------------------------------------------------------------------------|------------------------------|
| Version 1.0 ft                                                          | जेला :                                                                                                    |                           | तहसील :                                               |                                                                       |                                                                                                    | उपयोगकर्ता:- Irc2 <u>Siq</u> |
| New Village मुख्य पृष्ठ                                                 | Update P21 Scanned and Supporting documents (Temporary)                                                                         | नामांतरण इन्द्राज/आदिनांक | प 21 आरंभ करे (रजिस्ट्रेशन)                           | प्रपत्र (प-21) रिपोर्ट नामांतरण लॉक                                   | जमाबंदी नकल रिपोर्ट्स आधार काई                                                                                                    | का इंदराज बाहर जाए           |
|                                                                         | गांव का नाम                                                                                                    |                           | क्षेत्रफल                                             | नामांतरकरण संख्या                                                     | नामांतरकरण का प्रकार                                                                                                    |                              |
|                                                                         | कड़वासर - सहजूसर - झारिया                                                                                                    |                           | हैक्ट                                                 | 980                                                                   | नियमन                                                                                                    |                              |
|                                                                         | १मशाल घार ▼ 67 ▼ आगे जाए 67^0                                                                                                   | .6956-1, आ                | ागे जाए रिक्त करे                                     |                                                                       |                                                                                                    |                              |
| क्र.सं. खाता खसरा                                                       | मूल क्षेत्रफल आवंटित क्षेत्रफल एक्शन                                                                                            |                           | नयी भूमि का प्रकार जोड़े<br>क.सं. — भूमि का मनस       | भेगान्त्र आवंत्रिन् भेगान्यव                                          | and the second second se |                              |
| <u>■</u> 11 67                                                          | 0.6956 0.3000 ानयमन भूमि चु॰                                                                                                    | 4                         | फ्र.स. माम का प्रकार<br>1 में संकारकार                | <ul> <li>दात्रफल आपाटत दात्रफल एक</li> <li>▼ 0.3000 0.3000</li> </ul> | रान                                                                                                    |                              |
| 3.नियमनकी गयी भूमिकी ि<br>डिटेल भरें चुनें।                             | केस्म व खातेदार की<br>चुनें ।                                                                                                   | ाकार<br>खाता              | <u>ानाः स्वर्थाण</u><br>भूमि बदले<br>और काश्तकार चुने |                                                                       | ,                                                                                                    |                              |
| क.सं.खाता खसरा नया खसरा<br>रा 1 व हर हरी वा 0.1<br>रा 2 1 हर हरी वा 0.2 | क्षैत्रफल नया खाता एक्शन<br>3000 नया खाता-1 र खातेदार (211) र भूमि चुने <u>काश्तकार</u><br>1956 1 र शमशान घाट (चराद र भूमि चुने |                           |                                                       |                                                                       |                                                                                                    |                              |
|                                                                         |                                                                                                    | सुरक्षित                  | करे P21 रिपोर्ट                                       |                                                                       |                                                                                                    |                              |

| Heria v      | ad a    | राजस्थ<br>2-9 | यान सरका<br><b>रती</b><br>राजस्थाग | र<br><b>1.0</b><br>न भू–अभिलेख     |                                |                                                      | नद्                    | चौसा                  | ला जमाबन्द                                         | Ì          |                          | बी. ओ. आर          |                                 |
|--------------|---------|---------------|------------------------------------|------------------------------------|--------------------------------|------------------------------------------------------|------------------------|-----------------------|----------------------------------------------------|------------|--------------------------|--------------------|---------------------------------|
| Version      | 1.0     |               | ाजला :                             | - D94 C                            |                                |                                                      | तहसाल :                | -1                    |                                                    | <u> </u>   | <u>ن</u> م الم           | उपयागक             | ता:- Irc2 <u>Sign Out</u><br>   |
| New V        | llage   | मुख्य पृष्ठ   | Updat                              | e P21 Scanned and Supporting docur | nents (Temporary)              | नामातरण इन्द्राज/आदिनाक                              | प 21 आरम कर (राजस्ट्रश | <i>न</i> ) प्रपत्र (प | -21) ।रपाट नामातरण                                 | लाक जमाब   | <b>।दा नकल</b> ारपार्ट्स | आधार कांड का इदराज | बाहर जाए                        |
|              |         |               |                                    | गांव का                            | नाम                            |                                                      | क्षेत्रफल              |                       | नामांतरकरण सं                                      | ख्या       | नामांतरकरण               | का प्रकार          |                                 |
|              |         |               |                                    | कड़वासर - सहज                      | र्सर - झारिया                  |                                                      | हैक्ट                  |                       | 980                                                |            | नियम                     | ਜ                  |                                 |
|              |         |               |                                    | 67 ▼ متاه <del>بر</del> و          | <ul> <li>आगे जाए 67</li> </ul> | ^0.6956-1, 3                                         | गगे जाए रिक्त करे      |                       |                                                    |            |                          |                    |                                 |
| क्र.सं. ख    | ता      | खसरा          | मूल १                              | सेत्रफल आवंटित क्षेत्रफल           | एक्शन                          |                                                      |                        |                       |                                                    |            |                          |                    |                                 |
| <b>⊻</b> 11  | 67      |               | 0.6                                | 0.3000                             | नियमन भूमि र                   | ige                                                  |                        |                       | <ul> <li>4.काश्तका</li> <li>किस्म चतें।</li> </ul> | सुरक्षित व | करें तथा शेष हिन्        | स्से की भूमि       |                                 |
|              |         | v             |                                    |                                    |                                | खात                                                  | ा और काश्तकार चुने     |                       | 14/1 9/11                                          |            |                          |                    |                                 |
| नया काश      | तकार जो | डे<br>गाट     |                                    |                                    |                                | न नाग                                                |                        |                       |                                                    |            |                          | Π                  | וונכ וכת                        |
| क्र.सं.खात   | ा खसरा  | खसरा          | क्षेत्रफल                          | नया खाता                           | एक्शन                          | <sup>37</sup> क्र.सं.खाता नाम <sup>लाषा</sup><br>लिग | संबंध पिता परि         | ो सरंक्षक             | जाति                                               | निवासी     | प्रकार                   | ı.<br>Te           | राणा णेषा एक्शन<br>रस्सा हिस्सा |
| <b>2</b> 11  | 67      | 67/1          | 0.3000                             | नया खाता-1<br>खातेदार (211)        | भूमि चुने<br>काश्तकार          | 1 1 पंचायमतिः ।                                      | VA V                   |                       | चयन <sup>•</sup> NA •                              | ख          | ातेदार                   | Y                  | 1/1 हटाये                       |
| <b>2</b> 2 1 | 67      | 67/2          | 0.3956                             | 1 •<br>श्मशान घाट (चराः *          | भूमि चुने                      | काश्तकार सुरक्षित करे                                |                        |                       |                                                    |            |                          |                    |                                 |
|              |         |               |                                    |                                    |                                | सुरक्षित                                             | करे P21 रिपोर्ट        | 5.3                   | सुरक्षित करें ।                                    |            |                          |                    |                                 |

| Herris and  | राजस<br><b>2-</b> 8 | थान सरकार<br><b>एती 1.0</b><br>राजस्थान भू-अभिलेख         |                           | ज                                                                                         | माबन | दी नव | ग्ल            |   |              | बी. आं. आर           |                         |
|-------------|---------------------|-----------------------------------------------------------|---------------------------|-------------------------------------------------------------------------------------------|------|-------|----------------|---|--------------|----------------------|-------------------------|
| Version 1.0 |                     | Gol :                                                     |                           | तहसील :                                                                                   |      |       |                |   |              | उपयोगकती             | :- Irc2 <u>Sign Out</u> |
| New Village | मुख्य पृष           | 5 Update P21 Scanned and Supporting documents (Temporary) | नामांतरण इन्द्राज/आदिनांक | न्द्राज/आदिनांक प 21 आरंभ करे (रजिस्ट्रेशन) प्रपत्र (प-21) रिपोर्ट नामांतरण लॉक जमाबंदी - |      |       |                |   | रिपोर्ट्स    | आधार कार्ड का इंदराज | बाहर जाए                |
|             |                     | गांव का नाम                                               |                           | <b>क्षेत्रफ</b> ल                                                                         |      | नार   | मंतरकरण संख्या | ; | नामांतरकरण व | ग प्रकार             |                         |
|             |                     | कड़वासर - सहजूसर - झारिया                                 |                           | हैक्ट                                                                                     |      |       | 980            |   | नियमन        | T.                   |                         |
|             |                     |                                                           |                           |                                                                                           |      |       |                |   |              |                      |                         |

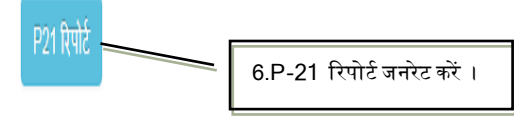

|   |    |        |              |      | प्रपः  | त्र पी-21 (नामांतर                    | करण रा | जेस्टर) |        |               |      |        |                               |   |
|---|----|--------|--------------|------|--------|---------------------------------------|--------|---------|--------|---------------|------|--------|-------------------------------|---|
|   |    |        |              |      |        |                                       | 1      | 51      | 0.0885 | गै.मु.रास्ता  | 0.00 | 0.0885 |                               | - |
|   |    |        |              |      |        |                                       | 1      | 52      | 0.1897 | गै.मु.आबादी   | 0.00 | 0.1897 |                               |   |
|   |    |        |              |      |        |                                       | 1      | 55      | 0.0885 | गै.मु.रास्ता  | 0.00 | 0.0885 |                               |   |
|   |    |        |              |      |        |                                       | 1      | 57      | 0.2023 | गै.मु. कुण्ड  | 0.00 | 0.2023 |                               |   |
|   |    |        |              |      |        |                                       | 1      | 58      | 2.7443 | गै.मु.जो.पाय. | 0.00 | 2.7443 |                               |   |
|   |    |        |              |      |        |                                       | 1      | 60      | 0.3541 | गै.मु.रास्ता  | 0.00 | 0.3541 |                               |   |
|   |    |        |              |      |        |                                       | 1      | 62      | 0.1897 | गै.मु. कुण्ड  | 0.00 | 0.1897 |                               |   |
|   |    |        |              |      |        |                                       | 1      | 63      | 0.0759 | गै.मु. कुआ    | 0.00 | 0.0759 |                               |   |
|   |    |        |              |      |        |                                       | 1      | 64      | 3.9204 | गै.मु.जो.पाय. | 0.00 | 3.9204 |                               |   |
|   |    |        |              |      |        |                                       | 1      | 73/36   | 0.3161 | गै.मु.आबादी   | 0.00 | 0.3161 |                               |   |
| 1 | 67 | 0.6956 | गै.मु.श्मशान | 0.00 | 0.6956 | श्मशान घाट<br>(चरागाह के लिए<br>नहीं) | 38     | 99/67   | 0.3000 | गै.मु.श्मशान  |      | 0.3000 | 1.) पंचायत विभाग              |   |
|   |    |        |              |      |        |                                       | 38     |         |        |               |      |        | हिस्सा-पूर्ण हेक्ट-<br>0.3000 | - |
|   |    |        |              |      |        |                                       |        |         |        |               |      |        | Print Close                   |   |

### <sub>[Type text]</sub> 7. जमीन आरक्षण

[Type text]

| ्रिया के स्वयंत्र स्वयंत्र स्वयंत्य स्वयंत्वयंत्र स्वयंत्र स्वयंत्र स्वयंत्र स्वयंत्य स्वयंत्य स्वयंत | राजस्थान सरकार<br><b>C-धरती 1.0</b><br>राजस्थान भू-अभिलेख                                       |                                                                                                    |                                                            | ज                                                                                               | माबन्दी नव                | ग्ल          |             |                           | ओ. आर                           |                                 |
|----------------------------------------------------------------------------------------------------|-------------------------------------------------------------------------------------------------|----------------------------------------------------------------------------------------------------|------------------------------------------------------------|-------------------------------------------------------------------------------------------------|---------------------------|--------------|-------------|---------------------------|---------------------------------|---------------------------------|
| Version 1.0<br>New Village                                                                                                    | ाजला :<br>e मुख्य पृष्ठ Update P21 Scanned and                                                  | Supporting documents (Temporary)                                                                                                    | नामांतरण इन्द्राज/आदिनांक                                  | तहसाल :<br>प 21 आरंभ करे (रजिस्ट्रेशन)                                                          | प्रपत्र (प-21) रिपोर्ट    | नामांतरण लॉक | जमाबंदी नकल | रिपोर्ट्स आध              | उपयोगकता:-<br>र कार्ड का इंदराज | irc2 <u>Sign Oi</u><br>बाहर जाए |
|                                                                                                    | 1.नामान्तकरण जोडना पर<br>क्लिक करें ।<br>2.गाँव चुने।<br>3.नामान्तकरण आवेदन की<br>दिनाँक चुनें। | <ul> <li>जोडना</li> <li>गांव का नाम</li> <li>देपालसर - ते</li> <li>नामान्तरण<br/>संख्या</li> <li>गावेदन की<br/>तिथि</li> <li>गावेदन संख्या</li> </ul> | नामांतरण झ<br>िनामोजूद नामान<br>देपालसर - सहनाली छोटी<br>7 | न्द्राज / आदिनांक<br>त्तरण बदलना<br>प्रकार नामां<br>प्रकार चुने जमीन<br>वर्तमान स्थिति प्रक्रिय | तरकरण<br>न आरक्षण<br>गधीन | Y<br>Y<br>Y  | 4.f         | वेकल्प चुने<br>मान्तकरण व | ]<br>का प्रकार चुनें            | 1                               |
|                                                                                                    | 6.आगे जाने हे<br>दर्ज करे चुने ।                                                                | नामान्तरण<br>तु नामान्तकरण का विवरण                                                                                                    | विवरण दर्ज करें                                            |                                                                                                 | पुनः दर्ज करें            | _            |             |                           |                                 |                                 |

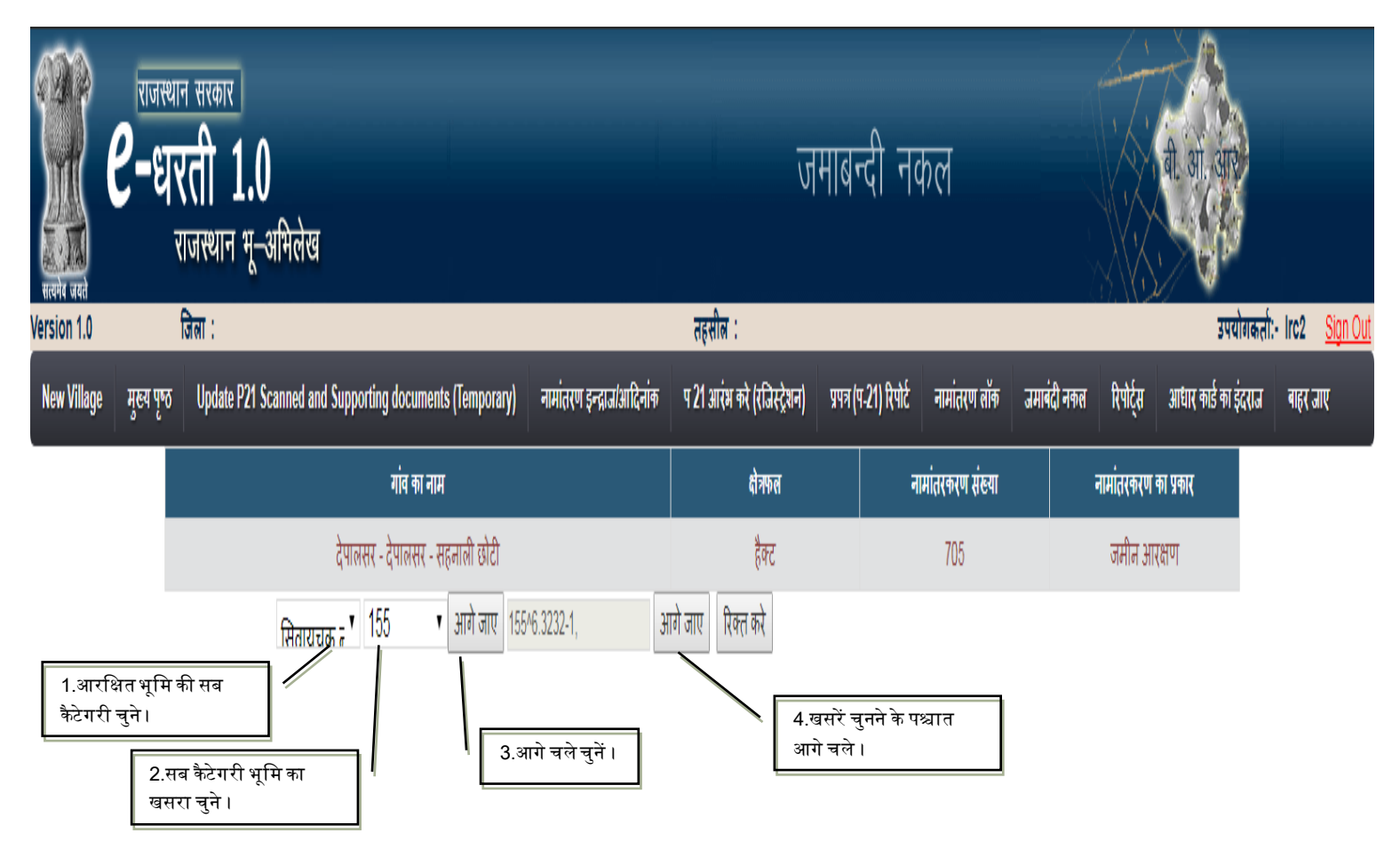

| गानस्थ<br>सलमेद जस्तो                | ान सरकार<br><b>रती 1.0</b><br>राजस्थान भू-अमिलेख                                                                                 | नाम                                                                                                    | ान्तरण                                                                              | एन आह. यो                                                                       |
|--------------------------------------|----------------------------------------------------------------------------------------------------|----------------------------------------------------------------------------------------------------|-------------------------------------------------------------------------------------|---------------------------------------------------------------------------------|
| Version 1.0<br>New Village मख्य पण्ठ | ातला :<br>Update P21 Scanned and Supporting documents (Temporary) नामांतरण इन्द्राज/आदिनांन                                      | तहसाल :<br>ज्या प्रथा अरंभ करे (रजिस्टेशन) प्रपत्र                                                                      | (प-21) रिपोर्ट नामांतरण लॉक जमार्ब                                                  | उपयागकता:- Irc2 <u>Sign Ou</u><br>दी नकल रिपोर्टस आधार कार्ड का इंदराज बाहर जाए |
|                                      | गांव का नाम                                                                                                    | क्षेत्रफल                                                                                                    | नामांतरकरण संख्या                                                                   | नामांतरकरण का प्रकार                                                            |
|                                      | देपालसर - देपालसर - सहनाली छोटी                                                                                                  | हैक्ट                                                                                                    | 705                                                                                 | जमीन आरक्षण                                                                     |
| क.सं. खाता खसरा<br>☑ 1 1 155         | सिताराग्वतः न 155 ग आगे जाए 15546.3232-1,<br>मूल क्षेत्रफल एक्शन<br>6.3232 आरक्षित भूमि चुने<br>1.आरक्षित भूमि चुने ।<br>सुरक्षि | आगे जाए रिक्त करे<br>क.सं. भूमि का प्रकार ह<br>1 जै.मु. बणी<br>आरबिंत करे<br>ाता और काश्तकार चुने<br>ति करे P21 रिपोर्ट | होत्रफल आगंदित होत्रफल एक्शन<br>6.3232 4.1000<br>2.आरक्षित '<br>3.भूमि आरक्षित करें | भूमि का हिस्सा चुने ।                                                           |

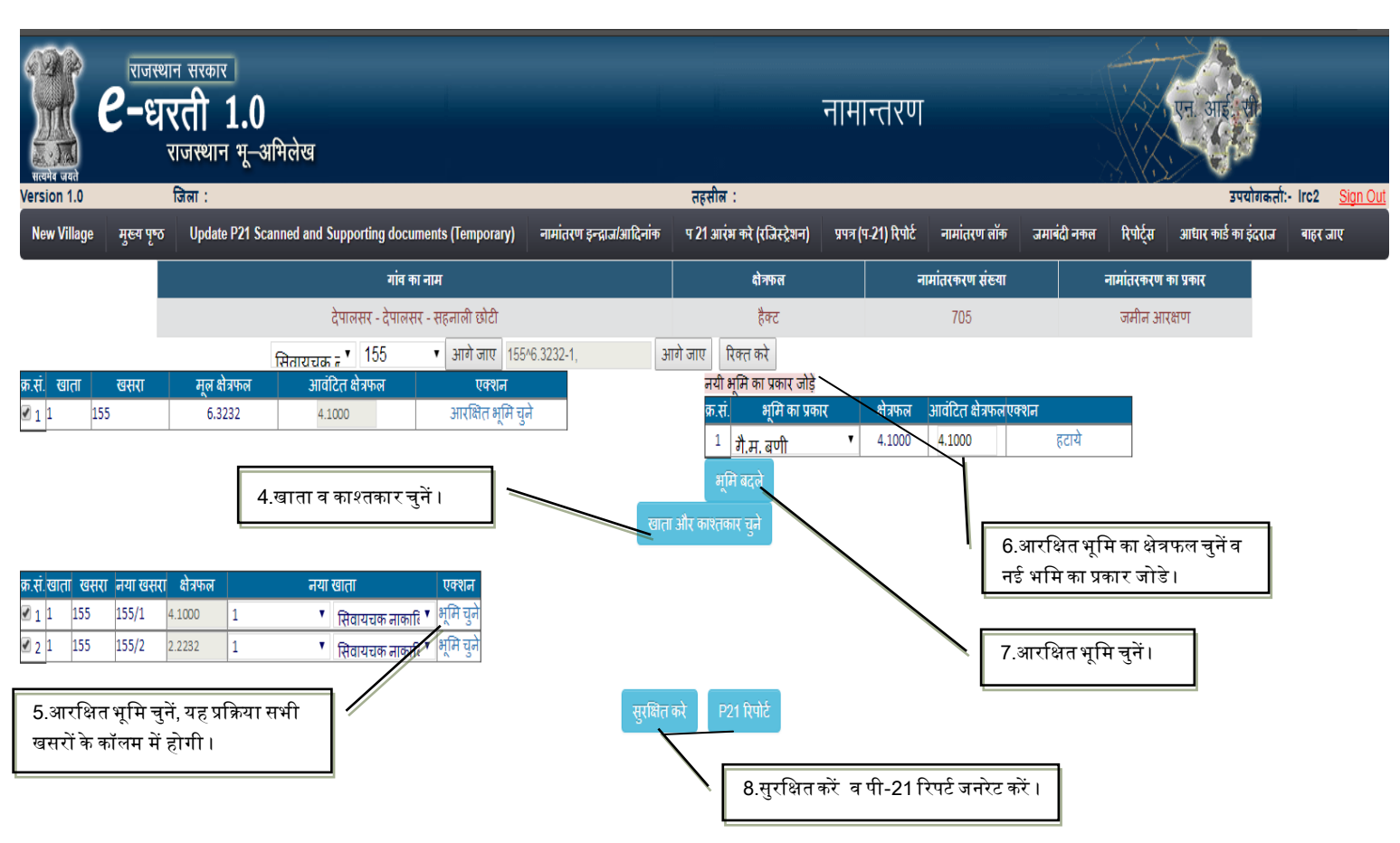

|      |      |           |                  |      | नामांतरव  | करण नंबर :- 70           | 5 नामांत    | रकरण प्रकार | : - जमीन         | आरक्षण               |             |                  |                          |
|------|------|-----------|------------------|------|-----------|--------------------------|-------------|-------------|------------------|----------------------|-------------|------------------|--------------------------|
| बाता | खसरा | क्षेत्रफल | भूमि<br>वर्गीकरण | लगान | क्षेत्रफल | काश्तकार                 | नया<br>खाता | नया खसरा    | नया<br>क्षेत्रफल | नया भूमि<br>वर्गीकरण | नया<br>लगान | नया<br>क्षेत्रफल | नया काश्तकार             |
| 1    | 155  | 6.3232    | गै.मु.<br>बणी    | 0.00 | 6.3232    | सिवायचक<br>नाकाबिल काश्त | 1           | 102         | 2.5672           | गै.मु.रास्ता         | 0.00        | 2.5672           | सिवायचक<br>नाकाबिल काश्त |
|      |      |           |                  |      |           |                          | 1           | 125         | 1.2772           | गै.मु.रास्ता         | 0.00        | 1.2772           |                          |
|      |      |           |                  |      |           |                          | 1           | 139         | 0.1518           | गै.मु.रास्ता         | 0.00        | 0.1518           |                          |
|      |      |           |                  |      |           |                          | 1           | 141         | 0.1012           | गै.मु.रास्ता         | 0.00        | 0.1012           |                          |
|      |      |           |                  |      |           |                          | 1           | 143         | 0.6324           | गै.मु.आबादी          | 0.00        | 0.6324           |                          |
|      |      |           |                  |      |           |                          | 1           | 145         | 2.3396           | गै.मु.आबादी          | 0.00        | 2.3396           |                          |
|      |      |           |                  |      |           |                          | 1           | 158         | 0.9106           | गै.मु.रास्ता         | 0.00        | 0.9106           |                          |
|      |      |           |                  |      |           |                          | 1           | 17          | 0.6956           | गै.मु.रास्ता         | 0.00        | 0.6956           |                          |
|      |      |           |                  |      |           |                          | 1           | 170         | 0.8094           | गै.मु.रास्ता         | 0.00        | 0.8094           |                          |
|      |      |           |                  |      |           |                          | 1           | 177         | 1.0370           | गै.मु.रास्ता         | 0.00        | 1.0370           |                          |
|      |      |           |                  |      |           |                          | 1           | 195         | 1.5429           | गै.मृ.रास्ता         | 0.00        | 1.5429           |                          |

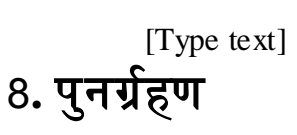

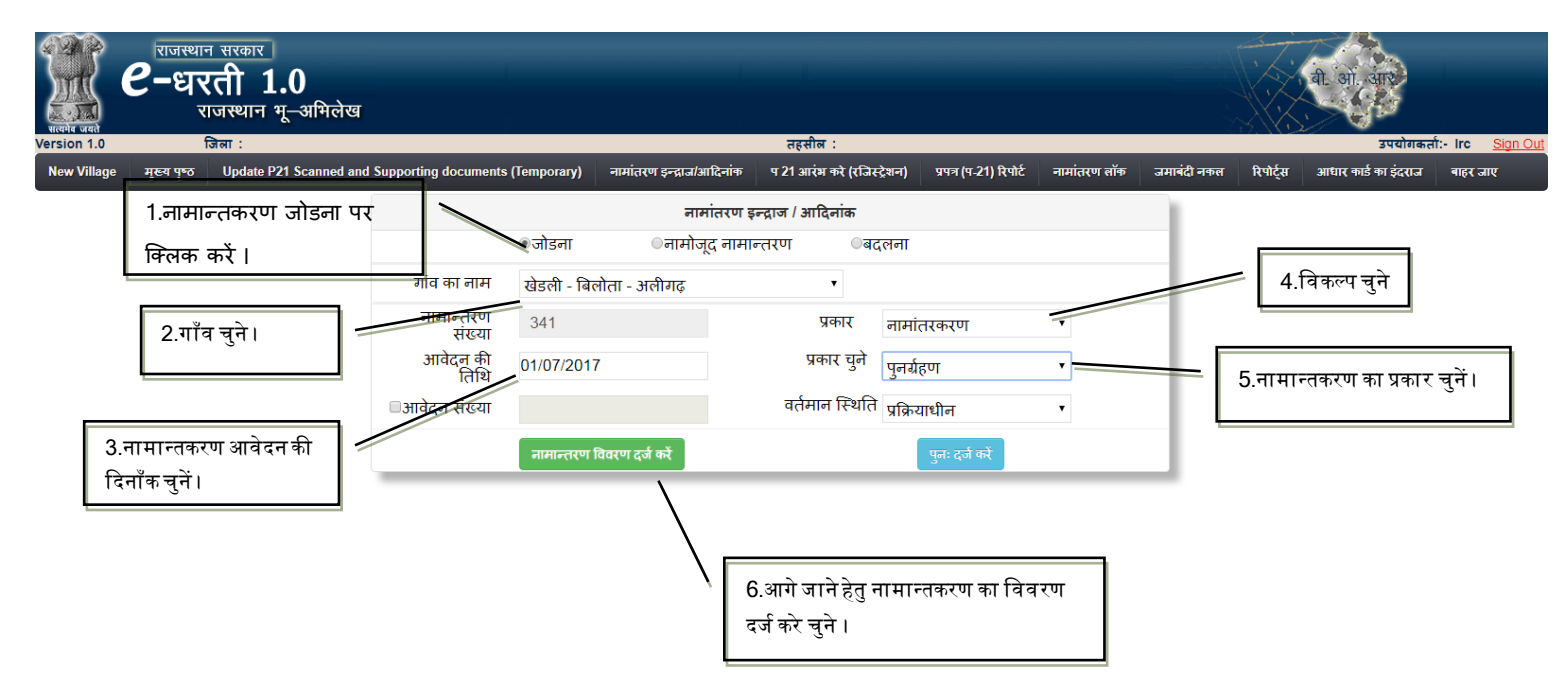

| e<br>Ricela Gata | राजस्था•<br><b>-धर</b><br>र | न सरकार<br>रती 1.0<br>ाजस्थान भू-अभिलेख                |                             |                             | नामान्त        | रण                   |      |                  | बी. आं. आर        |                             |
|------------------|-----------------------------|--------------------------------------------------------|-----------------------------|-----------------------------|----------------|----------------------|------|------------------|-------------------|-----------------------------|
| Version 1.0      | 1                           | রনা :                                                  |                             | तहसील :                     |                |                      |      |                  | उपय               | गिकतो:- Irc <u>Sign Out</u> |
| New Village 7    | गुख्य पृष्ठ                 | Update P21 Scanned and Supporting documents (Temporary | ) नामांतरण इन्द्राज/आदिनांक | प 21 आरंभ करे (रजिस्ट्रेशन) | प्रपत्र (प-21) | रिपोर्ट नामांतरण लॉक | जमाब | दी नकल रिपोर्ट्स | आधार कार्ड का इंट | राज बाहर जाए                |
|                  |                             | गांव का नाम                                            |                             | क्षेत्रफल                   |                | नामांतरकरण संख्या    |      | नामांतरकर        | ण का प्रकार       |                             |
|                  |                             | खेडली - बिलोता - अलीगढ़                                |                             | हैक्ट                       |                | 341                  |      | पुन              | हिण               |                             |
| 1.खसरा/खसरें     | चुनें ।<br>2.आगे            | 8 • आगे जाए 8^0.1600-1,                                | आगे जाए<br> <br>3.आगे चलें। | सकारी भूमि चुने             |                |                      |      |                  |                   |                             |

| <b>्रिक्ट्रे ८</b> -६<br>सलमे बरते           | थान सरकार<br><b> रती 1.0</b><br>राजस्थान भू-अभिलेख |                                      |                           | नई र                               | ग्रैसा       | ला जमाब                   | न्दी                |                     |              | बी. ओ. आर           |                          |
|----------------------------------------------|----------------------------------------------------|--------------------------------------|---------------------------|------------------------------------|--------------|---------------------------|---------------------|---------------------|--------------|---------------------|--------------------------|
| Version 1.0                                  | जिला :                                             |                                      |                           | तहसील :                            |              |                           |                     |                     |              | उपयोग               | कतो:- Irc <u>Sign Ou</u> |
| New Village मुख्य पृष                        | 5 Update P21 Scanned and Supp                      | orting documents (Temporary)         | नामांतरण इन्द्राज/आदिनांक | प 21 आरंभ करे (रजिस्ट्रेशन)        | प्रपत्र (प   | -21) रिपोर्ट नामां        | तरण लॉक             | जमाबंदी नकल         | रिपोर्ट्स    | आधार कार्ड का इंदरा | ज बाहर जाए               |
|                                              |                                                    | गांव का नाम                          |                           | क्षेत्रफल                          |              | नामांतरक                  | रण संख्या           | -                   | नामांतरकरण व | का प्रकार           |                          |
|                                              |                                                    | खेडली - बिलोता - अलीगढ़              |                           | हैक्ट                              |              | 34                        | 11                  |                     | पुनर्ग्रहप   | Л                   |                          |
|                                              | 8 🔹 आगे जा                                         | ए 8^0.1600-1,                        | आगे जाए                   |                                    |              |                           |                     |                     |              |                     |                          |
| क.सं.खाता खसरा मूलक्षेत्र<br>🖉 1 56 8 0 1600 | फल क्षेत्रफल एक्शन<br>क्षेत्रफल राते               |                                      |                           |                                    | क्र.सं.<br>1 | भूमि का प्रकार<br>ज्ञात २ | क्षेत्रफल<br>0.0200 | क्षेत्रफल<br>0.0200 | एक्शन        |                     |                          |
|                                              |                                                    |                                      |                           |                                    | 2            | चाही ३                    | 0.0300              | 0.1300              |              |                     |                          |
| 4.पुनर्ग्रहित भूमि व<br>क्षेत्रफल चुनें।     | π                                                  | 6.पुनर्ग्रहित भूमि<br>सरकारी भूमि चु | र हेतु<br>ने । सुरक्षित   | सकारी भूमि चुने<br>करे P21 रिपोर्ट | आगे          | चले                       | F                   |                     | 5.क्षे       | त्र भरे व आगे व     | चलें।                    |

| त्यमेव जयते<br>sion 1.0 | _                 | ।जस्थान मू–आमलख<br>जिला :                                        |                           | तहसील :                     | _                                        |                    |                                                                                     |                          | ्रेस् म्<br>उपयोगक                               | र्ता:- Irc <u>S</u> |
|-------------------------|-------------------|------------------------------------------------------------------|---------------------------|-----------------------------|------------------------------------------|--------------------|-------------------------------------------------------------------------------------|--------------------------|--------------------------------------------------|---------------------|
| w Village               | मुख्य पृष्ठ       | Update P21 Scanned and Supporting documents (Temporary)          | नामांतरण इन्द्राज/आदिनांक | प 21 आरंभ करे (रजिस्ट्रेशन) | प्रपत्र (प-21) वि                        | पोर्ट नामांतरण लॉक | जमाबंदी नकल                                                                         | रिपोर्ट्स                | आधार कार्ड का इंदराज                             | बाहर जाए            |
|                         |                   | गांव का नाम                                                      |                           | <b>दो</b> त्रफल             |                                          | नामांतरकरण संख्या  |                                                                                     | नामांतरकरण का            | । प्रकार                                         |                     |
|                         |                   | खेडली - बिलोता - अलीगढ़                                          |                           | हैक्ट                       |                                          | 341                |                                                                                     | पुनर्ग्रहण               |                                                  |                     |
|                         |                   |                                                                  | स                         | रकारी भूमि चुने             | 1 जाव 3<br>2 <u>चात्र</u> 3<br>भूमि बदले | 1.0 •              | )300 0.0300<br>1300 0.1300<br>3.पुनर्ग्रहित भू<br>1था क्षेत्र में प्<br>केलक करें । | गूमिका प्रव<br>रिवर्तन क | हटाये<br>हटाये<br>कार बदल सकते<br>र भूमि बदले पर | हेट्                |
| खाता खसरा<br>56 8       | ा नया खसरा<br>8 व | क्षत्रफल नया खाता एक्शन<br>1600 1 • सिवायचक काबिल • भूमि चुने    |                           |                             |                                          |                    |                                                                                     |                          |                                                  |                     |
|                         | 7.पुग<br>सरव      | ग्र्यहित भूमि हेतु<br>गरी भूमि चुने।<br>पी-21 रिपोर्ट ज<br>करें। | नुनें व<br>नरेट           | करे P21 रिपोर्ट             |                                          |                    |                                                                                     |                          |                                                  |                     |

9. हकत्याग

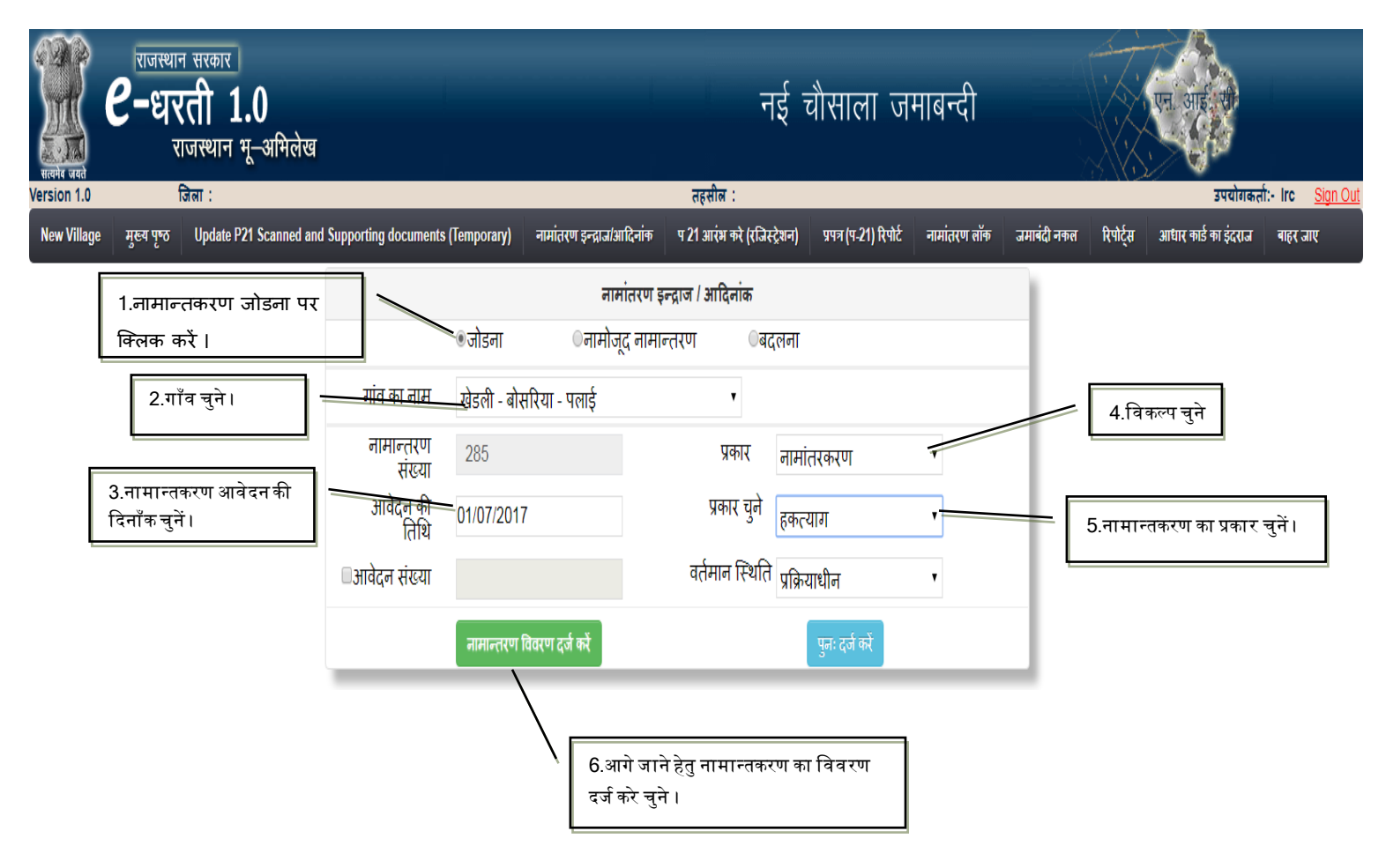

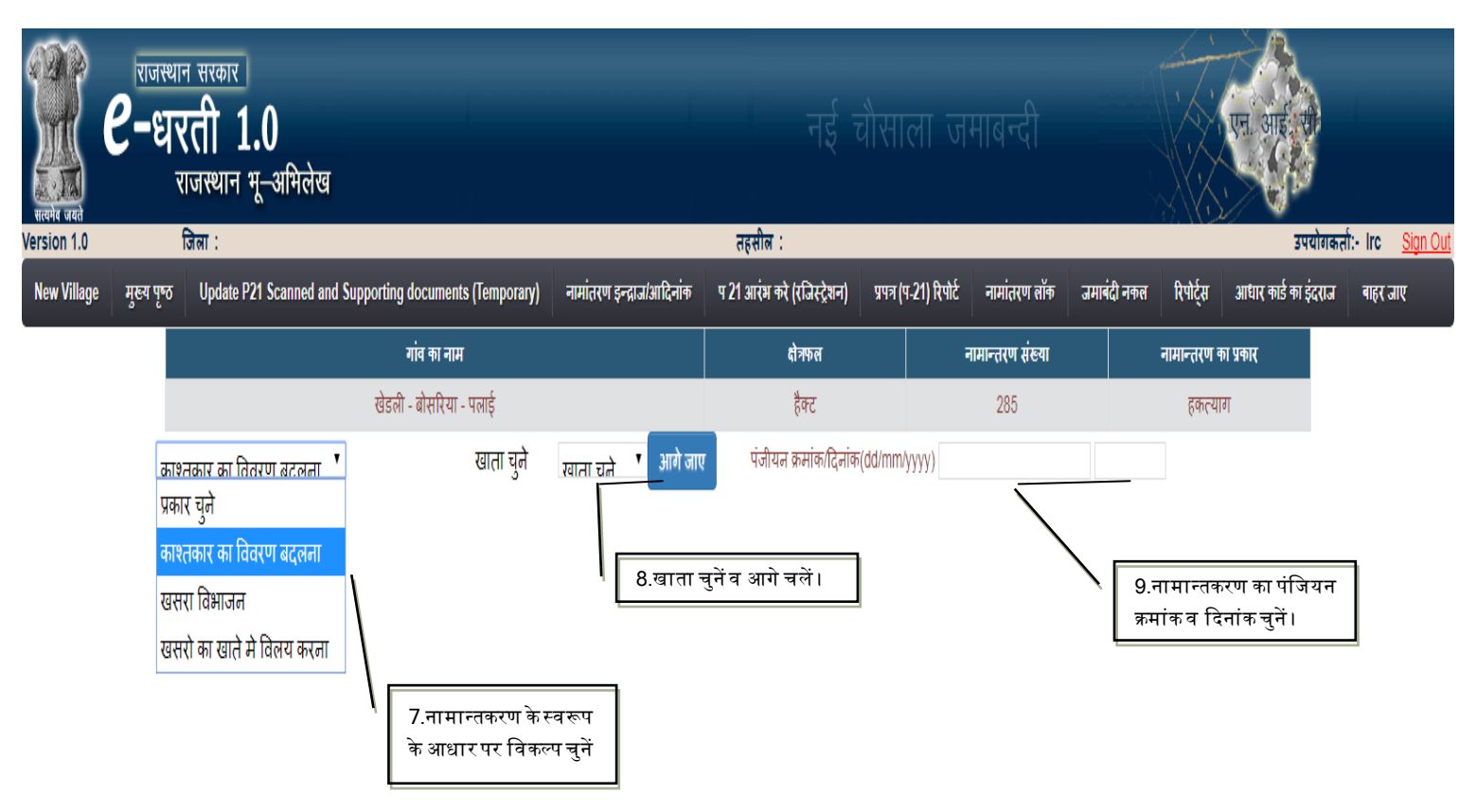

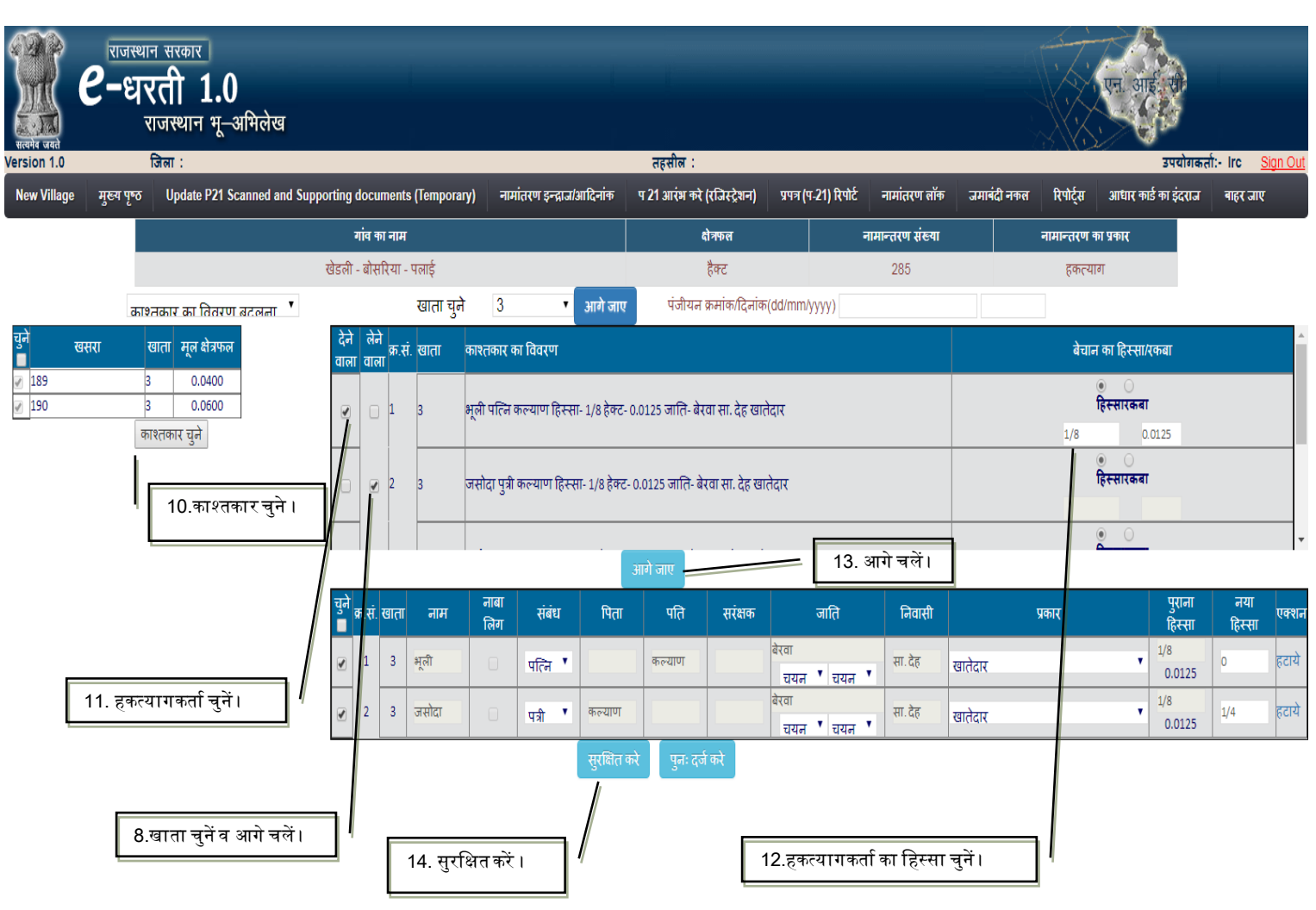

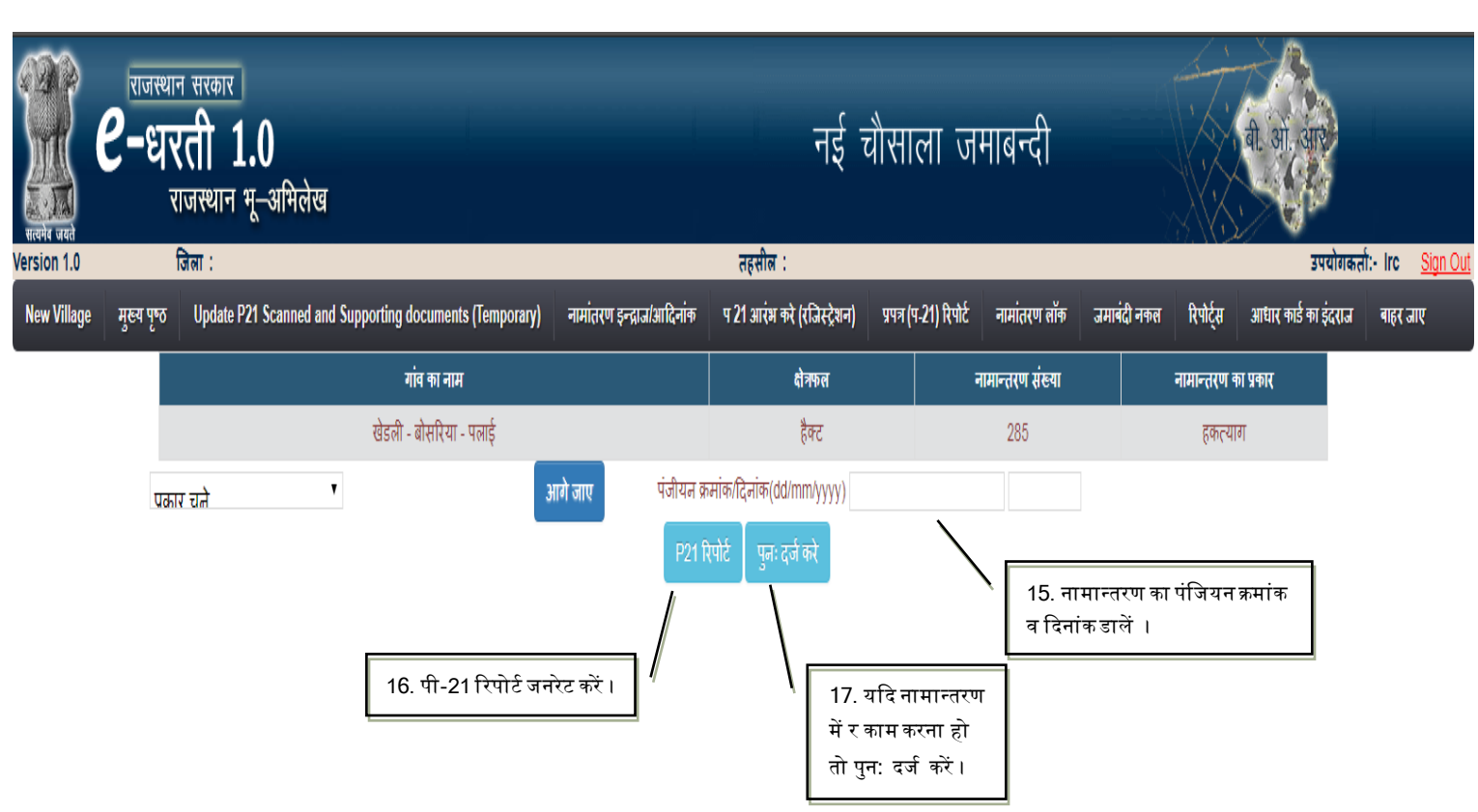

| प्रपत्र पी-21 (नामांतरकरण रजिस्टर) |      |           |                  |      |           |                                |             |             |                  |                         |             |                  |                                |
|------------------------------------|------|-----------|------------------|------|-----------|--------------------------------|-------------|-------------|------------------|-------------------------|-------------|------------------|--------------------------------|
|                                    |      |           |                  |      | नामांत    | तरकरण नंबर :- 285 ना           | मांतरकर     | ण प्रका     | र : - हकत        | याग                     |             |                  |                                |
| खाता                               | खसरा | क्षेत्रफल | भूमि<br>वर्गीकरण | लगान | क्षेत्रफल | काश्तकार                       | नया<br>खाता | नया<br>खसरा | नया<br>क्षेत्रफल | नया<br>भूमि<br>वर्गीकरण | नया<br>लगान | नया<br>क्षेत्रफल | नया काश्तकार                   |
| 3                                  | 189  | 0.0400    | चाही 2           | 0.17 | 0.0100    | 2.) भूली पत्नि कल्याण          | 3           | 189         | 0.0400           | चाही 2                  | 0.17        | 0.0100           | 1.) जसोदा पुत्री कल्याण        |
| 3                                  | 189  | 0.0400    | जाव 2            | 0.27 | 0.0300    | हिस्सा- 1/8 हेक्ट-<br>0.0125   | 3           | 189         | 0.0400           | जाव 2                   | 0.27        | 0.0300           | हिस्सा- 1/4 हेक्ट-<br>0.0250   |
| 3                                  | 190  | 0.0600    | चाही 2           | 0.34 | 0.0200    | जाति- बेरवा सा. देह<br>खातेदार | 3           | 190         | 0.0600           | चाही 2                  | 0.34        | 0.0200           | जाति- बेरवा सा. देह<br>खातेदार |
| 3                                  | 190  | 0.0600    | जाव 2            | 0.36 | 0.0400    | 1.) जसोदा पुत्री कल्याण        | 3           | 190         | 0.0600           | जाव 2                   | 0.36        | 0.0400           |                                |
| 3                                  |      |           |                  |      |           | हिस्सा- 1/8 हेक्ट-<br>0.0125   | 3           |             |                  |                         |             |                  | बदस्तूर                        |
| 3                                  |      |           |                  |      |           | जाति- बेरवा सा. देह<br>खातेदार |             |             |                  |                         |             |                  |                                |
| 3                                  |      |           |                  |      |           | 3.) किस्तुरा पुत्र कंवरिया     |             |             |                  |                         |             |                  |                                |
| 3                                  |      |           |                  |      |           | हिस्सा- 1/2 हेक्ट-<br>0.0500   |             |             |                  |                         |             |                  |                                |

Print Close

#### [Type text] 10. दान

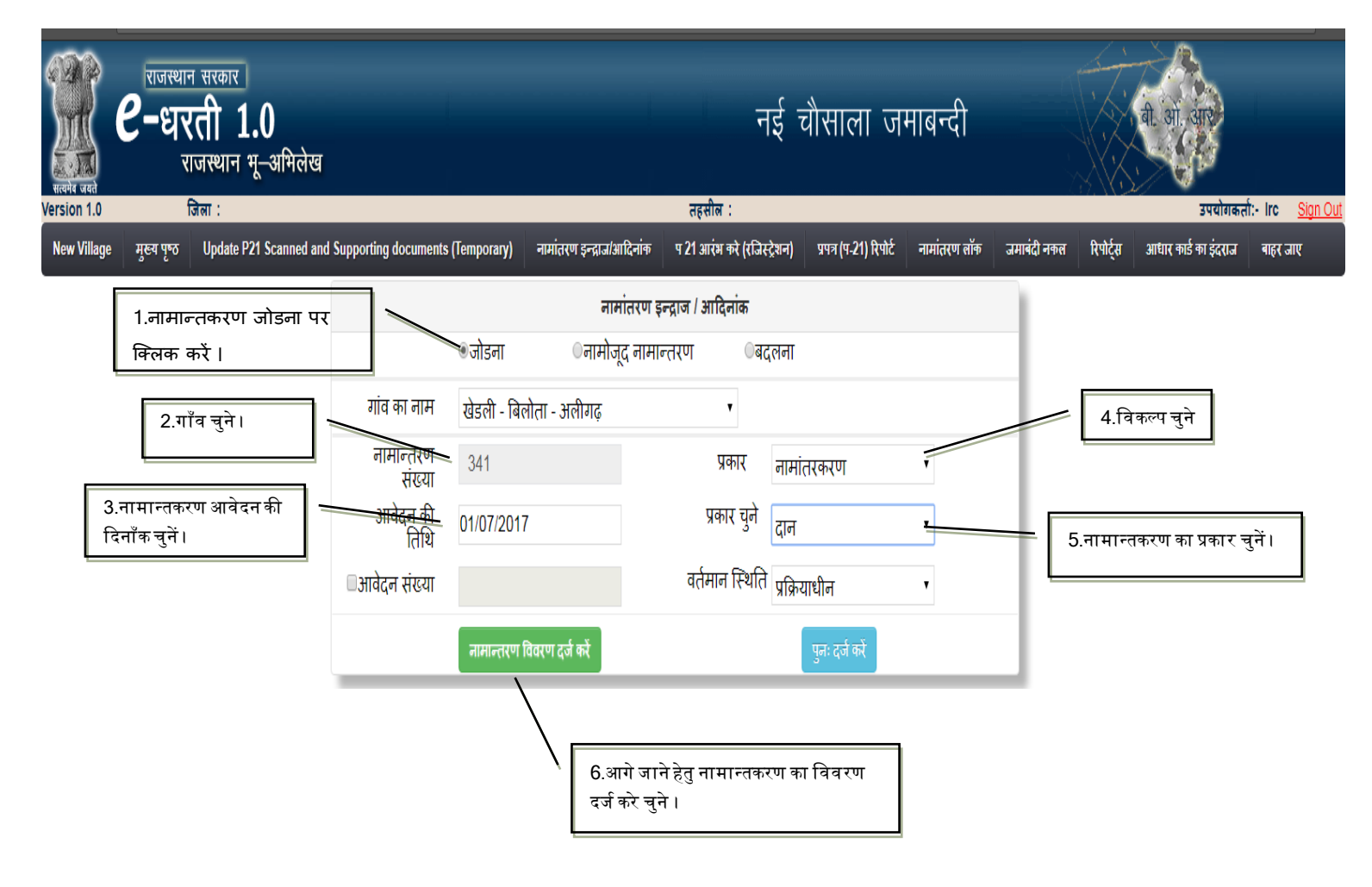

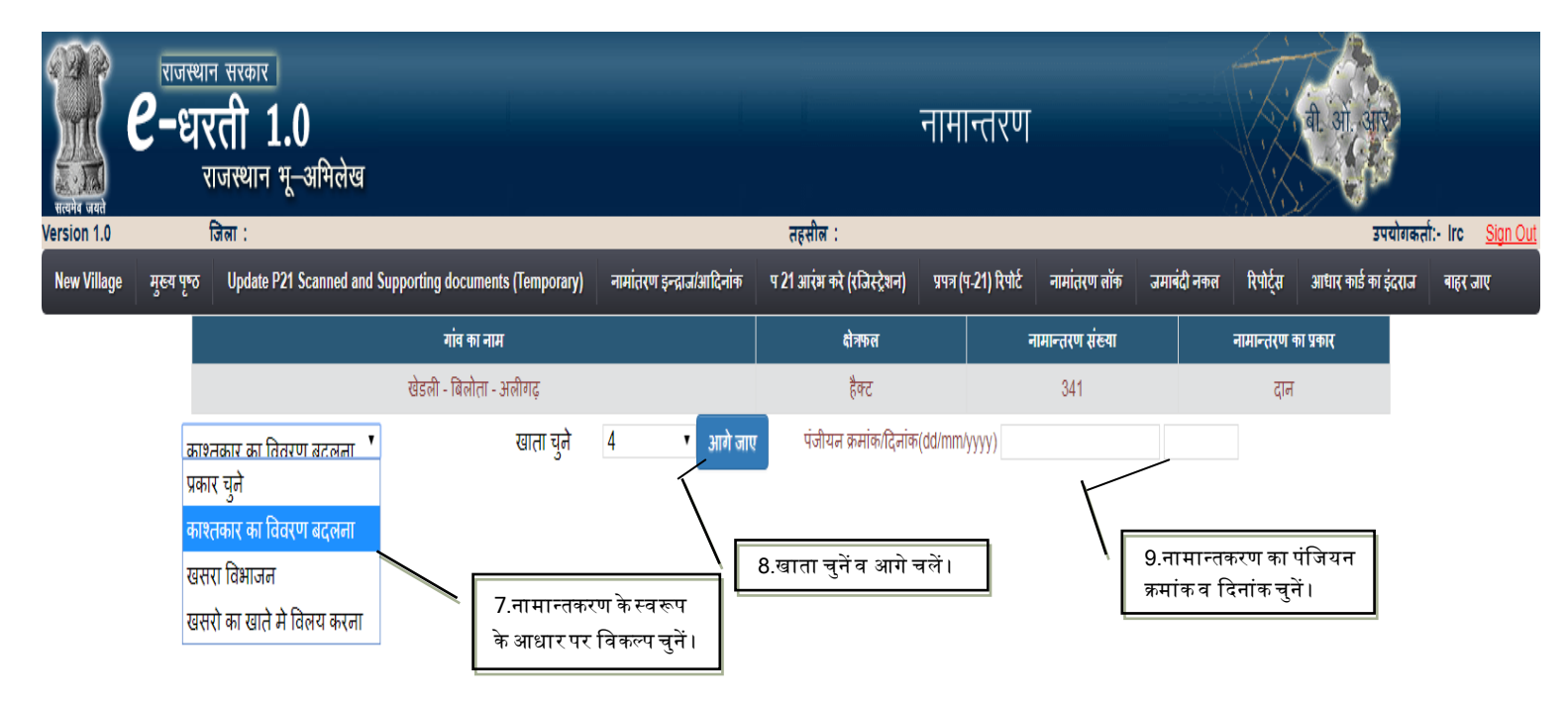

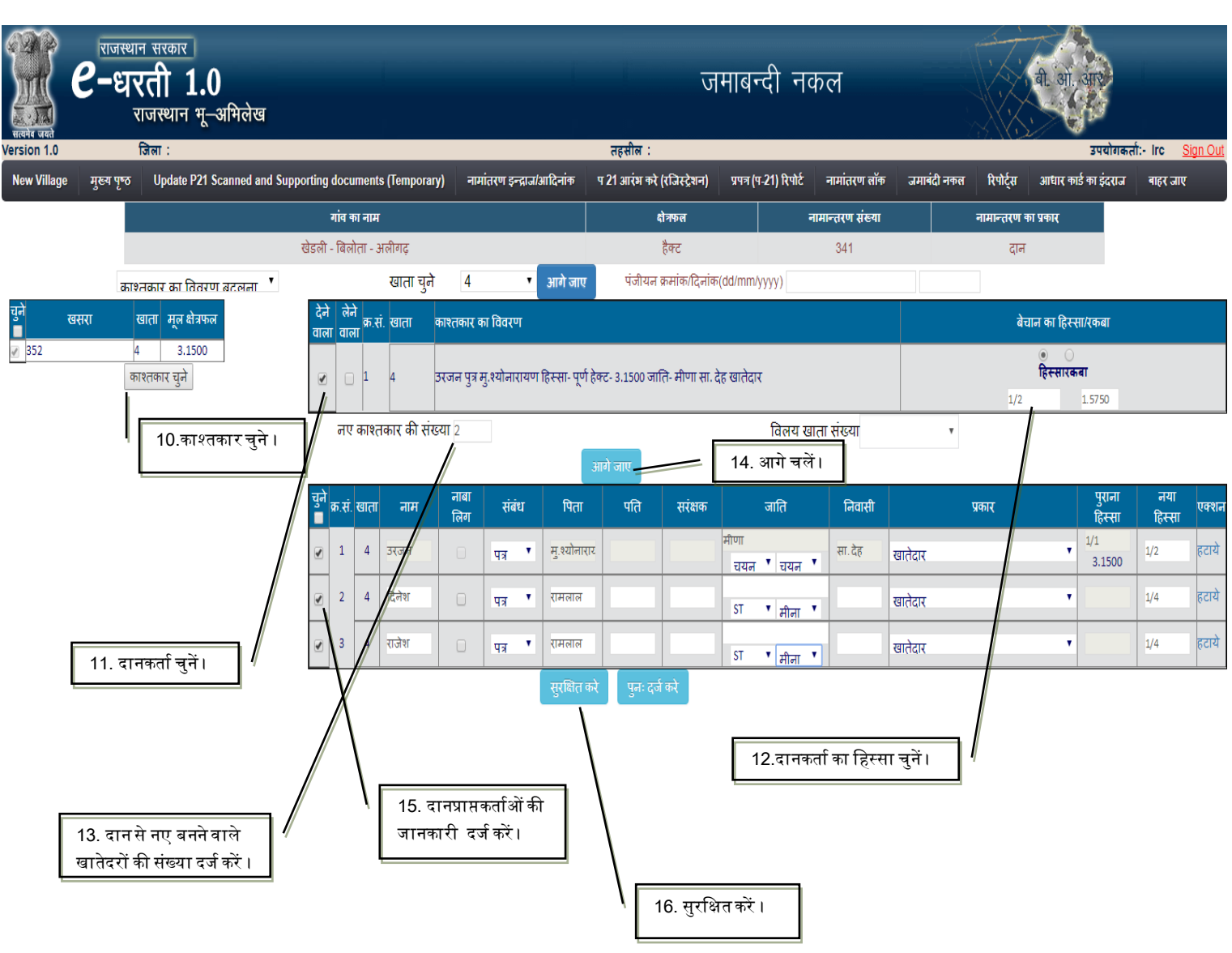

| Ticket of the              | e-धर<br>र | न सरकार<br>रती 1.0<br>राजस्थान भू–अभिलेख |                                 |                                       | नई च                                                            | वौसाला              | जमाबन्दी                          |             | re and                       |                                                 |
|----------------------------|-----------|------------------------------------------|---------------------------------|---------------------------------------|-----------------------------------------------------------------|---------------------|-----------------------------------|-------------|------------------------------|-------------------------------------------------|
| Version 1.0<br>New Village | मरूव पण्ठ | ाजला :<br>Update P21 Scanned and St      | upporting documents (Temporary) | नामांतरण इन्द्राज/आदिनांक             | तहसाल :<br>प 21 आरंभ करे (रजिस्टेशन)                            | प्रपत्र (प-21) रि   | पोर्ट नामांतरण लॉक                | जमाबंदी नकल | उप<br>रिपोर्टस आधार काई का 3 | यागकता:- Irc <u>Sign Out</u><br>इंदराज वाहर जाए |
|                            | 3 6       |                                          | गांव का नाम                     |                                       | क्षेत्रफल                                                       |                     | नामान्तरण संख्या                  | न           | गमान्तरण का प्रकार           |                                                 |
|                            |           |                                          | खेडली - बिलोता - अलीगढ़         |                                       | हैक्ट                                                           |                     | 341                               |             | दान                          | 1                                               |
|                            | पका       | र ग्रने ▼                                | 3<br>17. पी-21 रिपोर्ट जनरेत    | गो जाए पंजीयन क<br>1924 हि<br>ट करें। | मोक/दिनॉक(dd/mm/yyyy)<br>एपोर्ट पुनः दर्ज करे<br>  18.<br>है ते | यदि इसी<br>ो इस विक | नामान्तरण में और<br>त्प को चुने । | र काम करना  | ]                            |                                                 |

| नामांतरकरण नंबर :- 341 नामांतरकरण प्रकार : - दान |      |           |                  |       |           |                                 |             |             |                  |                         |             |                  |                                 |
|--------------------------------------------------|------|-----------|------------------|-------|-----------|---------------------------------|-------------|-------------|------------------|-------------------------|-------------|------------------|---------------------------------|
| खाता                                             | खसरा | क्षेत्रफल | भूमि<br>वर्गीकरण | लगान  | क्षेत्रफल | काश् <b>तकार</b>                | नया<br>खाता | नया<br>खसरा | नया<br>क्षेत्रफल | नया<br>भूमि<br>वर्गीकरण | नया<br>लगान | नया<br>क्षेत्रफल | नया काश्तकार                    |
| 4                                                | 352  | 3.1500    | बारानी 2         | 18.90 | 3.1500    | 1.) उरजन पुत्र<br>मु.श्योनारायण | 4           | 352         | 3.1500           | बारानी 2                | 18.90       | 3.1500           | 1.) उरजन पुत्र<br>मु.श्योनारायण |
| 4                                                |      |           |                  |       |           | हिस्सा- पूर्ण हेक्ट-<br>3.1500  | 4           |             |                  |                         |             |                  | हिस्सा- 1/2 हेक्ट-<br>1.5750    |
| 4                                                |      |           |                  |       |           | जाति- मीणा सा. देह<br>खातेदार   | 4           |             |                  |                         |             |                  | जाति- मीणा सा. देह<br>खातेदार   |
|                                                  |      |           |                  |       |           |                                 | 4           |             |                  |                         |             |                  | 2.) दिनेश पुत्र रामलाल          |
|                                                  |      |           |                  |       |           |                                 | 4           |             |                  |                         |             |                  | हिस्सा- 1/4 हेक्ट-<br>0.7875    |
|                                                  |      |           |                  |       |           |                                 | 4           |             |                  |                         |             |                  | जाति- मीना सा. देह<br>खातेदार   |
|                                                  |      |           |                  |       |           |                                 | 4           |             |                  |                         |             |                  | 3.) राजेश पुत्र रामलाल          |
|                                                  |      |           |                  |       |           |                                 | 4           |             |                  |                         |             |                  | हिस्सा- 1/4 हेक्ट-<br>0.7875    |

#### 11. उपहार पत्र

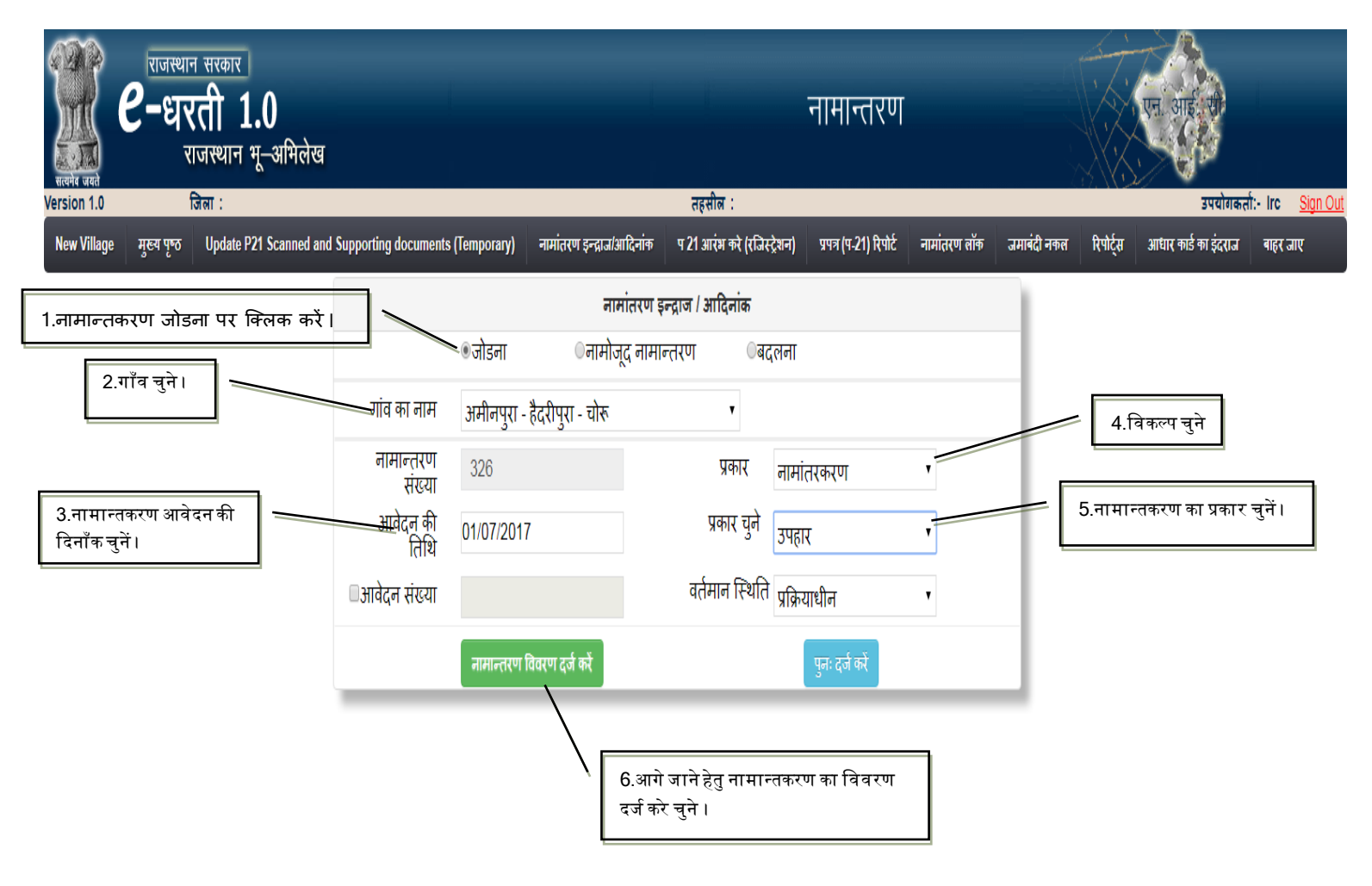

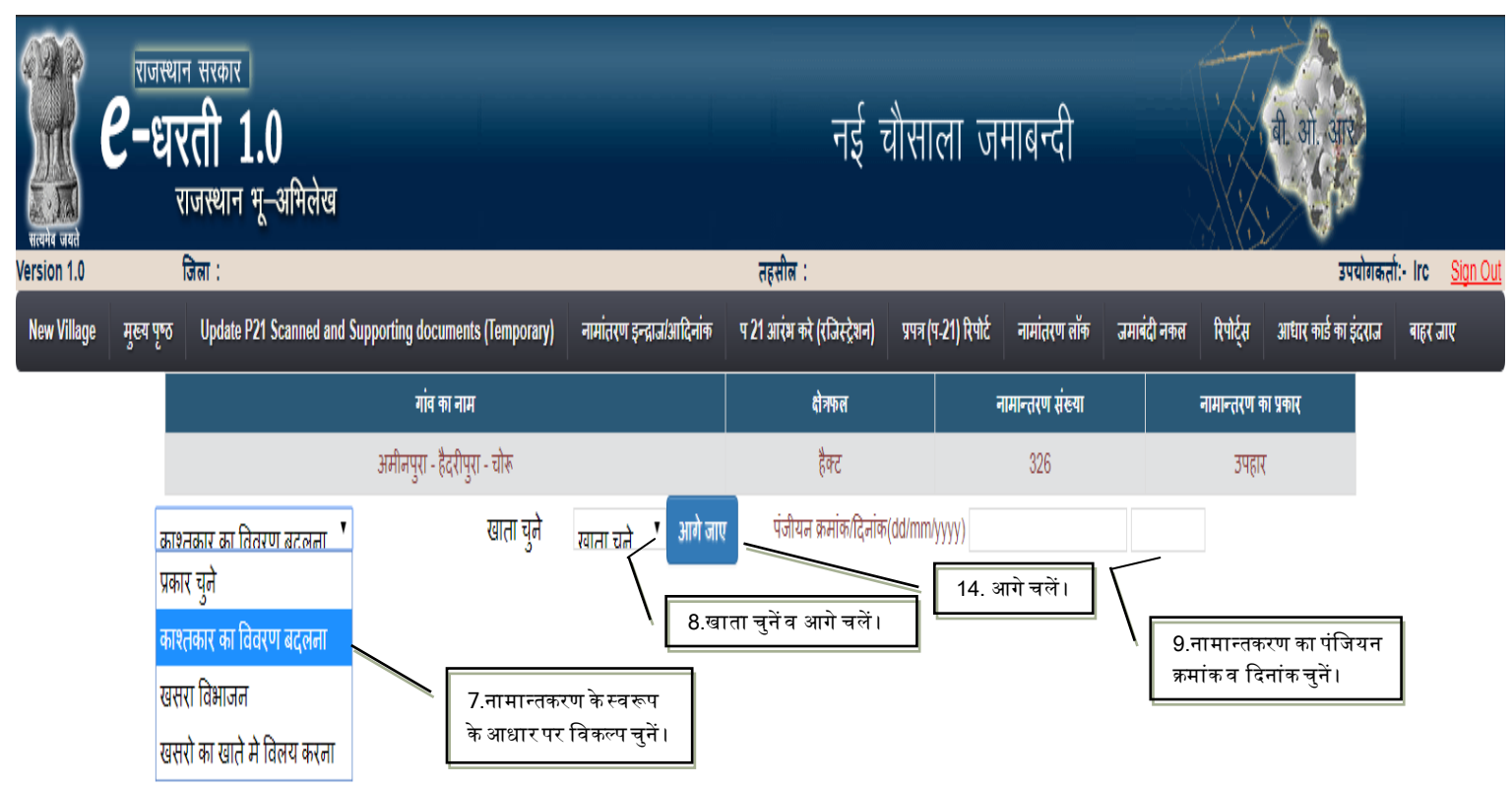

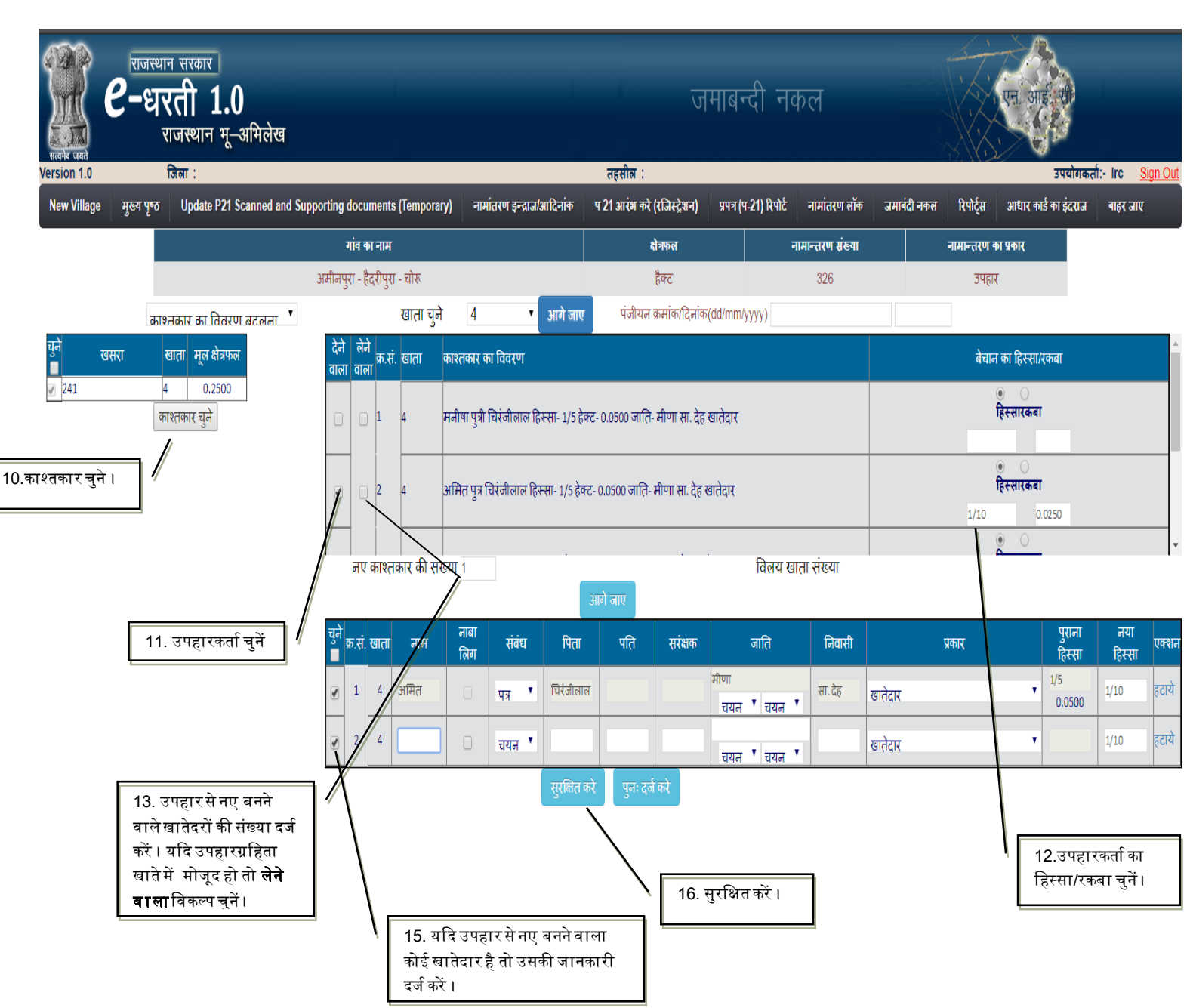

| HERRIG GRA  | राजस<br><b>2-</b> ध | थान सरकार<br><b>रती 1.0</b><br>राजस्थान भू-अमिलेख<br><sub>जिला :</sub> |                                  |                           | नर्इ<br><sub>तहसील</sub> :  | यौसा <sup>,</sup> | ला जमाबन्                        | दी                   |                | वी. आ. आए<br>उपयोगक        | र्ता:- Irc <u>Sign Out</u> |
|-------------|---------------------|------------------------------------------------------------------------|----------------------------------|---------------------------|-----------------------------|-------------------|----------------------------------|----------------------|----------------|----------------------------|----------------------------|
| New Village | मुख्य पृष्ट         | 5 Update P21 Scanned and                                               | Supporting documents (Temporary) | नामांतरण इन्द्राज/आदिनांक | प 21 आरंभ करे (रजिस्ट्रेशन) | प्रपत्र (प        | 1-21) रिपोर्ट नामांत             | रण लॉक जम            | ाबंदी नकल रिपो | र्ट्स आधार कार्ड का इंदराज | बाहर जाए                   |
|             |                     |                                                                        | गांव का नाम                      |                           | <b>दोत्रफ</b> ल             |                   | नामान्तरण                        | । संख्या             | नामान्त        | रण का प्रकार               |                            |
|             |                     |                                                                        | अमीनपुरा - हैदरीपुरा - चोरू      |                           | हैक्ट                       |                   | 326                              | )                    |                | उपहार                      |                            |
|             | ų                   | कार चले                                                                | 3                                | नागे जाए पंजीयन क्र       | मांक/दिनांक(dd/mm/yyyy)     |                   |                                  |                      |                |                            |                            |
|             |                     |                                                                        | 17. पी-21 रिपोर्ट जनरेट          | P21 वि<br>करें।           | ोपोर्ट पुनः दर्ज करे<br>\   |                   | दे इसी नामान्त<br>न विकल्प को चु | रण में और व<br>;ने । | काम करना       |                            |                            |

### <sub>[Type text]</sub> 12. समर्पण

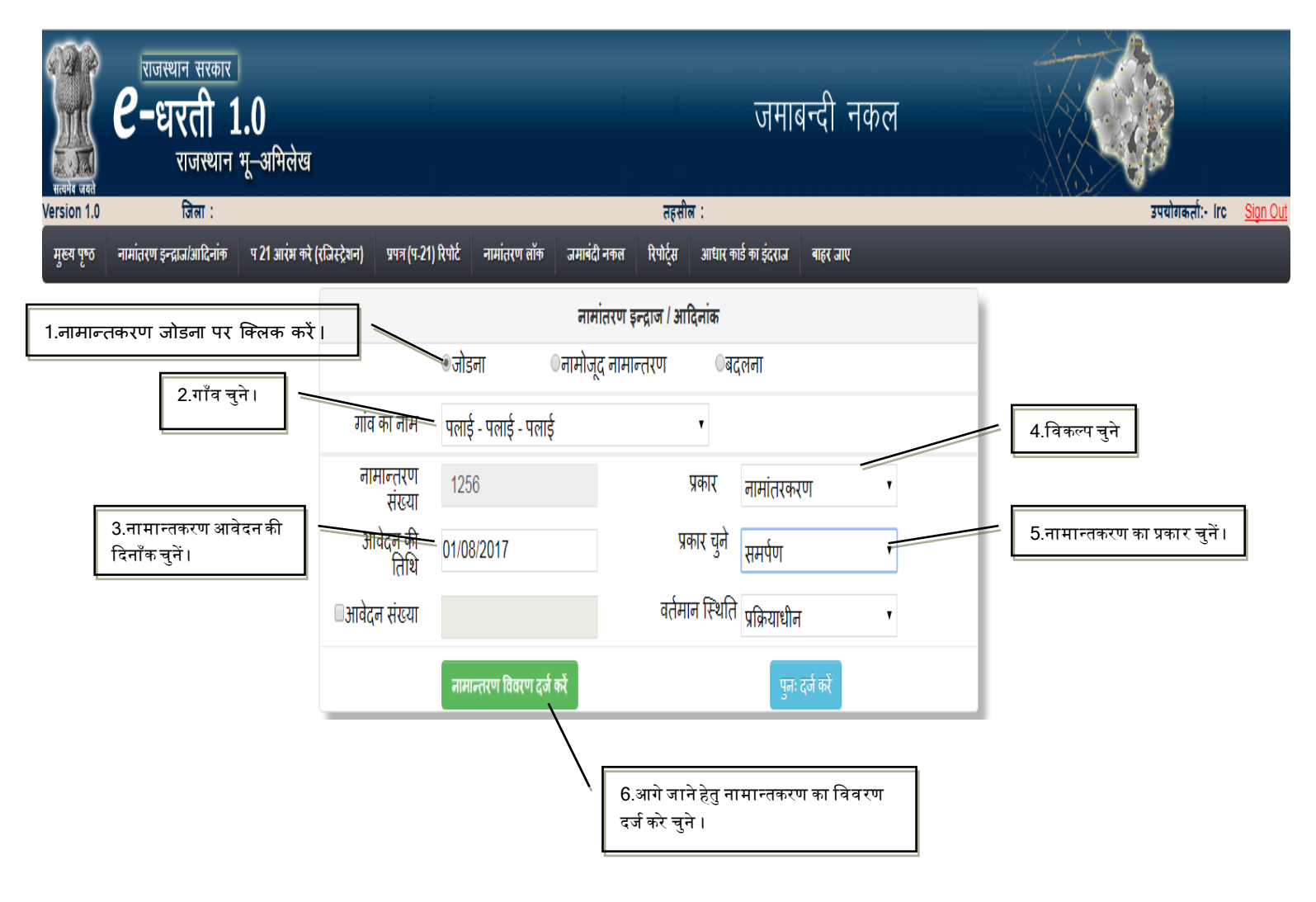

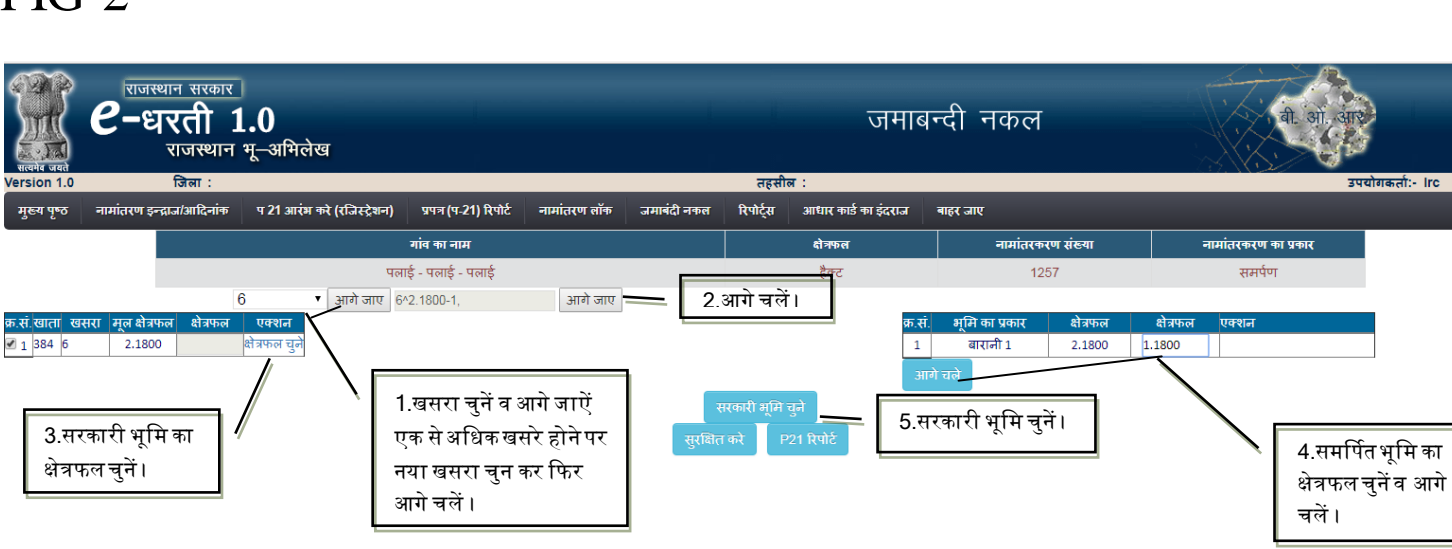

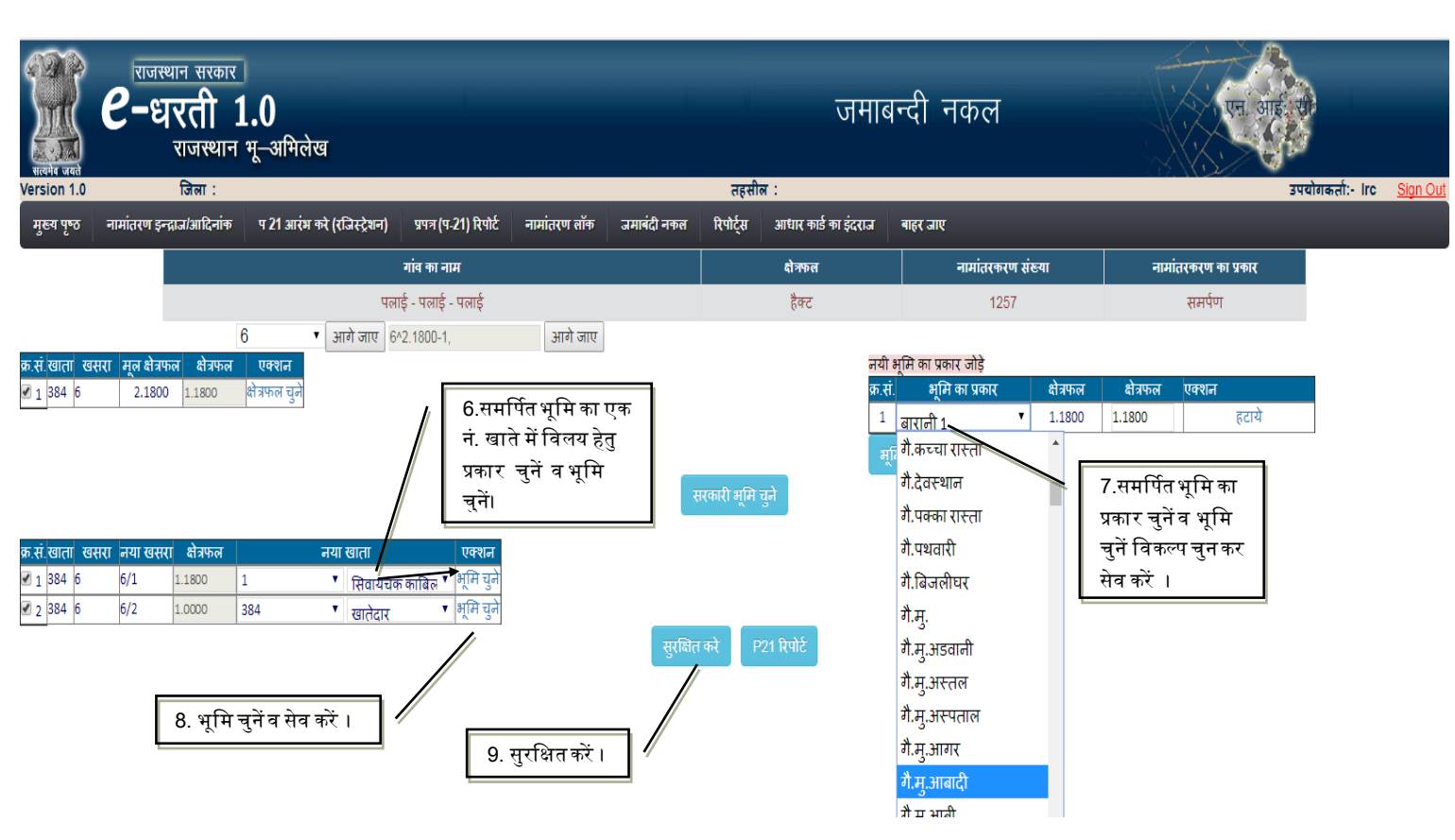

| ्रियो करते<br>सल्पेव जयते | राजस्थान सरकार<br><b>C-धरती</b> ी<br>राजस्थान | ]<br>1 <b>.0</b><br>भू–अमिलेख |                        |                |             |           | नई चौर               | नाला जमाबन्दी     | बी. आ. आ             | }                              |   |  |
|---------------------------|-----------------------------------------------|-------------------------------|------------------------|----------------|-------------|-----------|----------------------|-------------------|----------------------|--------------------------------|---|--|
| Version 1.0               | রিনা :                                        | जिला : तहसील :                |                        |                |             |           |                      |                   |                      | उपयोगकर्ता:- Irc <u>Sign (</u> |   |  |
| मुख्य पृष्ठ               | नामांतरण इन्द्राज/आदिनांक                     | प 21 आरंभ करे (रजिस्ट्रेशन)   | प्रपत्र (प-21) रिपोर्ट | नामांतरण लॉक   | जमाबंदी नकल | रिपोर्ट्स | आधार कार्ड का इंदराज | बाहर जाए          |                      |                                |   |  |
|                           |                                               |                               | गांव का नाम            |                |             |           | क्षेत्रफल            | नामांतरकरण संख्या | नामांतरकरण का प्रकार |                                | _ |  |
|                           |                                               | पल                            | ाई - पलाई - पलाई       |                |             |           | हैक्ट                | 1256              | समर्पण               |                                |   |  |
|                           |                                               |                               | 6.पी-21                | । रिपोर्ट जनरे | ट करें।     | P21 रिपो  | 42                   |                   |                      |                                |   |  |

| 1 - / |
|-------|
|-------|

# [Type text]

| ગ્રામ પેલાફ પેલ્વાર પેલ્વાર મુખ્યત્વે પેલાફ તેફેલાલા અપવારો પિલા ગળા છે. દુરુપેલ્વાન | ग्राम: पलाई | पटवार मण्डल :  पलाई | भू-अ.नि.वृत : पलाई | तहसील : ऊनियारा | जिला: टोंक | पृष्ठ संख्या : 1 / 9 |
|--------------------------------------------------------------------------------------|-------------|---------------------|--------------------|-----------------|------------|----------------------|
|--------------------------------------------------------------------------------------|-------------|---------------------|--------------------|-----------------|------------|----------------------|

| नामांतरकरण का प्रकार : समर्पण प्र                          |                |           | प्रविष्टि का क्रम संख्या एवं दिनांक 1257 10/0 |             |                |                                                                            | 08/2017 संवत तथा ढाल बांछ की क्रम संख्या : 2071-20                  |                        |                                  |        |           | 2071-2074     | ļ              |  |
|------------------------------------------------------------|----------------|-----------|-----------------------------------------------|-------------|----------------|----------------------------------------------------------------------------|---------------------------------------------------------------------|------------------------|----------------------------------|--------|-----------|---------------|----------------|--|
| रजिस्ट्रीकरण/बन्धक संख्या एवं दिनांक :                     |                |           |                                               |             |                |                                                                            |                                                                     |                        | नामांतरकरण शुल्क : 20            |        |           |               |                |  |
| सही किये जाने के लिए प्रतिस्थापित वर्तमान जमाबन्दी (खतौनी) |                |           |                                               | (खतौनी) में | की प्रविष्टि   |                                                                            | जमाबन्दी में प्रतिस्थापित किये जाने के लिए प्रस्थापित नयी प्रविष्टि |                        |                                  |        |           |               |                |  |
| खाता<br>संख्या                                             | खसरा<br>संख्या | क्षेत्रफल | मृदा<br>वर्गीकरण                              |             | राजस्व<br>लगान | विशिष्टियों सहित काश्तक                                                    | खाता<br>संख्या                                                      | विशिष्टियों सहित काश्त | वेशिष्टियों सहित काश्तकार का नाम |        | क्षेत्रफल | मृदा वर्गीकरण | राजस्व<br>लगान |  |
| 384                                                        | 6              | 2.1800    | बारानी 1                                      |             | 17.44          | 15.) सोहनी पुत्री मोती                                                     | 1                                                                   | सिवायचक काबिल कार      | स्त                              | 2459/6 | 1.18      | 00 बारानी 1   | 9.44           |  |
|                                                            |                |           |                                               |             |                | हिस्सा- 1/28 हेक्ट- 0.35                                                   |                                                                     |                        |                                  |        |           |               |                |  |
|                                                            |                |           |                                               |             |                | जाति- मीना सा. देह खाते                                                    | दार                                                                 |                        |                                  |        |           |               |                |  |
|                                                            |                |           |                                               |             |                | हिस्सा-1/28 ( पूर्ण खाता<br>बड़ौदा शाखा नगरफोर्ट                           | ) बैंक ऑफ                                                           |                        |                                  |        |           |               |                |  |
|                                                            |                |           |                                               |             |                | 7.) फूमा पत्नि मोती                                                        |                                                                     |                        |                                  |        |           |               |                |  |
|                                                            |                |           |                                               |             |                | हिस्सा- 1/28 हेक्ट- 0.35                                                   | 17                                                                  |                        |                                  |        |           |               |                |  |
|                                                            |                |           |                                               |             |                | जाति- मीना सा. देह खाते                                                    | दार                                                                 |                        |                                  |        |           |               |                |  |
|                                                            |                |           |                                               |             |                | हिस्सा-1/28 ( पूर्ण खाता<br>बड़ौदा शाखा नगरफोर्ट                           | ) बैंक ऑफ                                                           |                        |                                  |        |           |               |                |  |
|                                                            |                |           |                                               |             |                | 8.) भूली पुत्री भूरा<br>हिस्सा- 1/7 हेक्ट- 1.4071                          |                                                                     |                        |                                  |        |           |               |                |  |
|                                                            |                |           |                                               |             |                |                                                                            |                                                                     |                        |                                  |        |           |               |                |  |
|                                                            |                |           |                                               |             |                | जाति- मीना सा. देह खाते                                                    | दार                                                                 |                        |                                  |        |           |               |                |  |
|                                                            |                |           |                                               |             |                | 11.) रामदेवा पुत्र श्योकरण<br>हिस्सा- 1/28 हेक्ट- 0.3517                   |                                                                     |                        |                                  |        |           |               |                |  |
|                                                            |                |           |                                               |             |                |                                                                            |                                                                     |                        |                                  |        |           |               |                |  |
|                                                            |                |           |                                               |             |                | जाति- मीना सा. देह खाते                                                    | दार                                                                 |                        |                                  |        |           |               |                |  |
|                                                            |                |           |                                               |             |                | हिस्सा-1/28 ( पूर्ण खाता ) दी सेंट्रल<br>कोपरेटिव बैंक लिमिटेड शाखा उनियार |                                                                     |                        |                                  |        |           |               |                |  |
|                                                            |                |           |                                               |             |                | 3.) गोपाल पुत्र श्योकरण                                                    |                                                                     |                        |                                  |        |           |               |                |  |
|                                                            |                |           |                                               |             |                | हिस्सा- 1/28 हेक्ट- 0.35                                                   | 17                                                                  |                        |                                  |        |           |               |                |  |
|                                                            |                |           |                                               |             |                | जाति- मीना सा. देह खाते                                                    | दार                                                                 |                        |                                  |        |           |               |                |  |

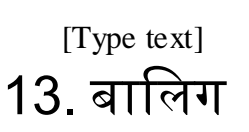

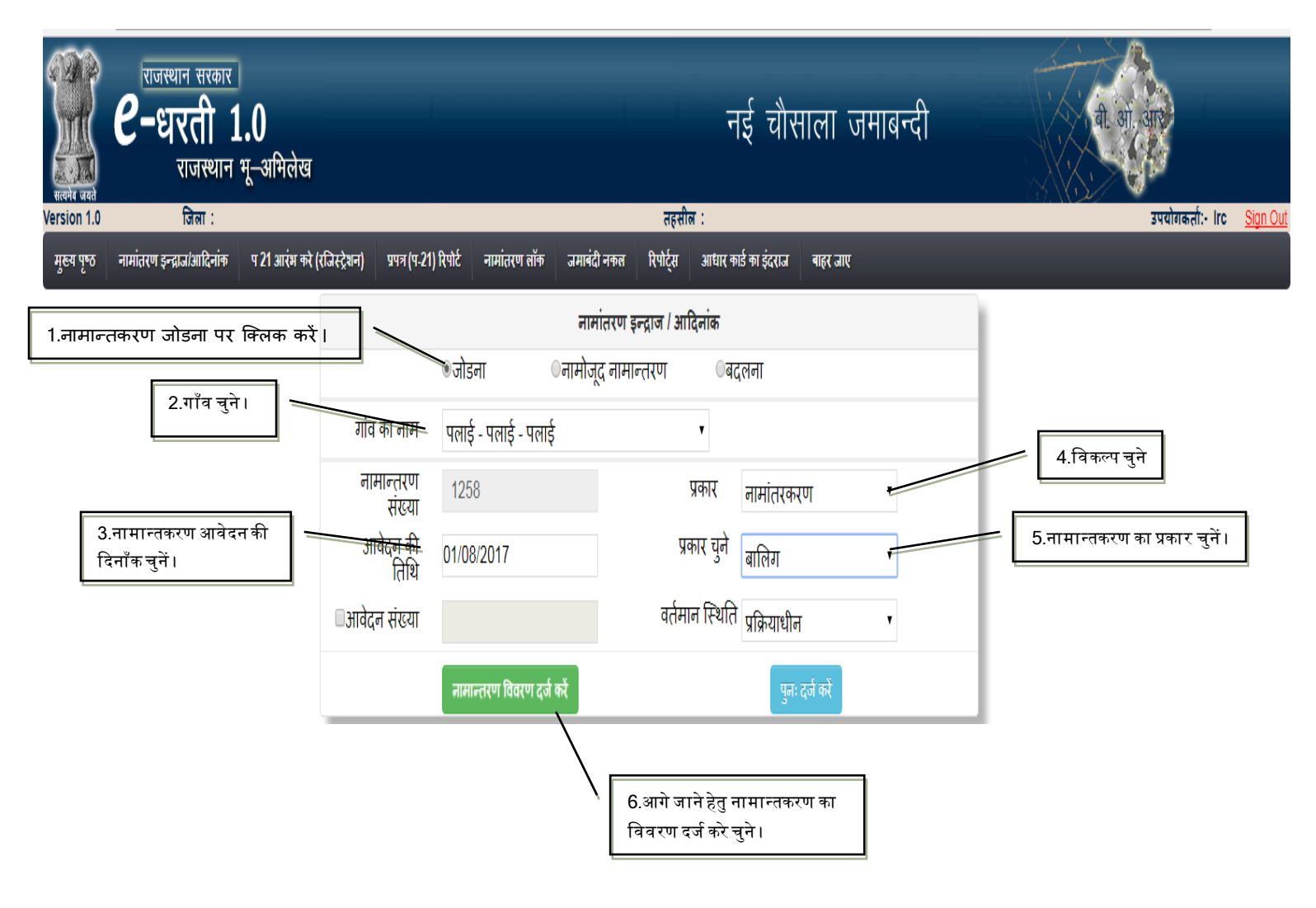

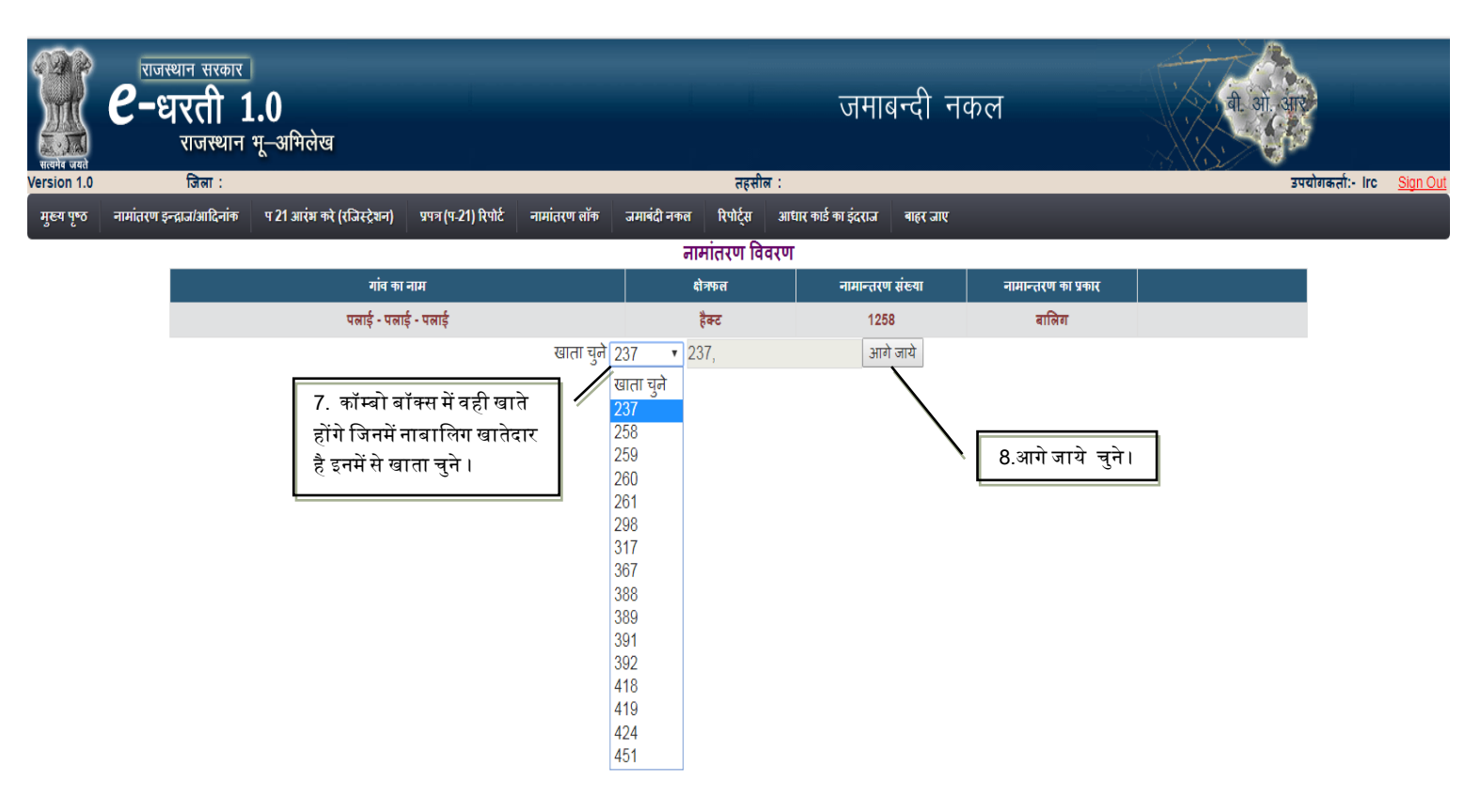

| techa oran<br>Version 1.0 | राजस्थान सरकार<br><b>C-धरती</b><br>राजस्थान<br>जिला :                                                                 | 1.0<br>भू–अमिलेख            |                        |                | तहसील :                 | जमाबन्दी न                     | कल | बी. आ. आ | पयोगकर्ता:- Irc | Sign Out |
|---------------------------|----------------------------------------------------------------------------------------------------|-----------------------------|------------------------|----------------|-------------------------|--------------------------------|----|----------|-----------------|----------|
| मुख्य पृष्ठ               | नामांतरण इन्द्राज/आदिनांक                                                                                             | प 21 आरंभ करे (रजिस्ट्रेशन) | प्रपत्र (प-21) रिपोर्ट | नामांतरण लॉक   | जमाबंदी नकल रिपोर्ट्स 3 | भाधार कार्ड का इंदराज वाहर जाए |    | _        |                 |          |
|                           |                                                                                                    |                             |                        |                | नामांतरण विवर           | ण                              |    |          | _               |          |
|                           | गांव का नाम दोत्रफल नामान्तरण संख्या नामान्तरण का प्रकार                                                              |                             |                        |                |                         |                                |    |          |                 |          |
|                           |                                                                                                    | पलाई - पलाई - पलाई वालिग    |                        |                |                         |                                |    |          |                 |          |
|                           |                                                                                                    |                             |                        | खाता चुने 🏾    | 237 🔹 237,              | आगे जाये                       |    |          | -               |          |
|                           |                                                                                                    | चयन करे                     | क्र.सं. खाता           | काश्तकार का ना | म                       |                                |    |          |                 |          |
|                           | 🖉 1 237 नाबालिग रामजस पुत्र हैमराज सरंक्षक सरपरस्तीमाता काली हिस्सा- 1/105 हेक्ट- 0.0059 जाति- गुर्जर सा. देह खातेदार |                             |                        |                |                         |                                |    |          |                 |          |
|                           |                                                                                                    |                             | 9.नाबालिग ख            | ातेदार चुनें । | सुरवित करे प 21 वि      | रेपोर्ट<br>10. सुरक्षित करें । |    |          |                 |          |
| The second second secon | राजस्थान सरकाप<br><b>C-धरती</b><br>राजस्थान<br>जिला : | र<br><b>1.0</b><br>न भू–अमिलेख |                        |                 | तहसील                       | एम आहे प्र<br>उपर                 | ोगकर्ता:- Irc <u>Sign Out</u> |                |  |
|----------------------------------------------------------------------------------------------------|-------------------------------------------------------|--------------------------------|------------------------|-----------------|-----------------------------|-----------------------------------|-------------------------------|----------------|--|
| मुख्य पृष्ठ                                                                                                    | नामांतरण इन्द्राज/आदिनांक                             | प 21 आरंभ करे (रजिस्ट्रेशन)    | प्रपत्र (प-21) रिपोर्ट | नामांतरण लॉक    | जमाबंदी नकल रिपोर्ट्स       | आधार कार्ड का इंदराज 🛛 बाहर जाए   |                               |                |  |
|                                                                                                    |                                                       |                                |                        |                 | नामांतरण विव                | रण                                |                               |                |  |
|                                                                                                    |                                                       | गांव क                         | ग नाम                  |                 | क्षेत्रफल                   | नामान्तरण का प्रकार               |                               |                |  |
|                                                                                                    |                                                       | पलाई - पल                      | ाई - पलाई              |                 | हैक्ट                       | 1258                              | बालिग                         |                |  |
|                                                                                                    |                                                       |                                |                        | खाता चुने २;    | 37 🔹 237,                   | आगे जाये                          |                               |                |  |
|                                                                                                    |                                                       | चयन करे                        | क्र.सं. खाता           | काश्तकार का नाम | г                           |                                   |                               |                |  |
|                                                                                                    |                                                       |                                | 1 237                  | नाबालिग रामउ    | नस पुत्र हैमराज सरंक्षक सरप | परस्तीमाता काली हिस्सा- 1/105<br> | हेक्ट- 0.0059 जाति- गुर्जर सा | ा. देह खातेदार |  |
|                                                                                                    |                                                       |                                |                        |                 | प 21 रिपोर्ट                | 11.पी-21 रि                       | मोर्ट जनरेट करें।             |                |  |

### <u>नामान्तरकरण प्रपत्र (प-21)</u>

भू-अ.नि.वृत : तहसील : ऊनियारा जिला: टोंक पृष्ठ संख्या : 1 / 9 ग्राम: पलाई पटवार मण्डल : पलाई पलाई नामांतरकरण का प्रकार : बालिग प्रविष्टि का क्रम संख्या एवं दिनांक 1258 10/08/2017 संवत तथा ढाल बांछ की क्रम संख्या : 2071-2074 रजिस्ट्रीकरण/वन्धक संख्या एवं दिनांक : नामांतरकरण शुल्क : 20 सही किये जाने के लिए प्रतिस्थापित वर्तमान जमाबन्दी (खतौनी) में की प्रविष्टि जमाबन्दी में प्रतिस्थापित किये जाने के लिए प्रस्थापित नयी प्रविष्टि विशिष्टियों सहित काश्तकार का नाम मृदा वर्गीकरण खसरा राजस्व विशिष्टियों सहित काश्तकार का नाम क्षेत्रफल राजस्व खाता खसरा खाता क्षेत्रफल मृदा लगान संख्या संख्या वर्गीकरण लगान संख्या संख्या 237 1434 0.3200 बंजड 0.64 <u>30.) नाबालिग रामजस पुत्र हैमराज</u> 237 1.) रामजस पुत्र हैमराज 1434 0.3200 बंजड़ 0.64 <u>सरंक्षक सरपरस्तीमाता काली हिस्सा-</u> 1457 0.0400 हिस्सा- 1/105 हेक्ट- 0.0059 0.0400 गै.मु.चाह गै.मु.चाह 1457 <u> 1/105 हेक्ट- 0.0059</u> जाति- गुर्जर सा. देह खातेदार 0.1000 गै.मु.रास्ता <u>जाति- गुर्जर सा. देह खातेदार</u> 1458 0.1000 गै.मु.रास्ता 1458 0.1000 बारानी 2 बारानी 2 40.) रमेशी पत्नि स्व. महावीर 1837 0.1000 0.60 1837 0.60 1838 0.0600 बारानी 2 0.36 हिस्सा- 2/735 हेक्ट- 0.0016 1838 0.0600 बारानी 2 0.36 जाति- गुर्जर सा. देह खातेदार --बदस्तूर--41.) रेखा पुत्री महावीर हिस्सा- 2/735 हेक्ट- 0.0016 जाति- गुर्जर सा. देह खातेदार 42.) अलका पुत्री महावीर हिस्सा- 2/735 हेक्ट- 0.0016 जाति- गुर्जर सा. देह खातेदार 19.) कल्याणी पत्नि स्व. कंवरिया हिस्सा- 1/105 हेक्ट- 0.0059 जाति- गुर्जर सा. देह खातेदार 20.) श्रीया पुत्र कल्याण हिस्सा- 1/24 हेक्ट- 0.0258 जाति- गुर्जर सा. देह खातेदार 21.) सूरज पुत्र कल्याण

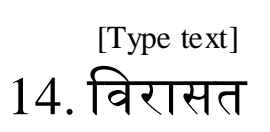

| राजस्थान सरकार<br><b>6-धरती 1.0</b><br>राजस्थान भू-अमिलेख<br>Version 1.0 जिला :<br>सहय १४० नामांतरण इन्दावां थादिनांक प्र.21 आरंस को | रजिस्ट्रेजन) प्रपत्र (प.21) रिपोर्ट नामांतरण लॉक                                                          | नामान्तर<br>तहसील :<br>जमावंदी नकल पिपोर्टम आधार कार्द का इंटराज बाहर जाए                                       | ण | उपयोगकर्ताः Irc Sign Ou                        |
|----------------------------------------------------------------------------------------------------|----------------------------------------------------------------------------------------------------|----------------------------------------------------------------------------------------------------|---|------------------------------------------------|
| 1.नामान्तकरण जोडना पर क्लिक करें।                                                                                                    |                                                                                                    | नामांतरण इन्द्राज / आदिनांक                                                                                     |   |                                                |
| 2.गाँव चुने ।<br>3.नामान्तकरण आवेदन की<br>दिनाँक चुनें ।                                                                             | •जोडना<br>गांव का नाम<br>पलाई - पलाई - पलाई<br>नामान्तरप्प<br>संख्या<br>आवेदन की<br>तिथि<br>•आवेदन संख्या | )नामोजूद नामान्तरण िबदलना<br>•<br>प्रकार प्रकार जामांतरकरण<br>प्रकार चुने विरासत<br>वर्तमान स्थिति प्रक्रियाधीन | , | 4.विकल्प चुने<br>5.नामान्तकरण का प्रकार चुनें। |
|                                                                                                    | नामान्तरण विवरण दुर्ज व                                                                                   | फ्रे<br>पुनः दुर्ज करे<br>6.आगे जाने हेतु नामान्तकरण का<br>विवरण दर्ज करे चुने ।                                |   |                                                |

| [Type<br>FIG               | text]<br>-2                                   |                               |                        |                  | [Ty               | pe text]                                                                                                    |                      |             |                              | [Type text]                      |
|----------------------------|-----------------------------------------------|-------------------------------|------------------------|------------------|-------------------|----------------------------------------------------------------------------------------------------|----------------------|-------------|------------------------------|----------------------------------|
| ्रासमेद जयते               | राजस्थान सरकार<br><b>८-धरती</b> 1<br>राजस्थान | ।<br>Ⅰ. <b>0</b><br>मू–अमिलेख |                        |                  |                   | t -                                                                                                    | ई चौसाला             | जमाबन्दी    |                              |                                  |
| Version 1.0<br>मुख्य पृष्ठ | जिलाः<br>नामांतरण इन्द्राज/आदिनांक            | प 21 आरंभ करे (रजिस्ट्रेशन)   | प्रपत्र (प-21) रिपोर्ट | नामांतरण लॉक     | जमाबंदी नकल       | तहसील :<br>रिपोर्ट्स आधार क                                                                                                    | र्ड का इंदराज बाहर व | गए          |                              | उपयोगकर्ता:- Irc <u>Sign Out</u> |
|                            |                                               | गांव का नाम                   | क्षेत्रफल न            | ामांतरकरण संख्या | नामांतरकरण का प्र | ाकार                                                                                                    |                      | खाता संख्या |                              |                                  |
|                            |                                               | पलाई                          | हेक्ट                  | 1259             | विरासत            | 9                                                                                                    | ▼आगे चले             | 9           | आगे चले                      |                                  |
|                            |                                               | [                             | 7. खाता चुने           | व आगे चलें।      |                   | चुन<br>2<br>3<br>4<br>5<br>6<br>7<br>8<br>9<br>10<br>11<br>12<br>13<br>14<br>15<br>16<br>17<br>18<br>19<br>20<br>21<br>22<br>23<br>24<br>25<br>26<br>27 |                      |             | \ <u>8. आगे <del>र</del></u> | ।लें चुनें।                      |

Ļ

9.जिसकी मृत्यु हुई है वह खातेदार चुनें।

| 110         | 5                                           |                              |                        |                   |                      |          |                |          |             |         |                  |          |
|-------------|---------------------------------------------|------------------------------|------------------------|-------------------|----------------------|----------|----------------|----------|-------------|---------|------------------|----------|
| भूमित जवते  | राजस्थान सरकार<br><b>C-धरती</b><br>राजस्थान | ]<br><b>1.0</b><br>भू–अमिलेख |                        |                   |                      |          | नई ः           | चौसात    | ला जमाबन्दी |         | एन. आह. स        |          |
| Version 1.0 | जिला :                                      |                              |                        |                   | ;                    | तहसील :  |                |          |             |         | उपयोगकर्ता:- Irc | Sign Out |
| मुख्य पृष्ठ | नामांतरण इन्द्राज/आदिनांक                   | प 21 आरंभ करे (रजिस्ट्रेशन)  | प्रपत्र (प-21) रिपोर्ट | नामांतरण लॉक      | जमाबंदी नकल रिपो     | र्ट्स आध | गर कार्ड का इं | दराज ब   | ाहर जाए     |         |                  |          |
|             |                                             | गांव का नाम                  | <b>क्षेत्रफ</b> ल      | नामांतरकरण संख्या | नामांतरकरण का प्रकार |          |                |          | खाता संख्या |         |                  |          |
|             |                                             | पलाई                         | हेक्ट                  | 1259              | विरासत               | 9        | ۲ [            | आगे चले  | 9           | आगे चले |                  |          |
| क्र.        | देने वाला लेने वाला                         | खाता                         |                        |                   |                      |          | काश्तका        | र का नाम |             |         |                  | A        |

| सं. | ଦ୍ରମ ସାଖା | लन पाला | ଖାମା                | कारेदाकार का माम                                                                                                    |    |
|-----|-----------|---------|---------------------|----------------------------------------------------------------------------------------------------|----|
| 1   | V         |         | 9                   | ईकबाल मो. पुत्र फेज मो. हिस्सा- 1/6 हेक्ट- 0.4733 जाति- तेली सा. दैह खातेदार राहिन हिस्सा-1/6 ( पूर्ण खाता ) बैंक ऑफ बड़ौदा शाखा पलाई   | 11 |
| 2   | ۵         |         | 9                   | जान मो. पुत्र फेज मो. हिस्सा- 1/6 हेक्ट- 0.4733 जाति- तेली सा. दैह खातेदार                                                              |    |
| 3   | D         |         | 9                   | बहादुर मो. पुत्र दीनमो. हिस्सा- 1/16 हेक्ट- 0.1775 जाति- तेली सा. दैह खातेदार राहिन हिस्सा-1/16 ( पूर्ण खाता ) बैंक ऑफ बड़ौदा शाखा पलाई |    |
| 4   | ٥         |         | 9                   | नसीर मो. पुत्र फेज मो. हिस्सा- 1/6 हेक्ट- 0.4733 जाति- तेली सा. दैह खातेदार                                                             |    |
|     |           |         | यदिवागि<br>तो यह वि | रेसान खाते में मौजूद हो<br>वेकल्प चुनें।                                                                                                | •  |

L

10.नये बनने वाले खातेदारों की संख्या दर्ज करें व आगे चलें।

| ta uad                | <b>ए</b> -१                      | स्थान सरकार<br><b>प्ररती</b> 1<br>राजस्थान | )<br>I.0<br>भू–अभि                           | लेख                 |                             |                                                |                                               |                                | जमाबन्दी             | नकल          |          | વી. ઓ. હાજ |                       |
|-----------------------|----------------------------------|--------------------------------------------|----------------------------------------------|---------------------|-----------------------------|------------------------------------------------|-----------------------------------------------|--------------------------------|----------------------|--------------|----------|------------|-----------------------|
| on 1.0<br>य पष्ठ      | नामांतरण इ                       | जिला :<br>इन्द्राज/आदिनांक                 | प २१ आर                                      | भ करे (रजिस्टेशन)   | प्रपत्र (प-21) रिप          | ोर्ट नामांतरण लॉक                              | जमाबंदी नकल                                   | तहसील :<br>रिपोर्टस आधार कार्ड | का इंदराज बाहर उ     | जाए          |          | उपयोगक     | तो:- Irc <u>Sig</u> i |
| 6                     |                                  |                                            |                                              | गांव का नाम         | क्षेत्रफल                   | नामांतरकरण संख्या                              | नामांतरकरण का प्रव                            | गर                             |                      | खाता संख्या  |          |            |                       |
|                       |                                  |                                            |                                              | पलाई                | हेक्ट                       | 1259                                           | विरासत                                        | 9                              | •<br>आगे चले         | 9            | आगे चले  |            |                       |
| क्र.<br>सं.           | देने वाला                        | लेने वाला                                  | खाता                                         |                     |                             |                                                |                                               | काश्                           | तकार का नाम          |              |          |            |                       |
| 1                     | V                                |                                            | 9                                            | ईकबाल मो. पुत्र पे  | फ्रज मो. हिस्सा- 1/         | '6 हेक्ट- 0.4733 जाति-                         | तेली सा. दैह खातेदार र                        | हिन हिस्सा-1/6 ( पूर्ण र       | वाता ) बैंक ऑफ बड़ौद | ा शाखा पलाई  |          |            |                       |
| 2                     |                                  |                                            | 9                                            | जान मो. पुत्र फेज   | मो. हिस्सा- 1/6 ह           | हेक्ट- 0.4733 जाति- तेव                        | ली सा. दैह खातेदार                            |                                |                      |              |          |            |                       |
| 3                     |                                  |                                            | 9                                            | बहादुर मो. पुत्र दी | नमो. हिस्सा- 1/1            | 6 हेक्ट- 0.1775 जाति-                          | तेली सा. दैह खातेदार रा                       | हिन हिस्सा-1/16 ( पूर्ण        | खाता ) बैंक ऑफ बड़ौ  | दा शाखा पलाई |          |            |                       |
| 4                     |                                  |                                            | 9                                            | नसीर मो. पुत्र फे   | न मो. हिस्सा- 1/6           | हेक्ट- 0.4733 जाति- ते                         | ोली सा. दैह खातेदार                           |                                |                      |              |          |            |                       |
| जो कार<br>क्र.<br>सं. | श्तकार किसी दृ<br><b>काश्त</b> र | सरे खाते है उन्हे व<br>कार का नाम          | <u>जॉपी करे</u>                              | संबंध पित           | 12.यदि<br>किसी खा<br>का नाम | किसी खातेदार<br>तेमें है तो वहाँ<br>पतिकानाम न | का नाम जमाबर<br>से कॉपी करें।<br>बालिग सरंक्ष | न्दी के<br>क Categor           | у                    | जाति         |          | निवासी     |                       |
| 1                     | शहबाद                            |                                            | -चनें                                        | . ▼ ईकबाल           | मो.                         |                                                |                                               | OBC                            | <b>▼</b> तेली        | T            | कॉपी करे | सा. दैह    | हटाये                 |
| 2                     | ण्जल                             |                                            | -चनें                                        | • ईकबाल             | मो.                         |                                                |                                               | OBC                            | <b>र</b>             | T            | कॉपी करे | सा. दैह    | हटाये                 |
|                       | <br>11.<br>जार                   | आगे चले<br>नये बनने व<br>नकारी दर्ज व      | <sup>मी छे</sup> चले<br>ाले खाते<br>करें व आ | दारो की<br>गे चलें। |                             |                                                |                                               |                                |                      |              |          |            |                       |

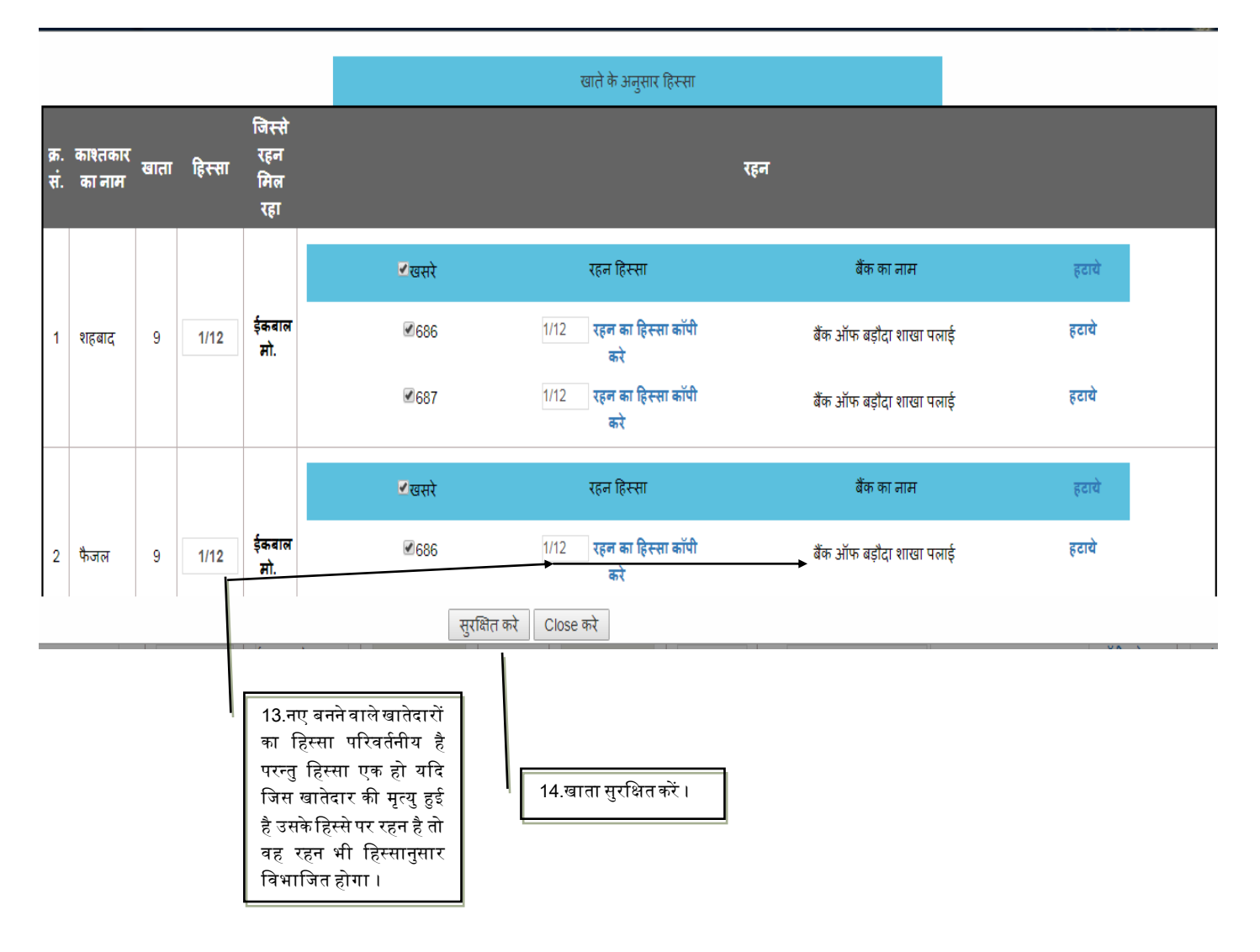

| भूमि<br>सत्यमेव जयते | राजस्थान सरकार<br><b>C-धरती</b> ी<br>राजस्थान | ।<br>1 <b>.0</b><br>मू–अमिलेख |                        |                   |               |           | Ţ     | र्ग्ड चौ      | साल    | ा जमाबन्दी  |         | वी. आ. आर        |                 |
|----------------------|-----------------------------------------------|-------------------------------|------------------------|-------------------|---------------|-----------|-------|---------------|--------|-------------|---------|------------------|-----------------|
| Version 1.0          | রিনা :                                        |                               |                        |                   |               | तह        | सील : |               |        |             |         | उपयोगकर्ता:- irc | <u>Sign Out</u> |
| मुख्य पृष्ठ          | नामांतरण इन्द्राज/आदिनांक                     | प 21 आरंभ करे (रजिस्ट्रेशन)   | प्रपत्र (प-21) रिपोर्ट | नामांतरण लॉक      | जमाबंदी नकल   | रिपोर्ट्स | आधार  | काई का इंदराज | बाहर   | र जाए       |         |                  |                 |
|                      |                                               | गांव का नाम                   | क्षेत्रफल              | नामांतरकरण संख्या | नामांतरकरण का | प्रकार    |       |               |        | खाता संख्या |         |                  |                 |
|                      |                                               | पलाई                          | हेक्ट                  | 1259              | विरासत        |           | 9     | र अ           | गे चले | 9           | आगे चले |                  |                 |

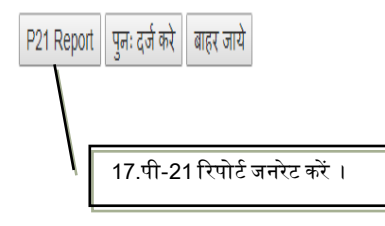

#### नामान्तरकरण प्रपत्र (प-21)

| नामांत         | रकरण का प् <mark>र</mark>                             | कार :               | विरास    | त                | प्रविष्टि का क्रम           | संख्या एवं दिनांक                            | 1259 11/0               | 08/2017              | r                                          | संवत <mark>त</mark> था ढा        | <mark>ल वांछ क</mark> ी | क्रम संख्या | : 2071-2074               | t I            |
|----------------|-------------------------------------------------------|---------------------|----------|------------------|-----------------------------|----------------------------------------------|-------------------------|----------------------|--------------------------------------------|----------------------------------|-------------------------|-------------|---------------------------|----------------|
| रजिस्ट्री      | ोकरण/वन्धव                                            | <sup>ह</sup> संख्या | । एवं दि | नांक :           |                             |                                              |                         |                      |                                            | नामांतरकरण                       | शुल्क : 20              | )           |                           |                |
| सही कि         | <mark>ये जाने के</mark> लि                            | ए प्रतिस            | थापित व  | वर्तमान जमा      | बन्दी (खतौनी) में           | ां की प्रविष्टि                              |                         | जमावन                | <mark>दी में प्रतिस्थापित किये</mark> उ    | नाने क <mark>े</mark> लिए प्रस्थ | गपित नयी प              | प्रविष्टि   |                           |                |
| खाता<br>संख्या | खसरा<br>संख्या                                        | क्षेत्र             | फल       | मृदा<br>वर्गीकरण | राजस्व<br><mark>लगान</mark> | विशिष्टियों सहित काश्तव                      | कार <mark>का नाम</mark> | खाता<br>संख्या       | विशिष्टियों सहित काश                       | त <mark>कार का नाम</mark>        | खसरा<br>संख्या          | क्षेत्रफल   | मृदा वर्गीकरण             | राजस्व<br>लगान |
| 9              | 686                                                   | 2.3                 | 100      | बारानी 2         | 13.86                       | 1.) ईकबाल मो. पुत्र फेज                      | <u>मो.</u>              | 9                    | 1.) फैजल पुत्र ईकबाल                       | ामो.                             | 686                     | 2.3         | 100 बारानी <mark>2</mark> | 13.86          |
|                | 687                                                   | 0.5                 | 300      | बारानी 2         | 3.18                        | <u>हिस्सा- 1/6 हेक्ट- 0.47</u>               | 33                      |                      | हिस्सा- 1/12 हेक्ट- 0                      | 2366                             | 687                     | 0.5         | 300 बारानी 2              | 3.18           |
|                | जाति- तेली सा. दैह खातेदार                            |                     |          |                  |                             | दार                                          |                         | जाति- तेली सा. दैह ख | ातेदार                                     |                                  |                         |             |                           |                |
|                | हिस्सा-1/6 ( पूर्ण खाता ) वैंक ऑफ<br>बड़ौदा शाखा पलाई |                     |          |                  |                             |                                              | ) बैंक ऑफ               |                      | हिस्सा-1/12 ( पूर्ण खा<br>बड़ौदा शाखा पलाई | ता ) बैंक ऑफ                     |                         |             |                           |                |
|                |                                                       |                     |          |                  |                             | 2.) जान मो. पुत्र फेज मो                     | <b>t</b> .              |                      | 2.) शहबाद पुत्र ईकबा                       | लमो.                             |                         |             |                           |                |
|                |                                                       |                     |          |                  |                             | हिस्सा- 1/6 हेक्ट- 0.47                      | 33                      |                      | हिस्सा- 1/12 हेक्ट- 0                      | .2366                            |                         |             |                           |                |
|                |                                                       |                     |          |                  |                             | जाति- तेली सा. दैह खाते                      | दार                     |                      | जाति- तेली सा. दैह ख                       | ातेदार                           |                         |             |                           |                |
|                |                                                       |                     |          |                  |                             | 3.) बहादुर मो. पुत्र दीनग                    | मो.                     |                      | हिस्सा-1/12 ( पूर्ण खा<br>बड़ौदा शाखा पलाई | ता ) बैंक ऑफ                     |                         |             |                           |                |
|                |                                                       |                     |          |                  |                             | हिस्सा- 1/16 हेक्ट- 0.1                      | 775                     |                      | बदस्तूर                                    |                                  |                         |             |                           |                |
|                |                                                       |                     |          |                  |                             | जाति- तेली सा. दैह खाते                      | दार                     |                      |                                            |                                  |                         |             |                           |                |
|                |                                                       |                     |          |                  |                             | हिस्सा-1/16 ( पूर्ण खाता<br>बड़ौदा शाखा पलाई | r ) बैंक ऑफ             |                      |                                            |                                  |                         |             |                           |                |
|                |                                                       |                     |          |                  |                             | 4.) नसीर मो. पुत्र फेज मं                    | गे.                     |                      |                                            |                                  |                         |             |                           |                |
|                |                                                       |                     |          |                  |                             | हिस्सा- 1/6 हेक्ट- 0.47:                     | 33                      |                      |                                            |                                  |                         |             |                           |                |
|                |                                                       |                     |          |                  |                             | जाति- तेली सा. दैह खाते                      | दार                     |                      |                                            |                                  |                         |             |                           |                |
|                |                                                       |                     |          |                  |                             | 5.) शकूर मोहम्म <mark>द पु</mark> त्र दी     | ीनमो.                   |                      |                                            |                                  |                         |             |                           |                |
|                |                                                       |                     |          |                  |                             | हिस्सा- 1/16 हेक्ट- 0.1                      | 775                     |                      |                                            |                                  |                         |             |                           |                |
|                |                                                       |                     |          |                  |                             | जाति- ते <mark>ली</mark> सा. दैह खाते        | दार                     |                      |                                            |                                  |                         |             |                           |                |

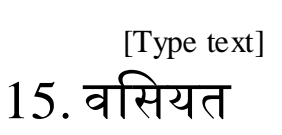

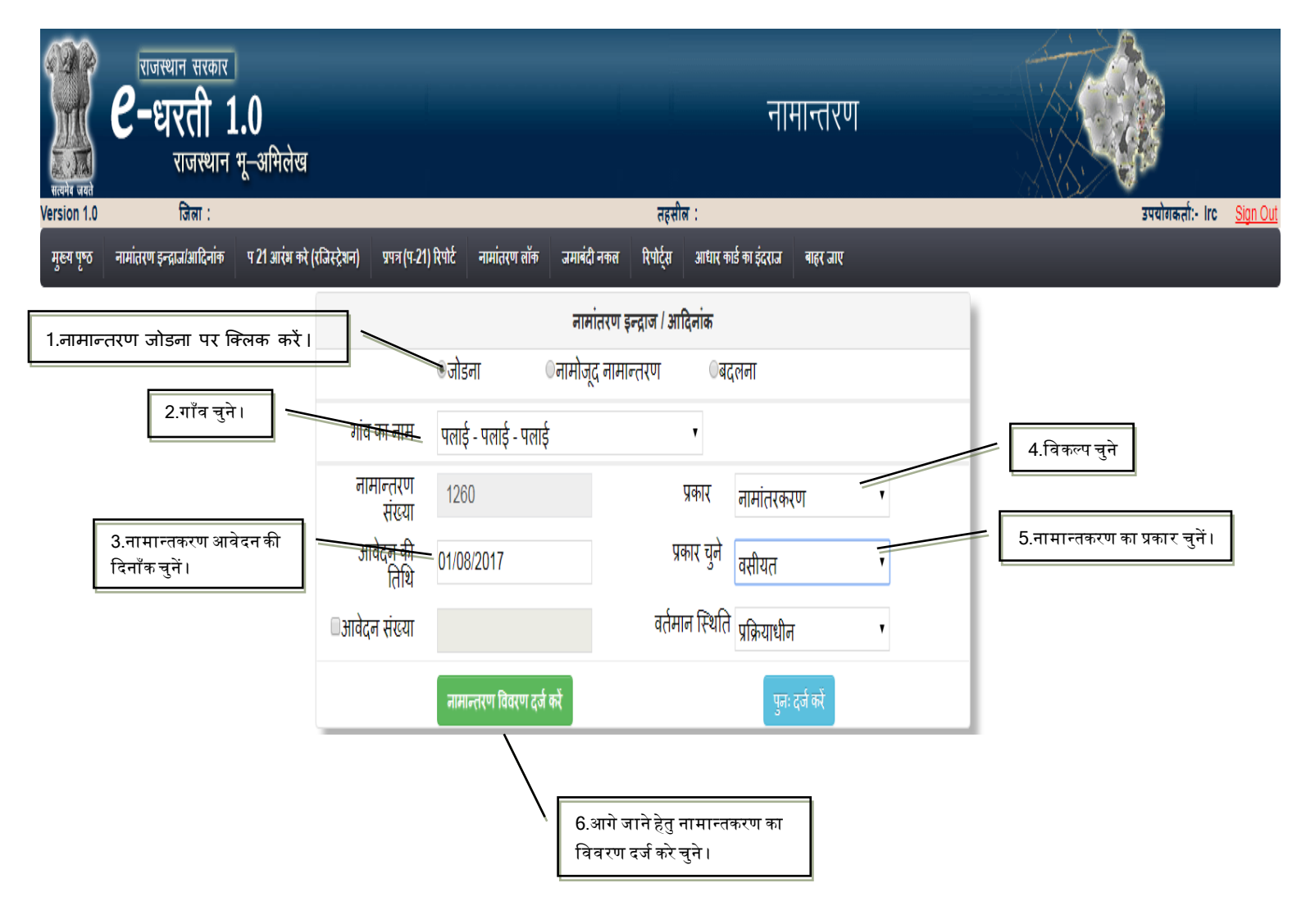

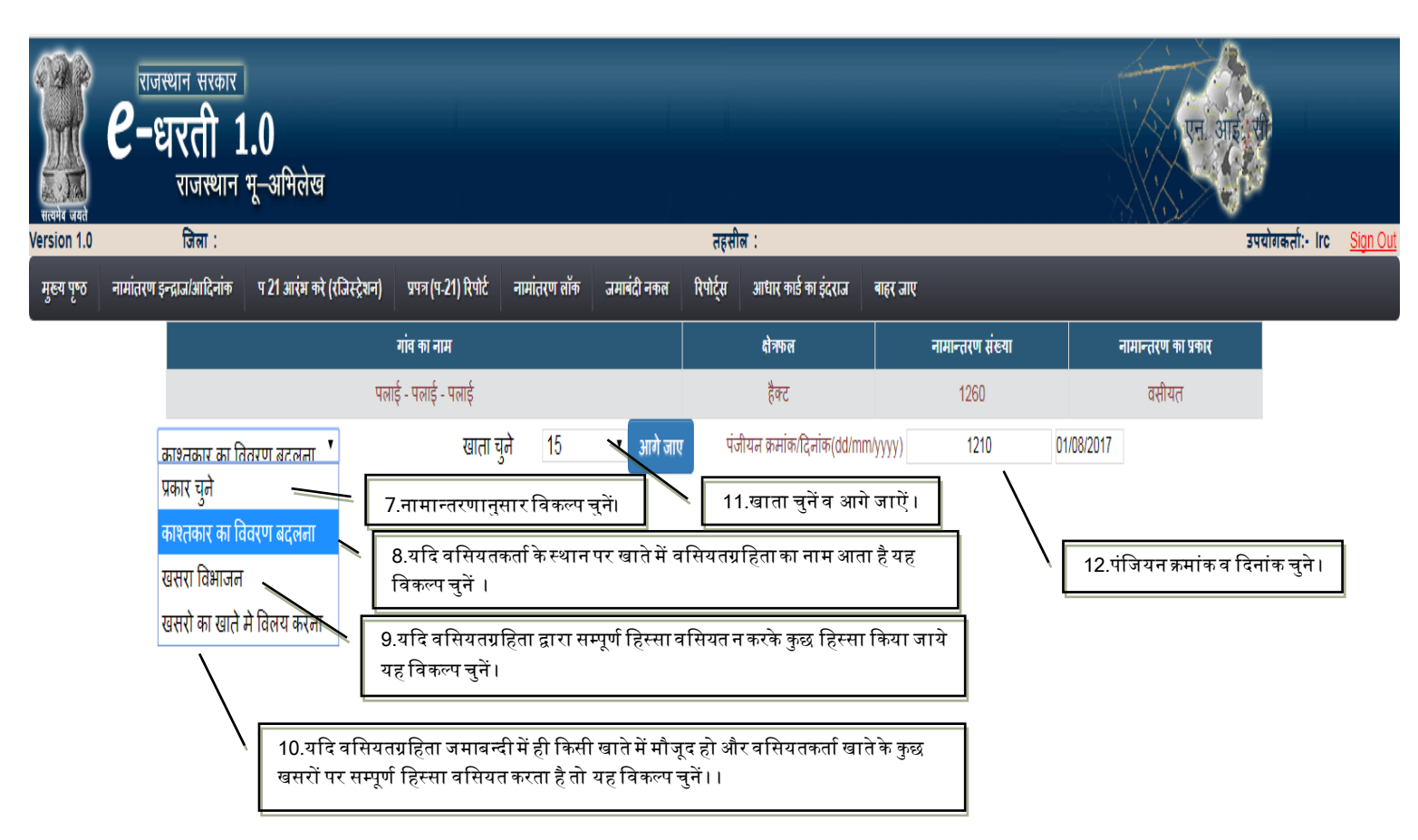

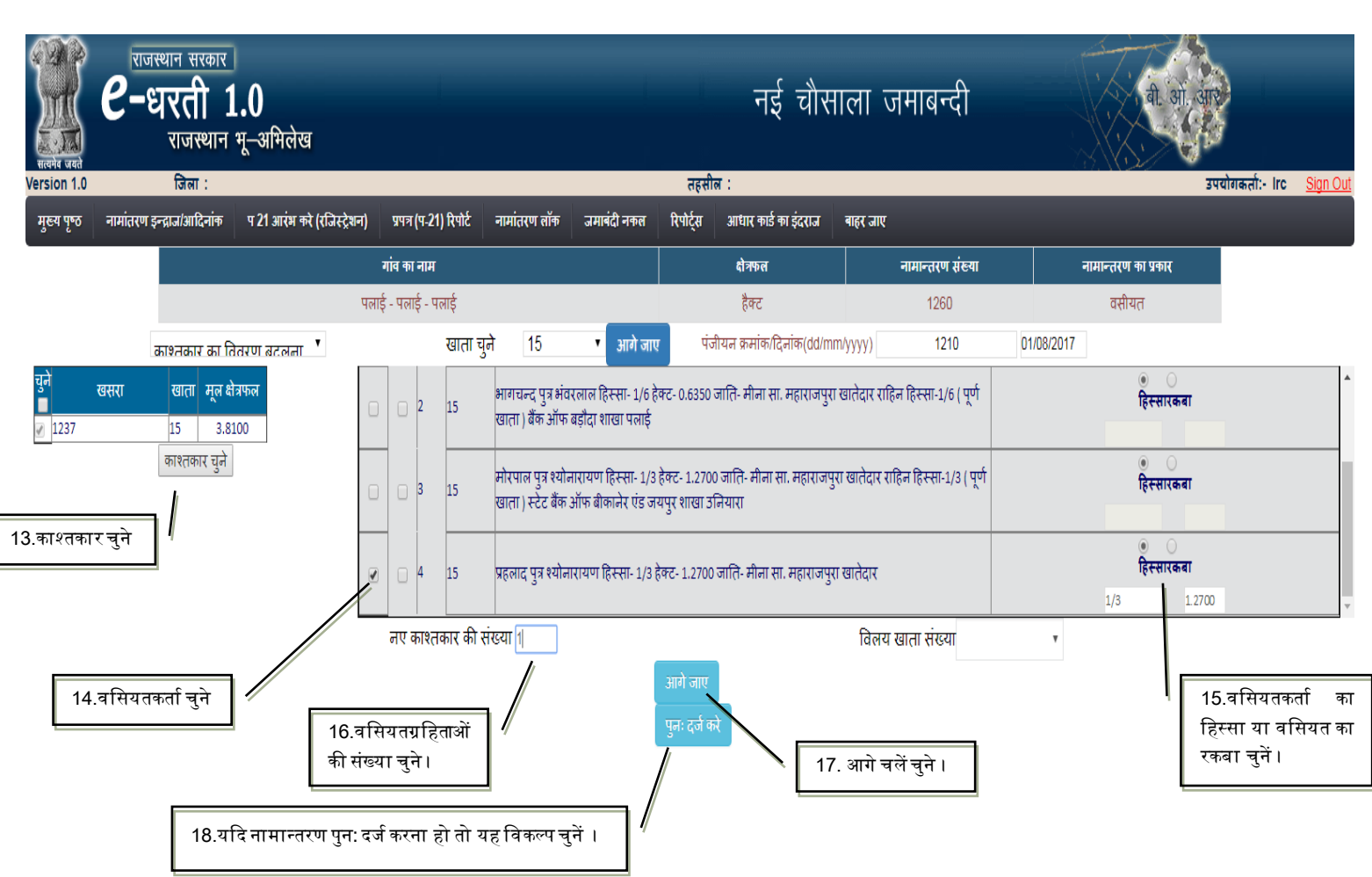

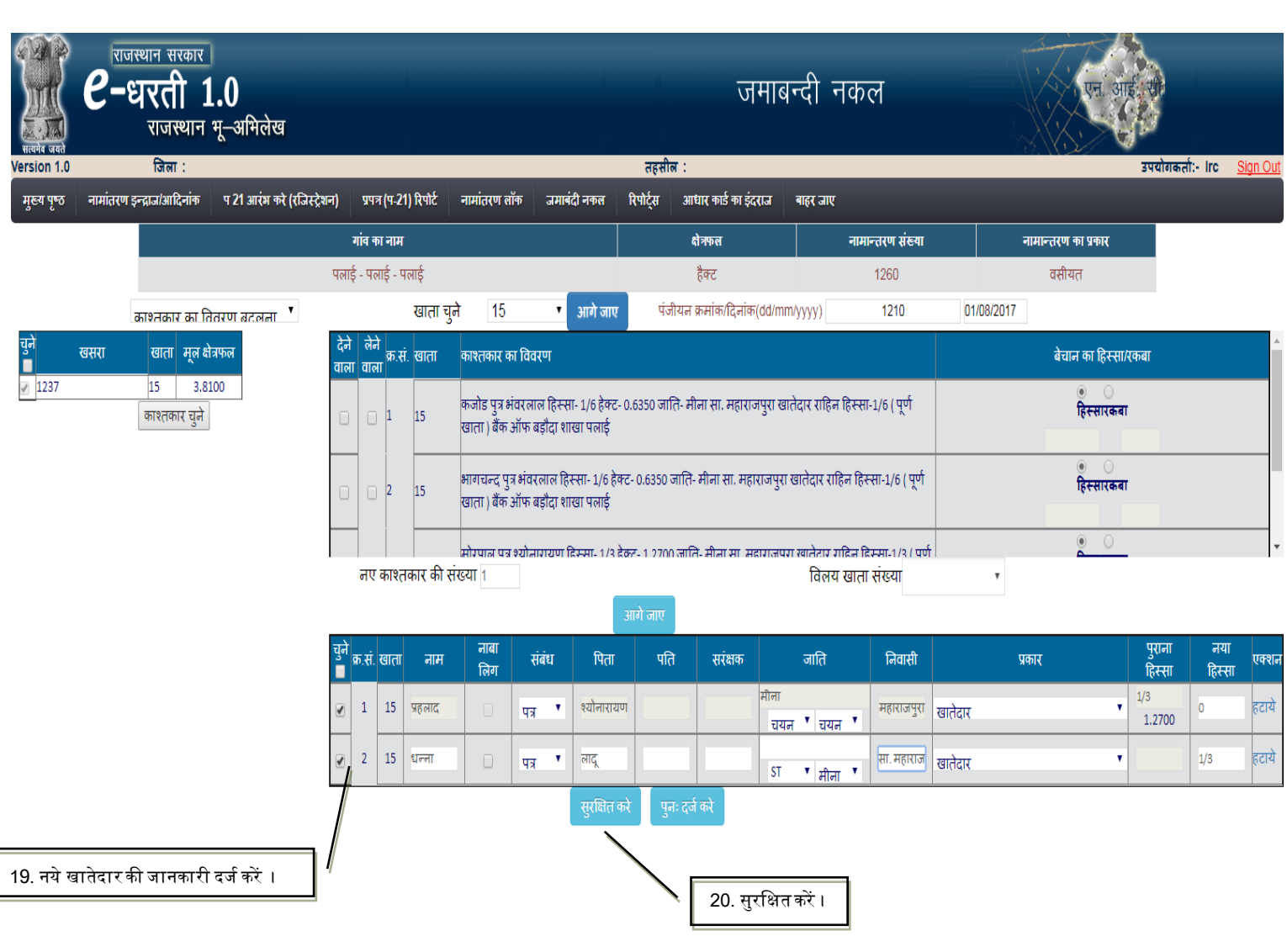

| Recht oren    | राजस्थान सरकार<br>ट–धरती 1<br>राजस्थान | .0<br>भू–अभिलेख           |                      |             |                 | नई चौस                    | ाला जमाबन्दी       | वी. जो. आए          |  |  |
|---------------|----------------------------------------|---------------------------|----------------------|-------------|-----------------|---------------------------|--------------------|---------------------|--|--|
| Version 1.0   | जिला:                                  |                           | 1.000.01             |             | उपर             |                           |                    |                     |  |  |
| मुख्य पृष्ठ न | गमातरण इन्द्राज/आदिनाक                 | प 21 आरम कर (राजस्ट्रेशन) | प्रपत्र (प-21) रिपाट | नामातरण लाक | जमाबदा नकल      | ारपाट्स आधार काड का इदराज | बाहर जाए           |                     |  |  |
|               |                                        |                           | गांव का नाम          |             |                 | <b>दो</b> त्रफल           | नामान्तरण संख्या   | नामान्तरण का प्रकार |  |  |
|               |                                        | पल                        | ाई - पलाई - पलाई     |             |                 | वसीयत                     |                    |                     |  |  |
|               | पकार चले                               | ٣                         |                      | आगे जाए     | 1210 01/08/2017 |                           |                    |                     |  |  |
|               |                                        |                           |                      |             | P21 f           | रेपोर्ट पुनः दर्ज करे     |                    |                     |  |  |
|               |                                        |                           |                      |             |                 | 21.पी-21 रि               | पोर्ट जनरेट करें । |                     |  |  |

#### <u>नामान्तरकरण प्रपत्र (प-21)</u>

| नामांतरः       | करण का प्रक                                                                                     | गर : वसीय                    | त                       | प्रविष्टि का क्र | म संख्या एवं दिनांक 1                                                                                                    | 1260 17/08                                                                                                   | 3/2017 |                                                                                  | संवत तथा ढा                      | ल वांछ की  | क्रम संख्या | 2071-2074    | 4     |  |
|----------------|-------------------------------------------------------------------------------------------------|------------------------------|-------------------------|------------------|----------------------------------------------------------------------------------------------------|----------------------------------------------------------------------------------------------------|--------|----------------------------------------------------------------------------------|----------------------------------|------------|-------------|--------------|-------|--|
| रजिस्ट्रीव     | करण/बन्धक <sup>ः</sup>                                                                          | संख्य <mark>ा एव</mark> ं वि | नांक :                  | 1210 01/0        | 8/2017                                                                                                    |                                                                                                    |        |                                                                                  | नामांतरकरण                       | शुल्क : 20 | )           |              |       |  |
| सही किये       | जाने के लिए                                                                                     | प्रतिस्थापित                 | <mark>वर्तमान जम</mark> | ाबन्दी (खतौनी)   | में की प्रविष्टि                                                                                                    |                                                                                                    | जमाबन  | दी में प्रतिस्थापित किये <b>ज</b>                                                | <mark>नाने के लिए प्</mark> रस्थ | ापित नयी   | प्रविष्टि   |              |       |  |
| खाता<br>संख्या | खाता खसरा क्षेत्रफल मृदा राजस्व विशिष्टियों सहित काश्तकार का नाम<br>संख्या संख्या वर्गीकरण लगान |                              |                         |                  |                                                                                                    |                                                                                                    |        | खाता विशिष्टियों सहित काश्तकार का नाम खसरा क्षेत्रफल मृदा वर्गीकरण<br>संख्या     |                                  |            |             |              |       |  |
| 15             | 1237                                                                                            | 3.8100                       | बारानी <u>1</u>         | 1 30.48          | 4.) प्रहलाद पुत्र श्योनारायण<br>द्विस्सा- 1/3 हेक्ट- 1.2700<br>जाति- मीना सा. महाराजपु<br>1.) कजोड पुत्र भंवरलाल<br>हिस्सा- 1/6 हेक्ट- 0.6350<br>जाति- मीना सा. महाराजपु<br>हिस्सा-1/6 (पूर्ण खाता) वैं<br>बड़ौदा शाखा पलाई<br>2.) भागचन्द पुत्र भंवरलाल<br>हिस्सा- 1/6 हेक्ट- 0.6350<br>जाति- मीना सा. महाराजपु<br>हिस्सा-1/6 (पूर्ण खाता) वैं<br>बड़ौदा शाखा पलाई<br>3.) मोरपाल पुत्र श्योनाराय<br>हिस्सा- 1/3 हेक्ट- 1.2700<br>जाति- मीना सा. महाराजपु<br>हिस्सा-1/3 (पूर्ण खाता) सें<br>वीकार्यन गंद जगप शावा) | <u>ग</u><br><u>रा खातेदार</u><br>रा खातेदार<br>क ऑफ<br>रा खातेदार<br>क ऑफ<br>एग<br>रा खातेदार<br>रेट बैंक ऑफ | 15     | 1.) धन्ना पुत्र लादू<br>हिस्सा- 1/3 हेक्ट- 1.2<br>जाति- मीना सा. महाग<br>बदस्तूर | 700<br>तजपुरा खातेदार            | 1237       | 3.8         | 100 वारानी 1 | 30.48 |  |

| भूमि<br>सत्यमेव जयते | राजस्थान सरकार<br><b>८-धरती 1</b><br>राजस्थान | .0<br>भू–अमिलेख             |                                     |                          | ना                           | मान्तरण     |           |                                  |
|----------------------|-----------------------------------------------|-----------------------------|-------------------------------------|--------------------------|------------------------------|-------------|-----------|----------------------------------|
| Version 1.0          | जिला:                                         |                             |                                     | 5                        | हसील :                       |             |           | उपयोगकर्ता:- Irc <u>Sign Out</u> |
| मुख्य पृष्ठ          | नामांतरण इन्द्राज/आदिनांक                     | प 21 आरंभ करे (रजिस्ट्रेशन) | प्रपत्र (प-21) रिपोर्ट नामांतरण लॉक | जमाबंदी नकल रिपो         | ्स आधार कार्ड का इंदराज<br>् | बाहर जाए    |           |                                  |
|                      | 00                                            |                             |                                     | नामातरक                  | रण लोक                       |             |           |                                  |
|                      | 22.4141-02                                    | णलाककरा 🗲                   | गाव का नाम *                        | <u>u</u> e               | ार्ड - पलार्ड - पलार्ड       | ۲           |           |                                  |
|                      | -                                             |                             | नामांतरकरण संख्या *                 | 12                       | 60 🔻                         |             |           |                                  |
|                      |                                               |                             | नामांतरकरण रजिस्टर अपलोड (P         | PDF फ़ाइल) * Cr          | oose File AdmitCard_1        | .284369.pdf |           |                                  |
|                      |                                               |                             | सपोर्टिंग डॉकयुमेंट अपलोड (PDF      | <sup>-</sup> फ़ाइल) * Cr | oose File AdmitCard_1        | .284369.pdf |           |                                  |
|                      |                                               |                             |                                     |                          |                              | नामांतरकरण  | ण से कॉपी |                                  |
|                      |                                               |                             | पटवारी की जांच दिनांक *             | 12/0                     | 5/2017                       |             |           |                                  |
|                      |                                               |                             | भू.अ. निरीक्षक की जांच दिनांक *     | 15/0                     | 5/2017                       |             |           |                                  |
|                      |                                               |                             | ग्राम पंचायत/तहसीलदार की जांच वि    | दिनांक * 22/0            | 5/2017                       |             |           |                                  |
|                      |                                               |                             | निर्णय अधिकारी *                    | गाः                      | गस्त भधिकारी                 | ۲           |           |                                  |
|                      |                                               |                             |                                     | Lock<br>या               | ास्त्व अधिकारी<br>न पंचायत   |             |           |                                  |

- 1. गाँव चुनें ।
- 2. नामान्तरण संख्या चुनें ।
- 3. स्वीकृत नामान्तरण रजिस्टर पीडीएफ में अपलॉड करें ।
- 4. नामान्तरणानुसार सपोर्टिंग डॉक्यूमेंट्स पीडीएफ में अपलॉड करें ।
- 5. पटवारी की रिपोर्ट दिनांक दर्ज करें ।
- 6. भू.अभि.निरीक्षक (आई.एल.आर.) की जाँच दिनांक दर्ज करें ।
- 7. राजस्व अधिकारी या ग्राम पंचायत का आदेश दिनाँक दर्ज करें ।
- 8. नामान्तरण लॉक करें ।

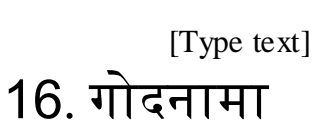

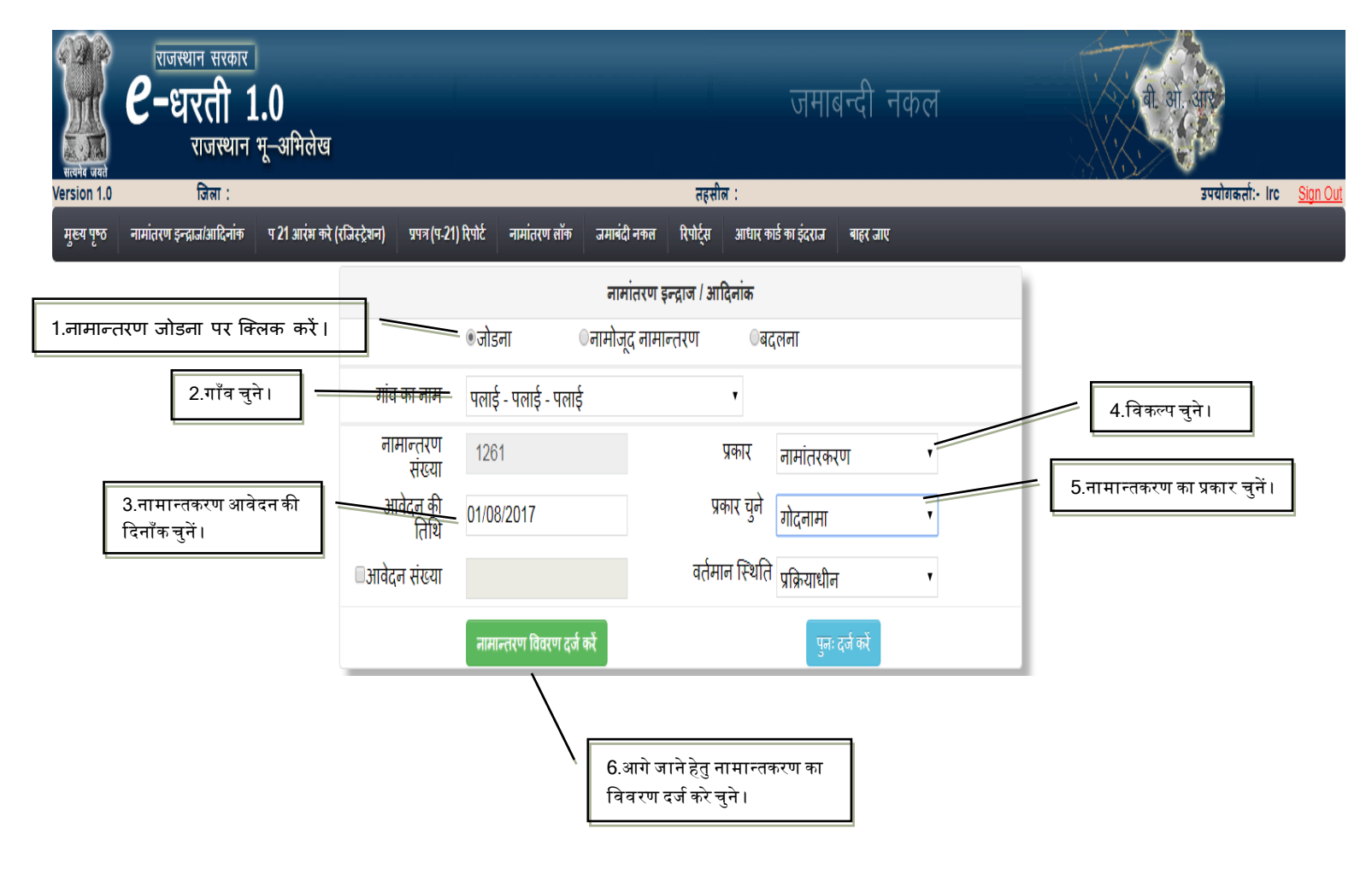

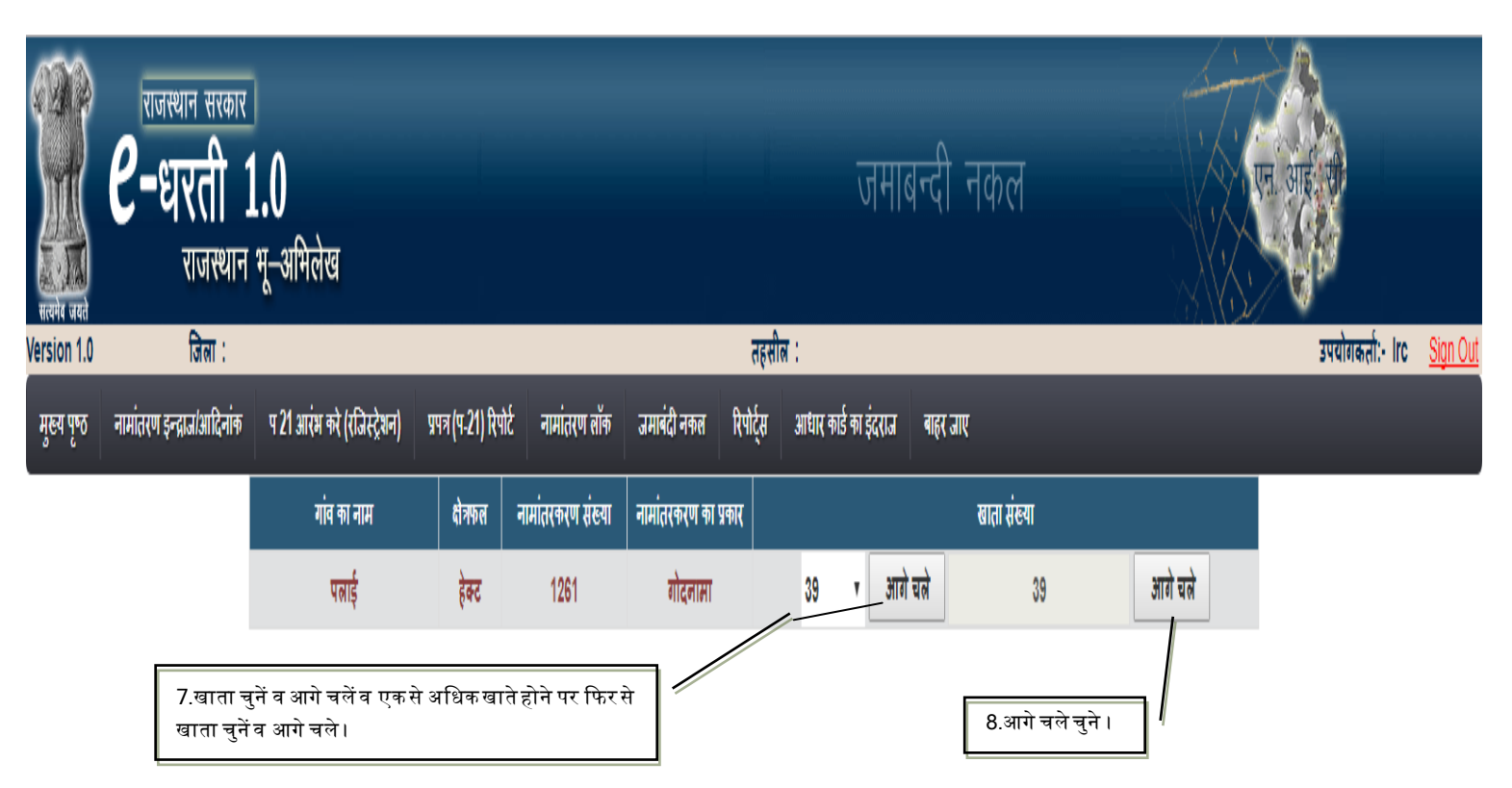

| भारमोब जस्ते | राजस्थान सरका<br><b>८-धरती</b><br>राजस्था | र<br><b>1.0</b><br>न भू–अमिलेख                |                                           |                                | जमाबन्दी                             | नकल                      |                      | ગો. લાજ                        |
|--------------|-------------------------------------------|-----------------------------------------------|-------------------------------------------|--------------------------------|--------------------------------------|--------------------------|----------------------|--------------------------------|
| Version 1.0  | जिलाः                                     | a 24 anim at (-Datas)                         |                                           | तहस<br>                        | ोल :<br>↓ ↓                          |                          |                      | उपयोगकतो:- Irc <u>Sign O</u> l |
| મુહ્ય પૃષ્ઠ  | नामातरण इन्द्राज/आदिनाव                   | ० ५ ४१ आरम कर (राजस्ट्रशन)                    | प्रपत्र (प-21) रिपाट नामातरण लाक          | जमाबदा नकल ।रपाट्स             | ଆଧାର କାର କା ହିଣ୍ଟାର କାହିର ଗାର୍       | K                        |                      |                                |
|              |                                           | गांव का नाम                                   | क्षेत्रफल नामांतरकरण संख्या               | नामांतरकरण का प्रकार           |                                      | खाता संख्या              |                      |                                |
|              |                                           | पलाई                                          | हेक्ट 1261                                | गोदनामा                        | 39 🔻 आगे चले                         | 39                       | आगे चले              |                                |
| क्र.<br>सं.  | देने वाला लेने वाल                        | ना खाता                                       |                                           |                                | काश्तकार का नाम                      |                          |                      |                                |
| 1            |                                           | 39 काना पुत्र भी                              | ोवा हिस्सा- 1/2 हेक्ट- 1.9900 जाति- रैगर  | सा. देह खातेदार                |                                      |                          |                      |                                |
| 2            | 0                                         | 39 पन्ना पुत्र भ                              | ोवा हिस्सा- 1/2 हेक्ट- 1.9900 जाति- रैगर  | सा. देह खातेदार राहिन हिस्सा-1 | /2 ( खसरा सं- 2205/342 बिना रहन ) वं | बैंक ऑफ बड़ौदा शाखा पलाई |                      |                                |
|              | 9. गोद<br>मौजूद इ                         | लेने वाला चुने यदि गो<br>हतो 2nd विकल्प चुनें | नये काश्तकार<br>द जाने वाला खाते में<br>। | की संख्या 1 आगे                | र<br>10. गोदप्राप्तकर्ता ख           | वातेदारों की संख्या दर   | र्ज करें व आगे चलें। |                                |

| र्ग्निय<br>सत्यमेव जयते | <b>e</b> -ह   | <sup>थान सरकार</sup><br><b>रिती 1</b><br>राजस्थान | <br>  <b>.0</b><br>भू–अभिलेख |                                                                                                    |                            |                     |                   | - 1       |            | जमाबन्द          | री नकल      |      |          | થી. ઓ, સાર |                       |  |
|-------------------------|---------------|---------------------------------------------------|------------------------------|----------------------------------------------------------------------------------------------------|----------------------------|---------------------|-------------------|-----------|------------|------------------|-------------|------|----------|------------|-----------------------|--|
| Version 1.0             |               | जिला :                                            |                              |                                                                                                    |                            |                     |                   | तहर्स     | ल :        |                  |             |      |          | उपयोगकर्ता | - Irc <u>Sign Out</u> |  |
| मुख्य पृष्ठ             | नामांतरण इन   | द्राज/आदिनांक                                     | प 21 आरंभ करे                | (रजिस्ट्रेशन)                                                                                                    | प्रपत्र (प-21) रिपोर्ट     | नामांतरण लॉक        | जमाबंदी नकल       | रिपोर्ट्स | आधार कार्ड | का इंदराज 🛛 बाह  | हर जाए      |      |          |            |                       |  |
|                         | गांव का नाम   |                                                   |                              | ना नाम                                                                                                    | क्षेत्रफल                  | नामांतरकरण संख्या   | नामांतरकरण का प्र | प्रकार    |            |                  | खाता संख्या |      |          |            |                       |  |
|                         |               |                                                   | पर                           | त्राई                                                                                                    | हेक्ट                      | 1261                | गोदनामा           |           | 39         | <b>▼</b> आगे चले | 39          |      | आगे चले  |            |                       |  |
| क्र.<br>सं.             | देने वाला     | लेने वाला                                         | खाता                         |                                                                                                    |                            |                     |                   |           | ā          | नाश्तकार का नाग  | я           |      |          |            |                       |  |
| 1                       |               |                                                   | 39                           | काना पुत्र भीव                                                                                                    | ा हिस्सा- 1/2 हेक्ट-       | 1.9900 जाति- रैगर र | सा. देह खातेदार   |           |            |                  |             |      |          |            |                       |  |
| 2                       |               |                                                   | 39                           | 39 पन्ना पुत्र श्रीवा हिस्सा- 1/2 हेक्ट- 1.9900 जाति- रैगर सा. देह खातेदार राहिन हिस्सा-1/2 ( खसरा सं- 2205/342 बिना रहन ) बैंक ऑफ बड़ौदा शाखा पलाई |                            |                     |                   |           |            |                  |             |      |          |            |                       |  |
| जो काश                  | तकार किसी दूस | रे खाते है उन्हे क                                | जॅपी कर                      |                                                                                                    | 12. यदि यह                 | ्नाम जमाबन्व        | दी के खाते में म  | मौजूद है  | तो वहाँ रे | ने कॉपी करें व   | करें ।      |      |          |            |                       |  |
| क्र.<br>सं.             | काश्तक        | ार का नाम                                         | संबंध                        | पिता                                                                                                    | का नाम प                   | ति का नाम ना        | बालिग सरं         | ंक्षक     | Categor    | у                |             | जाति |          | निवासी     |                       |  |
| 1                       | ग्नश्याम      |                                                   | दत्तक पत्र                   | • • काला                                                                                                    |                            |                     |                   |           | SC         | • रैगर           | ۲           |      | कॉपी करे | सा. देह    | हटाये                 |  |
|                         |               | आगे चले 🔮                                         | गेछे चले                     | 13.आ                                                                                                    | गे चले चुने ।<br>र्नकरें । | ]                   |                   |           |            |                  |             |      |          |            |                       |  |

|                                                                                          | खाते के अनुसार हिस्सा  |  |
|------------------------------------------------------------------------------------------|------------------------|--|
| जिस्से<br>क्र. काश्तकार खाता <sub>हि</sub> स्सा रहन<br>सं. का नाम पाता हिस्सा मिल<br>रहा | रहन                    |  |
| 1 घनश्याम 39 1/2                                                                         |                        |  |
| 14.खाते की स्थिति सही आने पर सरक्षित करें                                                | सुरक्षित करे Close करे |  |

| Herba Gala  | राजस्थान सरकार<br><b>८-धरती</b> 1<br>राजस्थान | ।<br> .0<br>भू–अमिलेख       | नामान्तरण           |                   |               |           |        | ण             | बी. आ. आए |             |                  |                 |  |
|-------------|-----------------------------------------------|-----------------------------|---------------------|-------------------|---------------|-----------|--------|---------------|-----------|-------------|------------------|-----------------|--|
| Version 1.0 | जिला :                                        |                             | तहसील :             |                   |               |           |        |               |           |             | उपयोगकर्ता:- Irc | <u>Sign Out</u> |  |
| मुख्य पृष्ठ | नामांतरण इन्द्राज/आदिनांक                     | प 21 आरंभ करे (रजिस्ट्रेशन) | प्रपत्र (प-21) रिपो | र्ट नामांतरण लॉक  | जमाबंदी नकल   | रिपोर्ट्स | आधार क | र्ड का इंदराज | बाहर जाए  |             |                  |                 |  |
|             |                                               | गांव का नाम                 | क्षेत्रफल           | नामांतरकरण संख्या | नामांतरकरण का | प्रकार    |        |               |           | खाता संख्या |                  |                 |  |
|             |                                               | पलाई                        | हेक्ट               | 1261              | गोदनामा       |           | 39     | <b>ग्रागे</b> | चले       | 39          | आगे चले          |                 |  |

P21 Report पुनः दर्ज करे बाहर जाये

15.पी-21 रिपोर्ट जनरेट करें अन्यथा नामान्तरण फिर से दर्ज करने हेत पुन: दर्ज करें का विकल्प चुनें करें ।

#### नामान्तरकरण प्रपत्र (प-21)

| ग्राम :        | पलाई                                   | लाई पटवार मण्डल : पलाई भू-अ.नि.वृत : पलाई |                  |                   |                                                           |                      | तहसील : अनियार        | সি                                   | ला: टोंक                        |                | पृष्ठ         | संख्या : 1 / 2           |       |
|----------------|----------------------------------------|-------------------------------------------|------------------|-------------------|-----------------------------------------------------------|----------------------|-----------------------|--------------------------------------|---------------------------------|----------------|---------------|--------------------------|-------|
| नामांतर        | करण का प्रक                            | ार : गोदन                                 | गमा              | प्रविष्टि का क्रम | म संख्या एवं दिनांक 1261 17/08                            |                      |                       |                                      | संवत तथ <mark>ा</mark> ढा       | ल बांछ की क्र  | म संख्या :    | 2071-2074                | 4     |
| रजिस्ट्री      | रजिस्ट्रीकरण/वन्धक संख्या एवं दिनांक : |                                           |                  |                   |                                                           |                      | नामांतरकरण शुल्क : 20 |                                      |                                 |                |               |                          |       |
| सही कि         | । जाने के लिए                          | प्रतिस्थापित                              | वर्तमान जमा      | बन्दी (खतौनी) में | की प्रविष्टि                                              |                      | जमाबन                 | दी में प्रतिस्थापित किये <b>ज</b>    | गाने <mark>के</mark> लिए प्रस्थ | गपित नयी प्रवि | চি            |                          |       |
| खाता<br>संख्या | खसरा<br>संख्या                         | क्षेत्रफल                                 | मृदा<br>वर्गीकरण | राजस्व<br>लगान    | विशिष्टियों सहित काश्तकार का नाम                          |                      | खाता<br>संख्या        | विशिष्टियों सहित काश                 | खसरा<br>संख्या                  | क्षेत्रफल      | मृदा वर्गीकरण | राजस्व<br>लगान           |       |
| 39             | 162                                    | 0.9600                                    | बारानी 1         | 7.68              | <u>1.) काना पुत्र भीवा</u>                                |                      | 39                    | 1.) घनश्याम दत्तक पुत्र              | 162                             | 0.960          | 0 बारानी 1    | 7.68                     |       |
|                | 163                                    | 1.0100                                    | बारानी 1         | 8.08              | <u>हिस्सा- 1/2 हेक्ट- 1.990</u>                           | 00                   |                       | हिस्सा- <mark>1</mark> /2 हेक्ट- 1.9 | 900                             | 163            | 1.010         | <mark>)0 बारानी 1</mark> | 8.08  |
|                | 2205/342                               | 0.5400                                    | पेटा             | 4.32              | <u>जाति- रैगर सा. देह खाते</u>                            | दार                  |                       | जाति- रैगर सा. देह खातेदार           |                                 | 2205/342       | 05/342 0.5400 | 00 पेटा                  | 4.32  |
|                | 25                                     | 1.4700                                    | बारानी 1         | 11.76             | 2.) पन्ना पुत्र भीवा                                      |                      |                       |                                      |                                 | 25             |               | 00 बारानी 1              | 11.76 |
|                |                                        |                                           |                  |                   | हिस्सा- 1/2 हेक्ट- 1.990                                  | 00                   |                       | बदस्तूर                              |                                 |                |               |                          |       |
|                |                                        |                                           |                  |                   | जाति- रैगर सा. देह खाते                                   | दार                  |                       |                                      |                                 |                |               |                          |       |
|                |                                        |                                           |                  |                   | हिस्सा-1/2 ( खसरा सं- 2<br>बिना रहन ) बैंक ऑफ बड़<br>पलाई | 205/342<br>डौदा शाखा |                       |                                      |                                 |                |               |                          |       |

(क) पटवारी की रिपोर्ट

| हस्ताक्षर     |  |
|---------------|--|
| पटवारी का नाम |  |
| दिनांक        |  |
|               |  |

(ख) भू.अ. निरीक्षक की जांच रिपोर्ट

| हस्ताक्षर            |  |
|----------------------|--|
| भू.अ.निरीक्षक का नाम |  |
| दिनांक               |  |

| राजस्थान सरकार<br><b>८-धरती 1.0</b><br>राजस्थान भू-अभिलेख         |                                                 | नई चौसाला जमाबन्दी                                   |                       |
|-------------------------------------------------------------------|-------------------------------------------------|------------------------------------------------------|-----------------------|
| मुख्य पृष्ठ नामांतरण इन्द्राज/आदिनांक प 21 आरंभ करे (रजिस्ट्रेशन) | प्रपत्र (प-21) रिपोर्ट नामांतरण लॉक जमाबंदी नकल | तहत्ताल .<br>रिपोर्ट्स आधार कार्ड का इंदराज बाहर जाए | วฯนเขตสเ แบ <u>อเ</u> |
|                                                                   | नाम                                             | ांतरकरण लोक                                          |                       |
| 16.नामान्तरण लॉक करें ।                                           | गांव का नाम *                                   | पलाई - पलाई - पलाई                                   |                       |
|                                                                   | नामांतरकरण संख्या *                             | 1261 •                                               |                       |
|                                                                   | नामांतरकरण रजिस्टर अपलोड (PDF फ़ाइल) *          | Choose File 44040200_acgement.pdf                    |                       |
|                                                                   | सपोटिंग डॉकयुमेंट अपलोड (PDF फ़ाइल) *           | Choose File 44040200_acgement.pdf                    |                       |
|                                                                   |                                                 | नामांतरकरण से कॉपी                                   |                       |
|                                                                   | पटवारी की जांच दिनांक *                         | 15/07/2017                                           |                       |
|                                                                   | भू.अ. निरीक्षक की जांच दिनांक *                 | 20/07/2017                                           |                       |
|                                                                   | ग्राम पंचायत/तहसीलदार की जांच दिनांक *          | 28/07/2017                                           |                       |
|                                                                   | निर्णय अधिकारी *                                | राजस्त भधिकारी                                       |                       |
|                                                                   | Lock                                            | - राजस्व अधिकारी<br>ग्राम पंचायत                     |                       |

- 1. गाँव चुनें ।
- 2. नामान्तरण संख्या चुनें ।
- 3. स्वीकृत नामान्तरण रजिस्टर पीडीएफ में अपलॉड करें ।
- 4. नामान्तरणानुसार सपोर्टिंग डॉक्यूमेंट्स पीडीएफ में अपलॉड करें ।
- 5. पटवारी की रिपोर्ट दिनांक दर्ज करें ।
- 6. भू.अभि.निरीक्षक (आई.एल.आर.) की जाँच दिनांक दर्ज करें ।
- 7. राजस्व अधिकारी या ग्राम पंचायत का आदेश दिनाँक दर्ज करें ।
- 8. नामान्तरण लॉक करें ।

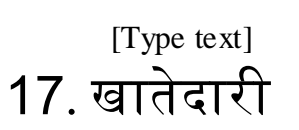

| गजस्थान सरकार<br><b>6-धरती 1.0</b><br>राजस्थान भू-अमिलेख |                                    |                          | बी. आ, आर                                      |                    |   |                               |  |  |
|----------------------------------------------------------|------------------------------------|--------------------------|------------------------------------------------|--------------------|---|-------------------------------|--|--|
| Version 1.0 টিননা :                                      |                                    |                          | उपयोगकर्ताः- Irc <u>Sign Out</u>               |                    |   |                               |  |  |
| मुख्य पृष्ठ नामांतरण इन्द्राज/आदिनांक प 21 आरंभ करे (र   | जिस्ट्रेशन) प्रपत्र (प-21) रिपोर्ट | : नामांतरण लॉक जमाबंदी न | कल रिपोर्ट्स आधार कार्ड                        | का इंदराज बाहर जाए |   |                               |  |  |
|                                                          |                                    | नामांत                   | रण इन्द्राज / आदिनांक                          |                    |   |                               |  |  |
| 1.नामान्तरण जोडना पर क्लिक करें                          | tı 📏 👦                             | गेडना ०नामोजूद           | नामान्तरण विदल                                 | श्रना              |   |                               |  |  |
| 2.गाँव चुने।                                             | ——गांव का नाम                      | गई - पलाई - पलाई         | ¥                                              |                    |   | 4.विकल्प चुने।                |  |  |
|                                                          | नामान्तरण<br>संख्या                | 262                      | प्रकार                                         | नामांतरकरण         | F |                               |  |  |
| 3.नामान्तकरण आवेदन की<br>दिनाँक चुनें।                   | आवेदन की<br>तिथि                   | /08/2017                 | प्रकार चुने 🛛                                  | खातेदारी           | 1 | 5.नामान्तकरण का प्रकार चुनें। |  |  |
|                                                          | □आवेदन संख्या                      |                          | वर्तमान स्थिति ।                               | प्रक्रियाधीन       | Y |                               |  |  |
|                                                          | न                                  | ामान्तरण विवरण दर्ज करें |                                                | पुनः दर्ज करें     |   |                               |  |  |
|                                                          |                                    | e f                      | 5.आगे जाने हेतु नामान<br>वेवरण दर्ज करे चुने । | न्तकरण का          |   |                               |  |  |

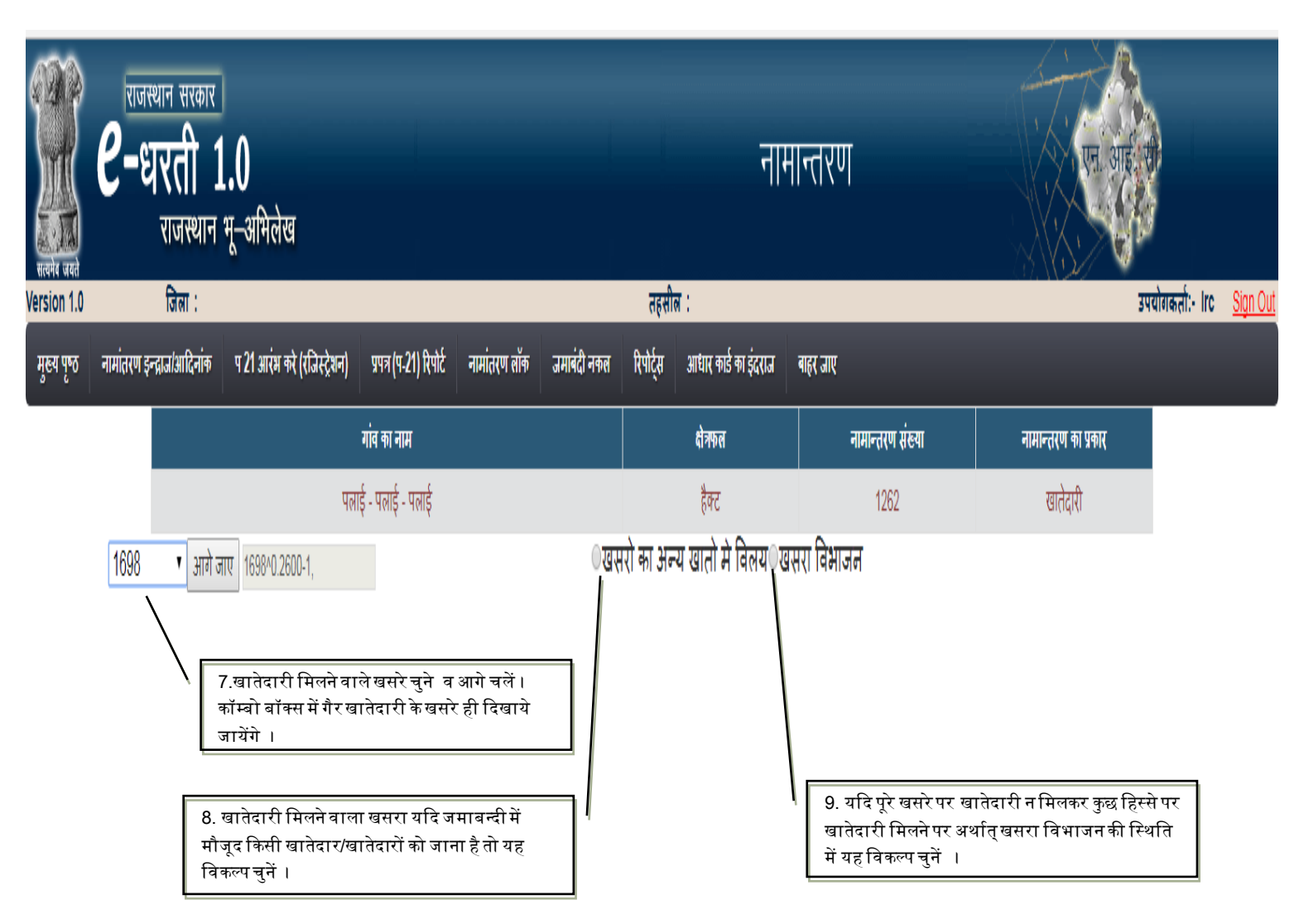

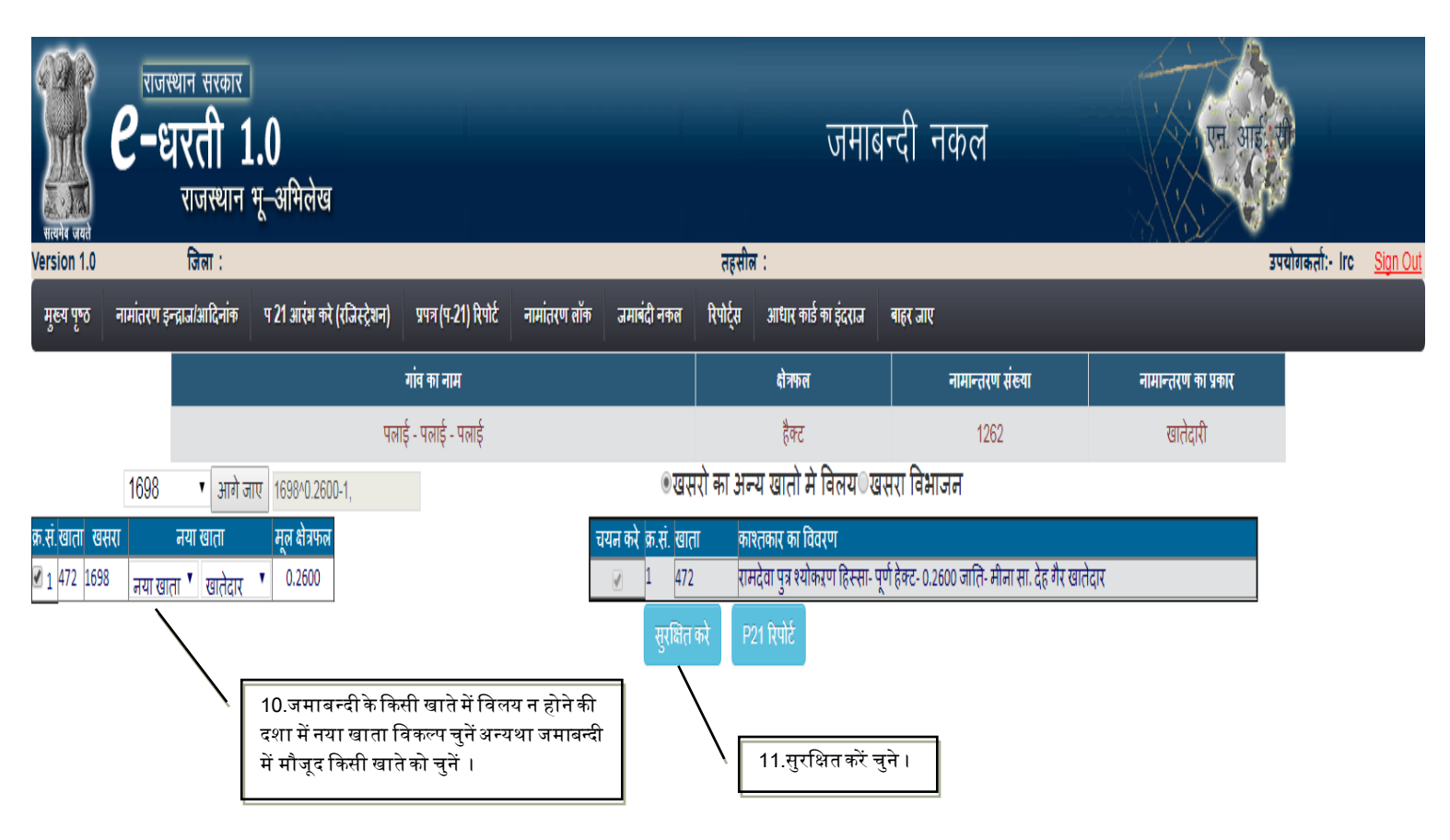

| ्रियो प्रस्ते<br>सल्पेव जयते | राजस्थान सरकार<br><b>C-धरती 1.0</b><br>राजस्थान भू-अमिलेख |                             |                                                                             |  |  |            | जमाब      | ान्दी नकल        | . बी. आ, अगर                     |  |  |  |  |
|------------------------------|-----------------------------------------------------------|-----------------------------|-----------------------------------------------------------------------------|--|--|------------|-----------|------------------|----------------------------------|--|--|--|--|
| Version 1.0                  | जिला :                                                    |                             |                                                                             |  |  | तहसी       | ल :       |                  | उपयोगकर्ता:- Irc <u>Sign Out</u> |  |  |  |  |
| मुख्य पृष्ठ                  | नामांतरण इन्द्राज/आदिनांक                                 | प 21 आरंभ करे (रजिस्ट्रेशन) | प 21 आरंभ करे (रजिस्ट्रेशन) प्रपत्र (प-21) रिपोर्ट नामांतरण लॉक जमाबंदी नकल |  |  |            |           | बाहर जाए         |                                  |  |  |  |  |
|                              |                                                           |                             | गांव का नाम                                                                 |  |  |            | क्षेत्रफल | नामान्तरण संख्या | नामान्तरण का प्रकार              |  |  |  |  |
|                              |                                                           | पल                          | ाई - पलाई - पलाई                                                            |  |  | हैक्ट 1262 |           |                  | खातेदारी                         |  |  |  |  |
| ्खसरो क                      | न अन्य खातो मे विलय                                       | ेखसरा विभाजन                |                                                                             |  |  |            |           |                  |                                  |  |  |  |  |

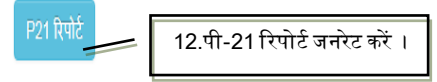

|                                        |                          |                               |                   |                                                 | नामान                            | तरकरण          | प्रपत्र (      | <u>प-21)</u>                                    |                |                                                                  |                          |              |               |                |  |
|----------------------------------------|--------------------------|-------------------------------|-------------------|-------------------------------------------------|----------------------------------|----------------|----------------|-------------------------------------------------|----------------|------------------------------------------------------------------|--------------------------|--------------|---------------|----------------|--|
| ग्राम :                                | पलाई                     | ,                             | पटवार मण्ड        | डल: पलाई                                        | भू-अ.नि.वृत :                    | पलाई           |                | तहसील :                                         | ऊनियारा        | जिल                                                              | ाः टोंक                  |              | पृष्ठ         | संख्या : 1 /   |  |
| नामांतर                                | करण का प्रव              | कार : खातेदा                  | री                | प्रविष्टि का क्रम                               | संख्या एव <mark>ं</mark> दिनांक  | 1262 17/0      | 8/2017         |                                                 |                | संवत तथा ढाल                                                     | वांछ की ब्र              | क्म संख्या : | 2071-207      | 4              |  |
| रजिस्ट्रीकरण/बन्धक संख्या एवं दिनांक : |                          |                               |                   |                                                 |                                  |                |                |                                                 |                | नामांतरकरण                                                       | ुल्क : 20                |              |               |                |  |
| सही किरे                               | । जाने के लिए            | र प्रतिस्थापित व              | र्तमान जमाब       | बन्दी (खतौनी) में                               | की प्रविष्टि                     |                | जमाबन्द        | ी में प्रतिस्था                                 | पित किये ज     | ाने के लिए प्रस्था                                               | पेत नयी प्रा             | वेष्टि       |               |                |  |
| खाता<br>संख्या                         | खसरा<br>संख्या           | क्षेत्रफल                     | मृदा<br>वर्गीकरण  | राजस्व विशिष्टियों सहित काश्तकार का नाम<br>लगान |                                  |                | खाता<br>संख्या | विशिष्टियों सहित काश्तकार का नाम खसरा<br>संख्या |                |                                                                  |                          | क्षेत्रफल    | मृदा वर्गीकरण | राजस्व<br>लगान |  |
| 472                                    | 1698                     | 0.2600                        | बारानी 2          | 1.56                                            | <u>1.) रामदेवा पुत्र श्योकऱण</u> | Т              | 483            | 1.) रामदेव                                      | ा पुत्र श्योकः | 0.26                                                             | 600 बारानी 2             | 1.56         |               |                |  |
|                                        |                          |                               |                   | हिस्सा- पूर्ण हेक्ट- 0.2600                     |                                  |                |                | हिस्सा- पूर्ण हेक्ट- 0.2600                     |                |                                                                  |                          |              |               |                |  |
|                                        |                          |                               |                   |                                                 | <u>जाति- मीना सा. देह गैर</u>    | <u>खातेदार</u> |                | जाति- मीन                                       | ा सा. देह ख    | तिदार                                                            |                          |              |               |                |  |
|                                        |                          |                               |                   |                                                 |                                  |                |                |                                                 |                | नरनाथ                                                            | 7                        |              |               |                |  |
|                                        |                          |                               |                   |                                                 |                                  |                |                |                                                 |                | हस्ताक्ष<br>पटवारी<br>दिनांक                                     | र<br>कानाम               |              |               |                |  |
| <br>(ख) भू.ः                           | प्र. निरीक्षक            | की जांच रिपे                  | īź                |                                                 |                                  |                |                |                                                 |                | हस्ताक्ष<br>पटवारी<br>दिनांक                                     | र<br>का नाम              |              |               |                |  |
| <br>(ख) भू.∶                           | प्र. निरीक्षक            | की जांच रिपे                  | ÌŹ                |                                                 |                                  |                |                |                                                 |                | हस्ताक्ष<br>पटवारी<br>दिनांक<br>हस्ताक्षर<br>भू.अ.निरी<br>दिनांक | र<br>का नाम<br>अक का नाय | я            |               |                |  |
| (ख) भू.∶<br>(ग) ग्राम                  | अ. निरीक्षक<br>पंचायत/रा | की जांच रिपो<br>जस्व अधिकार्र | ोर्ट<br>ो का आदेश |                                                 |                                  |                |                |                                                 |                | हस्ताक्ष<br>पटवारी<br>दिनांक<br>हस्ताक्षर<br>भू.अ.निरी<br>दिनांक | र<br>कानाम<br>अककानाः    | я            |               |                |  |

| र्गित<br>सत्यमेव जयते | राजस्थान सरकार<br><b>C-धरती</b> 1<br>राजस्थान | <br> .0<br>भू–अमिलेख     |                                                 | नामान्तरण                         | बी. आ, आए |
|-----------------------|-----------------------------------------------|--------------------------|-------------------------------------------------|-----------------------------------|-----------|
| Version 1.0           | जिला :<br>नामांतरण इन्द्रान/भादिनांक          | प २१ आरंभ को (रजिस्टेशन) | पपत्र (प.21) प्रिपोर्ट नामांतरण लॉक जमाबंटी नकल | उपयोगकतो:- Irc <u>Sign Out</u>    |           |
|                       | -Inditt-1 5-Monourd-11 h                      |                          |                                                 |                                   |           |
|                       | 16.ना                                         | मान्तरण लॉक करें ।       | ग्रांमका नाम *                                  | पलाई - पलाई - पलाई                |           |
|                       |                                               |                          | नामांतरकरण संख्या *                             | 1262                              |           |
|                       |                                               |                          | नामांतरकरण रजिस्टर अपलोड (PDF फ़ाइल) *          | Choose File 44040200_acgement.pdf |           |
|                       |                                               |                          | सपोर्टिंग डॉकयुमेंट अपलोड (PDF फ़ाइल) *         | Choose File 44040200_acgement.pdf |           |
|                       |                                               |                          |                                                 | नामांतरकरण रं                     | से कॉपी   |
|                       |                                               |                          | पटवारी की जांच दिनांक *                         | 04/08/2017                        |           |
|                       |                                               |                          | भू.अ. निरीक्षक की जांच दिनांक *                 | 06/08/2017                        |           |
|                       |                                               |                          | ग्राम पंचायत/तहसीलदार की जांच दिनांक *          | 13/08/2017                        |           |
|                       |                                               |                          | निर्णय अधिकारी *                                | राजस्त भधिकारी                    |           |
|                       |                                               |                          | Lock                                            | राजस्व अधिकारी<br>ग्राम पंचायत    |           |

- 1. गाँव चुनें ।
- 2. नामान्तरण संख्या चुनें ।
- 3. स्वीकृत नामान्तरण रजिस्टर पीडीएफ में अपलॉड करें ।
- 4. नामान्तरणानुसार सपोर्टिंग डॉक्यूमेंट्स पीडीएफ में अपलॉड करें ।
- 5. पटवारी की रिपोर्ट दिनांक दर्ज करें ।
- 6. भू.अभि.निरीक्षक (आई.एल.आर.) की जाँच दिनांक दर्ज करें ।
- 7. राजस्व अधिकारी या ग्राम पंचायत का आदेश दिनाँक दर्ज करें ।
- 8. नामान्तरण लॉक करें ।

### <sub>[Type text]</sub> 18. भूमि रूपान्तरण

[Type text]

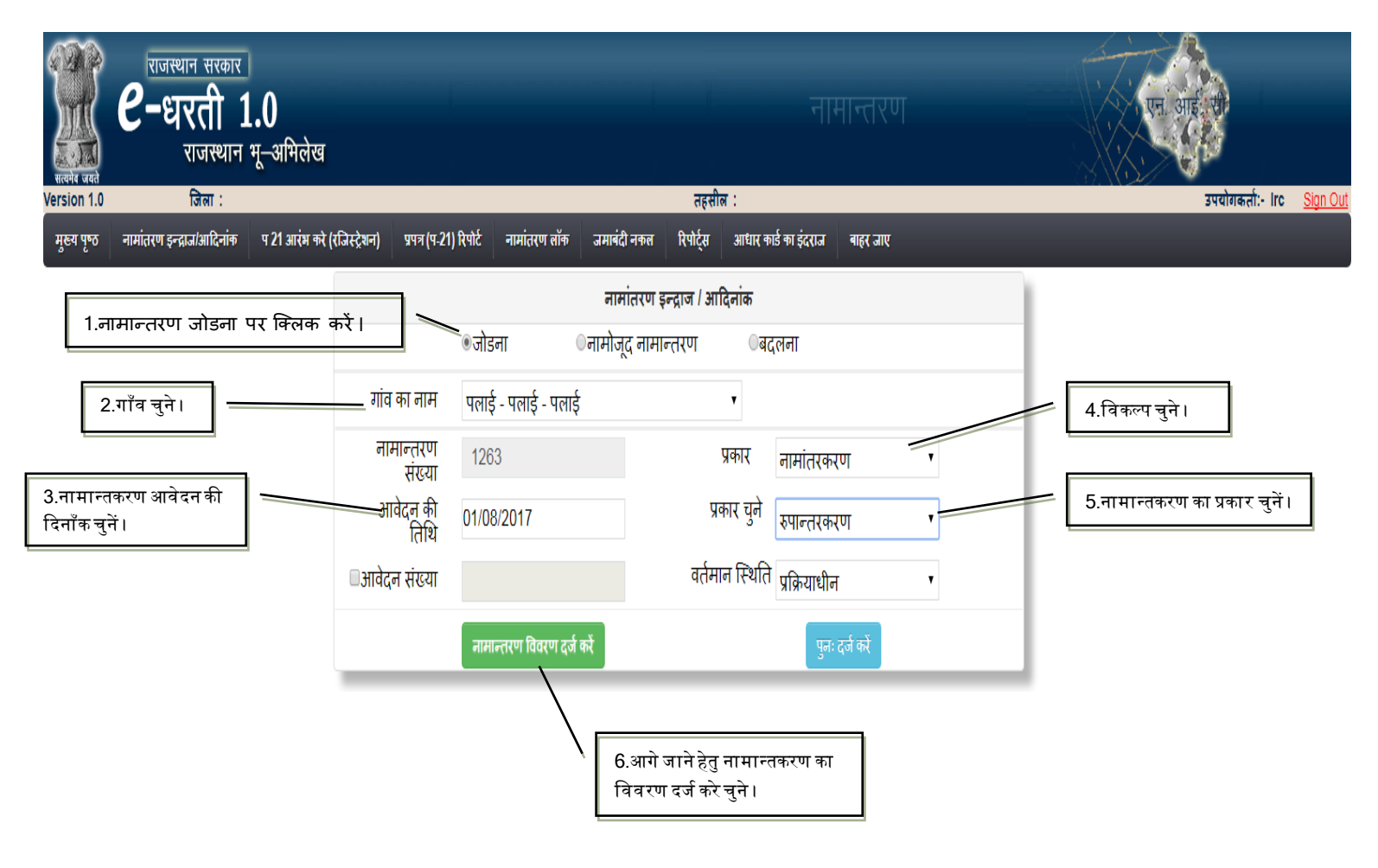

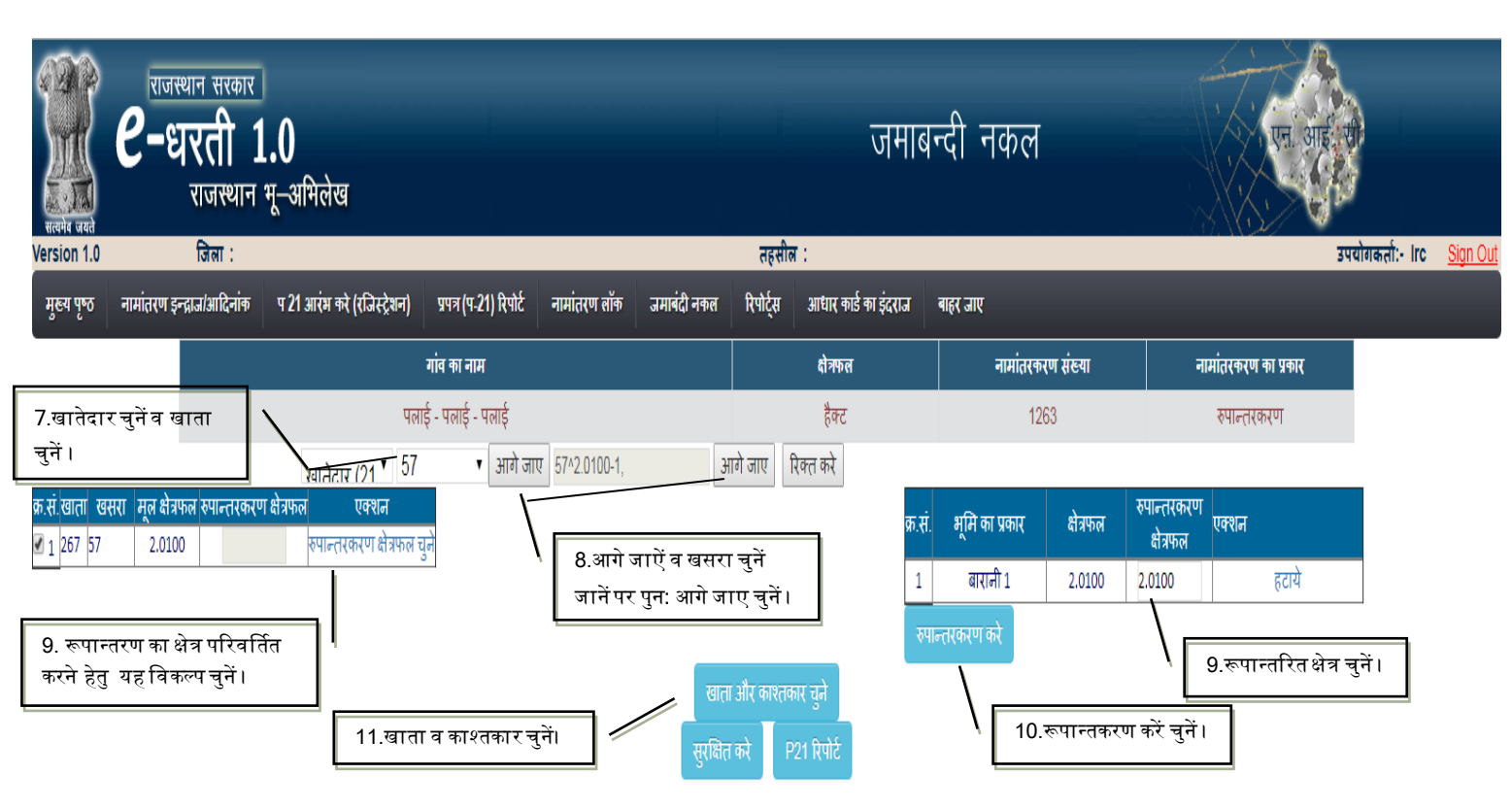

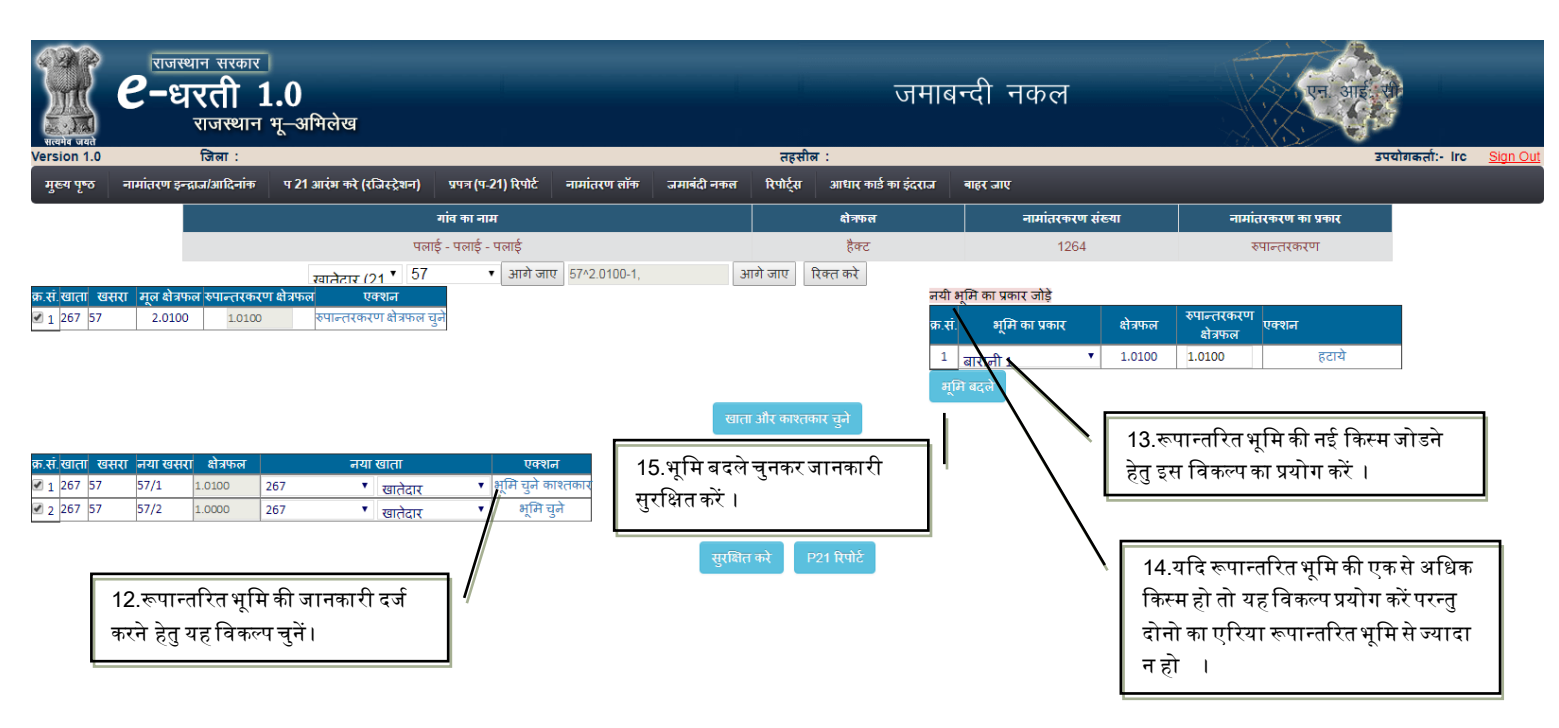

| राजस्थान सरकार<br>बल्बन बनने<br>Version 1.0 जिला :                                                                                                    |                       |                                                 |                   |                                 |                         | नहसील :                                  | ט                | नमाब    | न्दी न      | कल                                    |                 |         | बी. जॉ.              | उपयोगकर्ता:-                            | Irc <u>Sig</u> | <u>ın Ou</u> t |
|----------------------------------------------------------------------------------------------------|-----------------------|-------------------------------------------------|-------------------|---------------------------------|-------------------------|------------------------------------------|------------------|---------|-------------|---------------------------------------|-----------------|---------|----------------------|-----------------------------------------|----------------|----------------|
| मुख्य पृष्ठ नामांतरण इन्द्राज/आदिनांक प 21 आरंभ करे (रजिस्ट्रेशन) प्रप                                                                                                    | त्र (प-21) रिपोर्ट    | नामांतरण                                        | ा लॉक             | जमाबंदी न                       | कल रिपो                 | र्स आध                                   | ार कार्ड का इं   | इंदराज  | बाहर जाए    |                                       |                 | _       |                      |                                         |                |                |
| गांव                                                                                                    | का नाम                |                                                 |                   |                                 |                         | को                                       | গদল              |         |             | नामांतरकरण                            | संख्या          |         | नामांतरकरण का प्रकार |                                         |                |                |
| पलाई - प                                                                                                    | लाई - पलाई            |                                                 |                   |                                 |                         | Ì                                        | क्ट              |         |             | 1264                                  |                 |         | रुपान्तरकरण          |                                         |                |                |
| क.सं. खातां . खसरां मूल क्षेत्रफल रुपान्तरकरण क्षेत्रफल                                                                                                    | एकाज                  | युनेक                                           | मं खाता           | नम न                            | खाता और क<br>ाबा मंबंध  | 1श्तकार चुने<br>पिता                     | पति              | मांक्षक |             | जाति —                                | निवासी          |         | प्रकार               | पुराना                                  | नया            | UGS            |
| Image: 1         267         57         57/1         1.0100         267         ▼           Image: Image: I | भूमि चुने<br>काश्तकार | <ul><li> <ul><li> <li></li></li></ul></li></ul> | L 267             | গাল বি<br>মূলী                  | लेग<br>पत्नि र <b>'</b> |                                          | शंकर             | titala  | OBC<br>धाकड | <ul> <li>              धाकड</li></ul> | सा. दैह         | खातेदार | Учих                 | हिस्सा<br>1/21<br>0.0957                | हिस्सा<br>1/21 | हटाः           |
|                                                                                                    | भूमि चुर              | Ø                                               | 2 267             | मनभर                            | 🛛 पत्नि र 🎙             |                                          | मांगीलाल         |         | OBC<br>धाकड | <ul> <li>धाकड</li> </ul>              | सा. दैह         | खातेदार |                      | <ul> <li>1/6</li> <li>0.3350</li> </ul> | 1/6            | हटाः           |
| 18. प्रक्रियानुसार शेष भूमि की जानकारी अनिवार्य रूप में                                                                                                    | / ך                   | Ø                                               | 3 267             | मुकेशचन्द                       | ि पत्र '                | मांगीलाल                                 |                  |         | OBC<br>धाकड | <ul> <li>धाकड</li> </ul>              | सा. दैह         | खातेदार |                      | 1/6<br>0.3350                           | 1/6            | हटान्          |
| सुरक्षित करें ।<br>16.रूपान्तरित भूमि के खातेदा<br>की जानकारी सुरक्षित करने हेतु<br>अनिवार्य रूप से यह विकल्प चु                                                                                                    | tì<br>tì              | काश                                             | १ २६७<br>तकार सुर | <del>को</del><br>(सित करे<br>सु | , काश्तक                | <sub>शंद्रस</sub><br>P21 रिप<br>ार सुरधि | ोर्ट<br>नेत करें | l       | OBC         | ▼ धाकड ▼                              | лп <del>3</del> | X       |                      | . 1/21                                  | 1/11 2         |                |

| कि स्वान सरकार<br>कि स्वरती 1<br>राजस्थान                                                                                                    | राजस्थान सरकार<br><b>6-धरती 1.0</b><br>राजस्थान स-असिलेख                                                                                |                                             |                         |                              | जमाबन्दी नकल                                                           |                                                           |                                                                          |         |  |
|----------------------------------------------------------------------------------------------------|----------------------------------------------------------------------------------------------------|---------------------------------------------|-------------------------|------------------------------|------------------------------------------------------------------------|-----------------------------------------------------------|--------------------------------------------------------------------------|---------|--|
| सत्यमेब जयते<br>Version 1.0 जिला :                                                                                                    | <u> </u>                                                                                                    |                                             |                         | तहसील :                      |                                                                        |                                                           |                                                                          | योगकर्त |  |
| मुख्य पृष्ठ नामांतरण इन्द्राज/आदिनांक                                                                                                    | प 21 आरंभ करे (रजिस्ट्रेशन) प्रप                                                                                                    | त्र (प-21) रिपोर्ट नामांतरण लॉक             | जमाबंदी नकल रि          | पोर्ट्स आधार कार्ड का इं     | दराज बाहर जाए                                                          |                                                           |                                                                          |         |  |
|                                                                                                    | गांव र                                                                                                    | का नाम                                      |                         | क्षेत्रफल                    | नामां                                                                  | तरकरण संख्या                                              | नामांतरकरण का प्रकार                                                     |         |  |
|                                                                                                    | पलाई - प                                                                                                    | लाई - पलाई                                  |                         | हैक्ट                        |                                                                        | 1264                                                      | रुपान्तरकरण                                                              |         |  |
| <ul> <li>क. सं. खाता खसरा मूल क्षेत्रफल रुपान्तरकरा</li> <li>रा 1 267 57</li> <li>2.0100</li> <li>1.0100</li> <li>4. सं. खाता खसरा जर्मा खसरा क्षेत्रफल</li> <li>रा 1 267 57</li> <li>5.7/1</li> <li>1.000</li> <li>2 267 57</li> <li>5.7/2</li> <li>1.0000</li> </ul> | ग क्षेत्रफल एक्शन<br>विपान्तरकरण क्षेत्रफल चुने<br>विपान्तरकरण क्षेत्रफल चुने<br>विपान्तरकरण क्षेत्रफल चुने<br>खातेदार<br>हिन र खातेदार | एवशन<br>▼ अ्मि चुने काश्तकार<br>▼ अ्मि चुने | खात्म और<br>सरक्षित करे | काश्तकार चुने<br>P21 रिपोर्ट | नयी भूमि का प्रकार जोड़<br>क.सं भूमि का प्र<br>1 बारानी 1<br>भूमि बदले | ।<br>• <b>र</b> 1.0000<br>19. शेष भूमि व<br>पर क्लिक कर 1 | स्पान्तसकरण<br>हेत्रफल<br>1.0000 हटाये<br>को भूमि बदले<br>परश्चित करें । |         |  |
|                                                                                                    |                                                                                                    |                                             |                         | 20. सुरक्षित                 | करें ।                                                                 |                                                           | <u></u>                                                                  |         |  |

| ्रिये प्रस्ते<br>सल्पेव जयते | राजस्थान सरकार<br><b>C-धरती 1.0</b><br>राजस्थान भू-अमिलेख |                             |                        | नई चौसाला जमाबन्दी |             |           |                                  | बी. आ, आए                          |                      |  |
|------------------------------|-----------------------------------------------------------|-----------------------------|------------------------|--------------------|-------------|-----------|----------------------------------|------------------------------------|----------------------|--|
| Version 1.0                  | जिला :                                                    | जिला :                      |                        |                    |             | तहसी      | उपयोगकर्ता:- Irc <u>Sign Out</u> |                                    |                      |  |
| मुख्य पृष्ठ                  | नामांतरण इन्द्राज/आदिनांक                                 | प 21 आरंभ करे (रजिस्ट्रेशन) | प्रपत्र (प-21) रिपोर्ट | नामांतरण लॉक       | जमाबंदी नकल | रिपोर्ट्स | आधार कार्ड का इंदराज             | बाहर जाए                           |                      |  |
|                              |                                                           |                             | गांव का नाम            |                    |             |           | क्षेत्रफल                        | नामांतरकरण संख्या                  | नामांतरकरण का प्रकार |  |
|                              |                                                           | पल                          | ाई - पलाई - पलाई       |                    |             |           | हैक्ट                            | 1264                               | रुपान्तरकरण          |  |
|                              |                                                           |                             |                        |                    |             | P21 रिपोर | 21. पी-21 रि                     | रपोर्ट प्रिन्ट फोर्मेट में जनरेट व | तें।                 |  |
## FIG-7

| <u>नामान्तरकरण प्रपत्र (प-21)</u>                                            |                             |            |         |                  |       |                |                                                                                                    |                                                    |                            |                                                                                    |                   |                |           |               |                  |  |
|------------------------------------------------------------------------------|-----------------------------|------------|---------|------------------|-------|----------------|----------------------------------------------------------------------------------------------------|----------------------------------------------------|----------------------------|------------------------------------------------------------------------------------|-------------------|----------------|-----------|---------------|------------------|--|
| ग्राम :                                                                      | पलाई                        |            |         | पटवार मण्        | डल :  | पलाई           | भू-अ.नि.वृत :                                                                                                    | पलाई                                               |                            | तहसील : अनियारा                                                                    | জি                | लाः टोंक       |           | पृष्ठ         | । संख्या : 1 / 3 |  |
| [                                                                            |                             |            |         |                  |       | <u></u>        | ·····                                                                                                    | 1001 100                                           |                            |                                                                                    |                   |                |           |               |                  |  |
| नामातरकरण का प्रकार : रुपान्तरकरण प्रविष्टि का क्रम सख्या एव दिनांक 1264 18/ |                             |            |         |                  |       |                | 1264 18/0                                                                                                    | .8/2017 सवत तथा ढाल बाछ का क्रम संख्या : 20/1-20/4 |                            |                                                                                    |                   |                |           |               |                  |  |
| रजिस्ट्रीकरण/वन्धक संख्या एवं दिनांक :                                       |                             |            |         |                  |       |                |                                                                                                    |                                                    | नामांतरकरण शुल्क : 20      |                                                                                    |                   |                |           |               |                  |  |
| सही कि                                                                       | <mark>ये जाने के</mark> लिए | र प्रतिस्थ | थापित व | र्तमान जमा       | बन्दी | (खतौनी) में    | ां की प्रविष्टि                                                                                                    |                                                    | जमाबन्द                    | <del>ी</del> में प्रतिस्थापित किये ज                                               | ाने के लिए प्रस्थ | ापित नयी प्रवि | वेष्टि    |               |                  |  |
| खाता<br>संख्या                                                               | खसरा<br>संख्या              | क्षेत्रफल  |         | मृदा<br>वर्गीकरण |       | राजस्व<br>लगान | विशिष्टियों सहित काश्तक                                                                                                    | ं सहित काश्तकार का नाम                             |                            | विशिष्टियों सहित काश्तकार का नाम                                                   |                   | खसरा<br>संख्या | क्षेत्रफल | मृदा वर्गीकरण | r राजस्व<br>लगान |  |
| 267                                                                          | 57                          | 2.0        | 100     | बारानी 1         |       | 16.08          | <u>7.) काली पुत्री श्रीकिशन</u>                                                                                                    |                                                    | 267                        |                                                                                    |                   | 2463/57        | 1.0       | 100 गै.मु.आब  | ादी              |  |
|                                                                              |                             |            |         |                  |       |                | <u>हिस्सा- 1/3 हेक्ट- 0.670</u>                                                                                                    | <u>).6700</u>                                      |                            | हिस्सा- 1/3 हेक्ट- 0.6                                                             | 700               | 2464/57        | 1.0       | 000 बारानी 1  | 1 8.00           |  |
|                                                                              |                             |            |         |                  |       |                | <u>जाति- धाकड सा. दैह खातेदार</u>                                                                                                    |                                                    |                            | जाति- धाकड सा. दैह खातेदार                                                         |                   |                |           |               |                  |  |
|                                                                              |                             |            |         |                  |       |                | <u>8.) पीरो पुत्री शंकर</u>                                                                                                    |                                                    |                            | 2.) गिर्राज पुत्र शंकर<br>हिस्सा- 1/21 हेक्ट- 0.0957<br>जाति- धाकड सा. दैह खातेदार |                   |                |           |               |                  |  |
|                                                                              |                             |            |         |                  |       |                | <u>हिस्सा- 1/21 हेक्ट- 0.0957</u>                                                                                                    |                                                    |                            |                                                                                    |                   |                |           |               |                  |  |
|                                                                              |                             |            |         |                  |       |                | <u>जाति- धाकड सा. दैह खातेदार</u><br><u>9.) भूली पत्रि स्व. शंकर</u><br><u>हिस्सा- 1/21 हेक्ट- 0.0957</u><br>जाति- धाकड सा. दैह खातेदार |                                                    |                            |                                                                                    |                   |                |           |               |                  |  |
|                                                                              |                             |            |         |                  |       |                |                                                                                                    |                                                    |                            | 3.) जगदीश पुत्र शंकर                                                               |                   |                |           |               |                  |  |
|                                                                              |                             |            |         |                  |       |                |                                                                                                    |                                                    |                            | हिस्सा- 1/21 हेक्ट- 0.0957                                                         |                   |                |           |               |                  |  |
|                                                                              |                             |            |         |                  |       |                |                                                                                                    |                                                    | जाति- धाकड सा. दैह खातेदार |                                                                                    |                   |                |           |               |                  |  |
|                                                                              |                             |            |         |                  |       |                | <u>10.) मुकेशचन्द पुत्र मांगी</u>                                                                                                    | ताल                                                |                            | 4.) पीरो पुत्री शंकर                                                               |                   |                |           |               |                  |  |
|                                                                              |                             |            |         |                  |       |                | <u>हि</u> स्सा- 1/6 हेक्ट- 0.335                                                                                                    | 50                                                 |                            | हिस्सा- 1/21 हेक्ट- 0.0957                                                         |                   |                |           |               |                  |  |
|                                                                              |                             |            |         |                  |       |                | <u>जाति- धाकड सा. दैह खा</u>                                                                                                    | ोदार                                               |                            | जाति- धाकड सा. दैह स                                                               | बातेदार           |                |           |               |                  |  |
|                                                                              |                             |            |         |                  |       |                | <u>1.) मनभर पत्नि स्व. मांर्ग</u>                                                                                                    | ोलाल                                               | [                          | 5.) भूली पत्नि स्व. शंक                                                            | र                 |                |           |               |                  |  |
|                                                                              |                             |            |         |                  |       |                | <u>हिस्सा- 1/6 हेक्ट- 0.335</u>                                                                                                    | <u>50</u>                                          |                            | हिस्सा- 1/21 हेक्ट- 0.0                                                            | 0957              |                |           |               |                  |  |
|                                                                              |                             |            |         |                  |       |                | <u>जाति- धाकड सा. दैह खा</u>                                                                                                    | <u>दैह खातेदार</u>                                 |                            | जाति- धाकड सा. दैह                                                                 | वातेदार           |                |           |               |                  |  |
|                                                                              |                             |            |         |                  |       |                | <u>2.) जगदीश पुत्र शंकर</u>                                                                                                    | <u>जगदीश पुत्र शंकर</u>                            |                            | 6.) मुकेशचन्द पुत्र मांर्ग                                                         | ोलाल              |                |           |               |                  |  |
|                                                                              |                             |            |         |                  |       |                | <u>हिस्सा- 1/21 हेक्ट- 0.09</u>                                                                                                    | 957                                                |                            | हिस्सा- 1/6 हेक्ट- 0.3                                                             | 350               |                |           |               |                  |  |
|                                                                              |                             |            |         |                  |       |                | जाति- धाकड सा. दैह खा                                                                                                    | <u>तेदार</u>                                       |                            | जाति- धाकड सा. दैह स                                                               | बातेदार           |                |           |               |                  |  |
|                                                                              |                             |            |         |                  |       |                | <u>3.) हैमराज पुत्र शंकर</u>                                                                                                    |                                                    |                            | 7.) मनभर पत्नि स्व. म                                                              | ांगीलाल           |                |           |               |                  |  |
|                                                                              |                             |            |         |                  |       |                | <u>हिस्सा- 1/21 हेक्ट- 0.09</u>                                                                                                    | 957                                                |                            | हिस्सा- 1/6 हेक्ट- 0.3                                                             | 350               |                |           |               |                  |  |

| <b>ग्रिक्ट</b><br>सत्यमेव जयते | राजस्थान सरकार<br><b>C-धरती 1</b><br>राजस्थान | . <b>0</b><br>भू–अमिलेख     |                                                 | नाम                            | वी. आ, आप |                                |
|--------------------------------|-----------------------------------------------|-----------------------------|-------------------------------------------------|--------------------------------|-----------|--------------------------------|
| Version 1.0                    | রিনা:                                         |                             |                                                 | तहसील :                        |           | उपयोगकतो:- Irc <u>Sign Out</u> |
| मुख्य पृष्ठ                    | नामांतरण इन्द्राज/आदिनांक                     | प 21 आरंभ करे (रजिस्ट्रेशन) | प्रपत्र (प-21) रिपोर्ट नामांतरण लॉक जमाबंदी नकल | रिपोर्ट्स आधार कार्ड का इंदराज | बाहर जाए  |                                |
|                                | 16.न                                          | ामान्तरण लॉक करें।          | न                                               | मांतरकरण लोक                   |           |                                |
|                                |                                               |                             | गांव का नाम *                                   | पलाई - पलाई - पलाई             | Y         |                                |
|                                |                                               |                             | नामांतरकरण संख्या *                             | 1264 🔻                         |           |                                |
|                                |                                               |                             | नामांतरकरण रजिस्टर अपलोड (PDF फ़ाइल) *          | Choose File 44040200_acge      | ement.pdf |                                |
|                                |                                               |                             | सपोर्टिंग डॉकयुमेंट अपलोड (PDF फ़ाइल) *         | Choose File 44040200_acge      | ement.pdf |                                |
|                                |                                               |                             |                                                 |                                |           |                                |
|                                |                                               |                             | पटवारी की जांच दिनांक *                         | 02/08/2017                     |           |                                |
|                                |                                               |                             | भू.अ. निरीक्षक की जांच दिनांक *                 | 05/08/2017                     |           |                                |
|                                |                                               |                             | ग्राम पंचायत/तहसीलदार की जांच दिनांक *          | 11/08/2017                     |           |                                |
|                                |                                               |                             | निर्णय अधिकारी *                                | राजस्त भधिकारी                 | ۲         |                                |
|                                |                                               |                             | Lock                                            | निरसत करे                      |           |                                |

- 1. गाँव चुनें ।
- 2. नामान्तरण संख्या चुनें ।
- 3. स्वीकृत नामान्तरण रजिस्टर पीडीएफ में अपलॉड करें ।
- 4. नामान्तरणान्सार सपोर्टिंग डॉक्यूमेंट्स पीडीएफ में अपलॉड करें ।
- 5. पटवारी की रिपोर्ट दिनांक दर्ज करें।
- 6. भू.अभि.निरीक्षक (आई.एल.आर.) की जाँच दिनांक दर्ज करें ।
- 7. राजस्व अधिकारी या ग्राम पंचायत का आदेश दिनाँक दर्ज करें ।
- 8. नामान्तरण लॉक करें ।

[Type text]